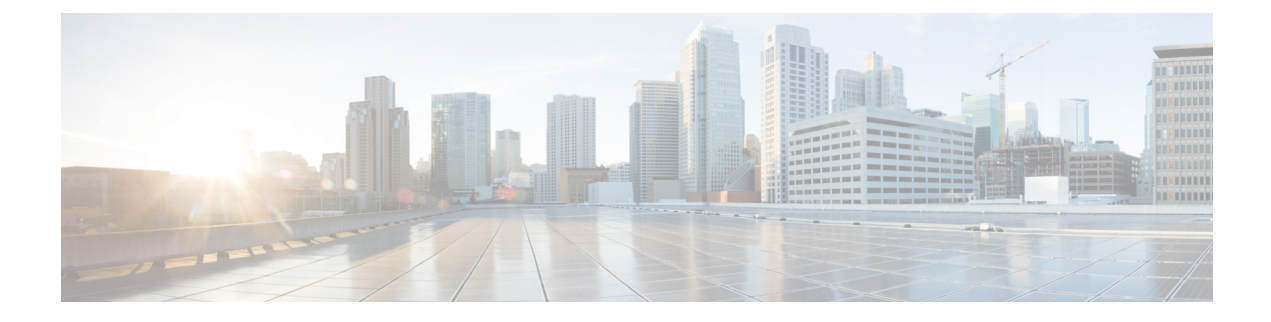

## **Access Control**

This topic contains the following sections:

- Classify End-Users for Policy Application, on page 1
- Classify URLs for Policy Application, on page 11
- Create Decryption Policies to Control HTTPS Traffic, on page 57
- Create Policies to Control Internet Requests, on page 72
- SaaS Access Control, on page 98
- Scan Outbound Traffic for Existing Infections, on page 104

## **Classify End-Users for Policy Application**

This topic contains the following sections:

- Overview of Classify Users and Client Software, on page 1
- Classify Users and Client Software: Best Practices, on page 2
- Identification Profile Criteria, on page 2
- Classifying Users and Client Software, on page 3
- Identification Profiles and Authentication, on page 9
- Troubleshooting Identification Profiles, on page 10
- Troubleshooting Surrogate Types in Identification Profiles, on page 11

## **Overview of Classify Users and Client Software**

Identification Profiles let you classify users and user agents (client software) for these purposes:

- Group transaction requests for the application of policies (except SaaS)
- · Specification of identification and authentication requirements

AsyncOS assigns an Identification Profile to every transaction:

- Custom Identification Profiles AsyncOS assigns a custom profile based on that identity's criteria.
- The Global Identification Profile AsyncOS assigns the global profile to transactions that do not meet the criteria for any custom profile. By default, the global profile does not require authentication.

AsyncOS processes Identification Profiles sequentially, beginning with the first. The global profile is the last profile.

An Identification Profile may include only one criterion. Alternately, Identification Profiles that include multiple criteria require that all the criteria are met.

One policy may call on multiple Identification Profiles:

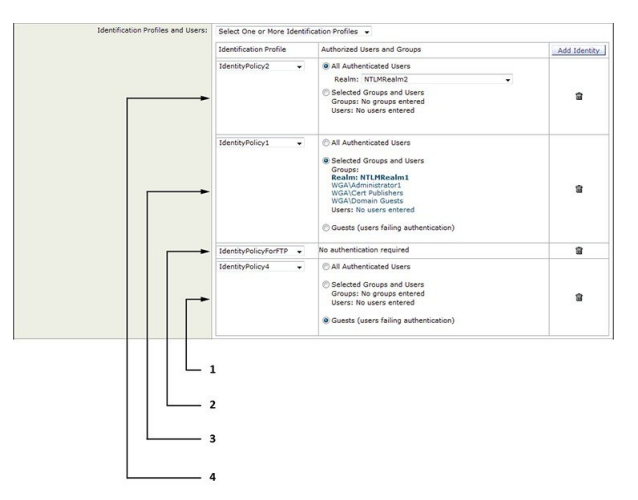

| 1 | This Identification Profile allows guest access and applies to users who fail authentication.                     |
|---|----------------------------------------------------------------------------------------------------|
| 2 | Authentication is not used for this Identification Profile.                                                       |
| 3 | The specified user groups in this Identification Profile are authorized for this policy.                          |
| 4 | This Identification Profile uses an authentication sequence and this policy applies to one realm in the sequence. |

## **Classify Users and Client Software: Best Practices**

- Create fewer, more general Identification Profiles that apply to all users or fewer, larger groups of users. Use policies, rather than profiles, for more granular management.
- Create Identification Profiles with unique criteria.
- If deployed in transparent mode, create an Identification Profile for sites that do not support authentication. See Bypassing Authentication.

## **Identification Profile Criteria**

These transaction characteristics are available to define an Identification Profile:

| Option   | Description                                                              |
|----------|--------------------------------------------------------------------------|
| Subnet   | The client subnet must match the list of subnets in a policy.            |
| Protocol | The protocol used in the transaction: HTTP, HTTPS, SOCKS, or native FTP. |

| Option                      | Description                                                                                                    |
|-----------------------------|----------------------------------------------------------------------------------------------------|
| Port                        | The proxy port of the request must be in the Identification Profile's list of ports, if any are listed. For explicit forward connections, this is the port configured in the browser. For transparent connections, this is the same as the destination port.                                                                                                    |
| User Agent                  | The user agent (client application) making the request must be in the Identification<br>Profile's list of user agents, if any are listed. Some user agents cannot handle<br>authentication, therefore creating an profile that does not require authentication is<br>necessary. User agents include programs such as updaters and browsers, such as<br>Internet Explorer and Mozilla Firefox. |
| URL Category                | The URL category of the request URL must be in the Identification Profile's list of URL categories, if any are listed.                                                                                                    |
| Authentication requirements | If the Identification Profile requires authentication, the client authentication credentials must match the Identification Profile's authentication requirements.                                                                                                    |

## **Classifying Users and Client Software**

#### Before you begin

- Create authentication realms. See How to Create an Active Directory Authentication Realm (NTLMSSP and Basic) or Creating an LDAP Authentication Realm.
- Be aware that when you commit changes to Identification Profiles, end-users must re-authenticate.
- If you are in Cloud Connector mode, be aware that an additional Identification Profile option is available: Machine ID. See Identifying Machines for Policy Application.
- (Optional) Create authentication sequences. See Creating Authentication Sequences
- (Optional) Enable Secure Mobility if the Identification Profile will include mobile users.
- (Optional) Understand authentication surrogates. See Tracking Identified Users .
- **Step 1** Choose Web Security Manager > Identification Profiles.
- **Step 2** Click **Add Profile** to add a profile.
- **Step 3** Use the **Enable Identification Profile** check box to enable this profile, or to quickly disable it without deleting it.
- **Step 4** Assign a unique profile **Name**.
- **Step 5** A **Description** is optional.
- **Step 6** From the **Insert Above** drop-down list, choose where this profile is to appear in the table.
  - **Note** Position Identification Profiles that do not require authentication above the first Identification Profile that requires authentication.
- **Step 7** In the User Identification Method section, choose an identification method and then supply related parameters; displayed options vary according to the method chosen.
  - a) Choose an identification method from the User Identification Method drop-down list.

| Option                                                       | Description                                                                                                    |
|--------------------------------------------------------------|----------------------------------------------------------------------------------------------------|
| Exempt from<br>authentication/<br>identification             | Users are identified primarily by IP address. No additional parameters are required.                                                                                                    |
| Authenticate users                                           | Users are identified by the authentication credentials they enter.                                                                                                    |
| Transparently identify<br>users with ISE                     | Available when the ISE service is enabled (Network > Identity Services Engine). For these transactions, the user name and associated Secure Group Tags will be obtained from the Identity Services Engine. In ISE-PIC deployments, ISE groups and users information is received. For more information, see Tasks for Integrating the ISE/ISE-PIC Service. |
| Transparently identify<br>users with authentication<br>realm | This option is available when one or more authentication realms are configured to support transparent identification.                                                                                                    |

**Note** When at least one Identification Profile with authentication or transparent identification is configured, the policy tables will support defining policy membership using user names, directory groups, and Secure Group Tags.

**Note** Context Directory Agent (CDA) is no longer supported. It is recommended to configure ISE/ISE-PIC for transparent user identification to achieve the same functionality.

Options to configure CDA will not be available in future releases.

For more information, see https://www.cisco.com/c/en/us/products/collateral/security/ asa-5500-series-next-generation-firewalls/bulletin-c25-2428601.html.

b) Supply parameters appropriate to the chosen method. Not all of the sections described in this table are visible for each choice.

| Fallback to Authentication | If user authentication is not available from ISE:                                                                                                    |
|----------------------------|----------------------------------------------------------------------------------------------------|
| Realm or Guest Privileges  | • <b>Support Guest Privileges</b> – The transaction will be allowed to continue, and will match subsequent policies for Guest users from all Identification Profiles. |
|                            | • <b>Block Transactions</b> – Do not allow Internet access to users who cannot be identified by ISE.                                                                  |
|                            | • Support Guest privileges – Check this box to grant guest access to users who fail authentication due to invalid credentials.                                        |

| Authentication Realm              | Select a Realm or Sequence—Choose a defined authentication realm or sequence.                                                                                                    |  |  |
|-----------------------------------|----------------------------------------------------------------------------------------------------|--|--|
|                                   | Select a Scheme—Choose an authentication scheme:                                                                                                    |  |  |
|                                   | • Kerberos—The client is transparently authenticated by means of Kerberos tickets.                                                                                                    |  |  |
|                                   | • <b>Basic</b> – The client always prompts users for credentials. After the user enters credentials, browsers typically offer a check box to remember the provided credentials. Each time the user opens the browser, the client either prompts for credentials or resends the previously saved credentials. |  |  |
|                                   | Credentials are sent unsecured as clear text (Base64). A packet capture between the client and Secure Web Appliance can reveal the user name and passphrase.                                                                                                    |  |  |
|                                   | • <b>NTLMSSP</b> —The client transparently authenticates using its Windows login credentials. The user is not prompted for credentials.                                                                                                    |  |  |
|                                   | However, the client prompts the user for credentials under the following circumstances:                                                                                                    |  |  |
|                                   | • The Windows credentials failed.                                                                                                    |  |  |
|                                   | • The client does not trust the Secure Web Appliance because of browser security settings.                                                                                                    |  |  |
|                                   | Credentials are sent securely using a three-way handshake (digest style authentication). The passphrase is never sent across the connection.                                                                                                    |  |  |
|                                   | • Header Based Authentication — The Client and the Secure Web Appliance considers the user as authenticated and does not prompt again for authentication or user credentials. The X-Authenticated feature works when the Secure Web Appliance acts as an upstream device.                                    |  |  |
|                                   | After successful authentication, the downstream device sends the user name and user groups (optional) to the Secure Web Appliance through the X-Authenticated-User and X-Authenticated-Groups (optional) extended HTTP headers.                                                                              |  |  |
|                                   | The X-Authenticated-Groups header will be considered, only if you configure the Use Groups in X-Authenticate-Groups Header/Custom Header for matching Access Policies option in the appliance (Network > Authentication > Edit Globa Settings).                                                              |  |  |
|                                   | <b>Note</b> X-Authenticated headers are applicable only on Access Policies or<br>Routing Policies. However, associating the Identification Profile that<br>has <b>Header Based Authentication</b> enabled, to a decryption policy<br>will not be matched.                                                    |  |  |
|                                   | • <b>Support Guest privileges</b> – Check this box to grant guest access to users who fail authentication due to invalid credentials.                                                                                                    |  |  |
| Realm for Group<br>Authentication | • Select a Realm or Sequence – Choose a defined authentication realm or sequence.                                                                                                    |  |  |

| Authentication Surrogates | Specify how transactions will be associated with a user after successful authentication (options vary depending on Web Proxy deployment mode):                                                                                                    |
|---------------------------|----------------------------------------------------------------------------------------------------|
|                           | • <b>IP Address</b> – The Web Proxy tracks an authenticated user at a particular IP address.<br>For transparent user identification, select this option.                                                                                                    |
|                           | • <b>Persistent Cookie</b> – The Web Proxy tracks an authenticated user on a particular application by generating a persistent cookie for each user per application. Closing the application does not remove the cookie.                                                                                                    |
|                           | • Session Cookie – The Web Proxy tracks an authenticated user on a particular application by generating a session cookie for each user per domain per application. (However, when a user provides different credentials for the same domain from the same application, the cookie is overwritten.) Closing the application removes the cookie.                                           |
|                           | • No Surrogate – The Web Proxy does not use a surrogate to cache the credentials, and it tracks an authenticated user for every new TCP connection. When you choose this option, the web interface disables other settings that no longer apply. This option is available only in explicit forward mode and when you disable credential encryption on the Network > Authentication page. |
|                           | • Apply same surrogate settings to explicit forward requests – Check to apply the surrogate used for transparent requests to explicit requests; enables credential encryption automatically. This option appears only when the Web Proxy is deployed in transparent mode.                                                                                                    |
|                           | • You can define a timeout valve for the authentication surrogate for all requests in Global Authentication Settings.                                                                                                    |
|                           | • If you have configured the Identification Profiles to use different<br>authentication surrogates (IP address, persistent cookie, session<br>cookie, and so on), then the access is authenticated using the IP<br>address surrogate even though the access matches Identification<br>Profiles with other surrogates.                                                                    |
|                           |                                                                                                    |

**Step 8** In the **Membership Definition** section, supply membership parameters appropriate to the chosen identification method. Note that all of the options described in this table are not available to every User Identification Method.

| Membership Definition              |                                                                                                    |  |
|------------------------------------|----------------------------------------------------------------------------------------------------|--|
| Define Members by User<br>Location | Configure this Identification Profile to apply to: Local Users Only, Remote Users Only, or <b>Both</b> . This selection affects the available authentication settings for this Identification Profile. |  |
| Define Members by Subnet           | Enter the addresses to which this Identification Profile should apply. You can use IP addresses, CIDR blocks, and subnets.                                                                             |  |
|                                    | <b>Note</b> If nothing is entered, the identification Profile applies to all IP addresses.                                                                                                    |  |

| Define Members by               | Select the protocols to which this Identification Profile should apply; select all that apply:                                                                                                    |  |
|---------------------------------|----------------------------------------------------------------------------------------------------|--|
| Protocol                        | • <b>HTTP/HTTPS</b> – Applies to all requests that use HTTP or HTTPS as the underlying protocol, including FTP over HTTP, and any other protocol tunneled using HTTP CONNECT.                          |  |
|                                 | • Native FTP – Applies to native FTP requests only.                                                                                                    |  |
|                                 | • SOCKS – Applies to SOCKS Policies only                                                                                                    |  |
| Define Members by<br>Machine ID | • Do Not Use Machine ID in This Policy – The user is not identified by machine ID.                                                                                                    |  |
|                                 | • <b>Define User Authentication Policy Based on Machine ID</b> – The user is identified primarily by machine ID.                                                                                       |  |
|                                 | Click the Machine Groups area to display the Authorized Machine Groups page.                                                                                                    |  |
|                                 | For each group you want to add, in the Directory Search field, start typing the name<br>of the group to add and then click Add. You can select a group and click Remove<br>to remove it from the list. |  |
|                                 | Click Done to return to the previous page.                                                                                                    |  |
|                                 | Click the Machine IDs area to display the Authorized Machines page.                                                                                                    |  |
|                                 | In the Authorized Machines, field, enter the machine IDs to associate with the policy then click Done.                                                                                                 |  |
|                                 | <b>Note</b> Authentication using Machine ID is supported only in Connector mode and requires Active Directory.                                                                                         |  |

| Advanced | Expand this section to define additional membership requirements.                                                                                                    |
|----------|----------------------------------------------------------------------------------------------------|
|          | • <b>Proxy Ports</b> – Specify one or more proxy ports used to access the Web Proxy. Enter port numbers separated by commas. For explicit forward connections, the proxy port is configured in the browser.                                                                                                    |
|          | For transparent connections, this is the same as the destination port.                                                                                                    |
|          | Defining identities by port works best when the appliance is deployed in explicit<br>forward mode, or when clients explicitly forward requests to the appliance. Defining<br>identities by port when client requests are transparently redirected to the appliance<br>may result in some requests being denied. |
|          | • URL Categories – Select user-defined or predefined URL categories. Membership for both is excluded by default, meaning the Web Proxy ignores all categories unless they are selected in the Add column.                                                                                                    |
|          | If you need to define membership by URL category, only define it in the Identity group when you need to exempt from authentication requests to that category.                                                                                                    |
|          | • User Agents – Defines policy group membership by the user agents found in the client request. You can select some commonly defined agents, or define your own using regular expressions.                                                                                                    |
|          | Also specify whether these user-agent specifications are inclusive or exclusive. In other words, whether membership definition includes only the selected user agents, or specifically excludes the selected user agents                                                                                        |

**Step 9** Submit and Commit Changes.

### What to do next

- Overview of Acquire End-User Credentials
- Managing Web Requests Through Policies Task Overview, on page 73

## **Enable/Disable an Identity**

### Before you begin

- Be aware that disabling an Identification Profile removes it from associated policies.
- Be aware that re-enabling an Identification Profile does not re-associate it with any policies.

**Step 1** Choose Web Security Manager > Identification Profiles.

- **Step 2** Click a profile in the Identification Profiles table to open the Identification Profile page for that profile.
- Step 3 Check or clear Enable Identification Profile immediately under Client/User Identification Profile Settings.
- **Step 4** Submit and Commit Changes.

## **Identification Profiles and Authentication**

The following diagram shows how the Web Proxy evaluates a client request against an Identification Profile when the Identification Profiles is configured to use:

- No authentication surrogates
- IP addresses as authentication surrogates
- Cookies as authentication surrogates with transparent requests
- Cookies as authentication surrogates with explicit requests and credential encryption is enabled

Figure 1: Identification Profiles and Authentication Processing – No Surrogates and IP-based Surrogates

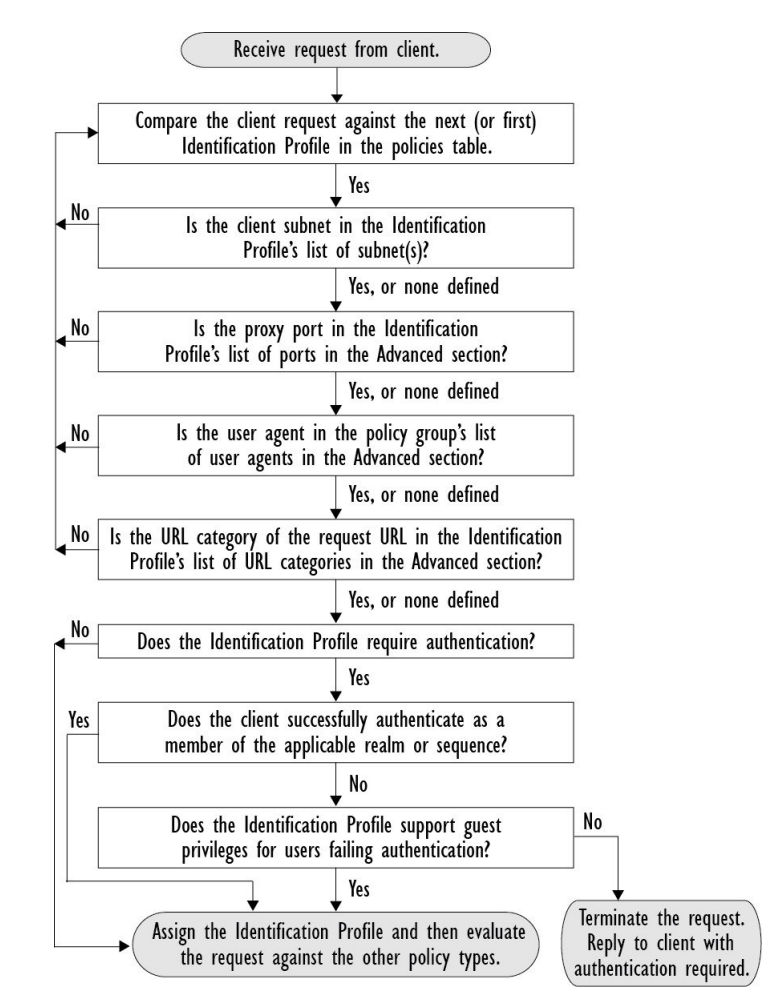

The following diagram shows how the Web Proxy evaluates a client request against an Identification Profile when the Identification Profile is configured to use cookies as the authentication surrogates, credential encryption is enabled, and the request is explicitly forwarded.

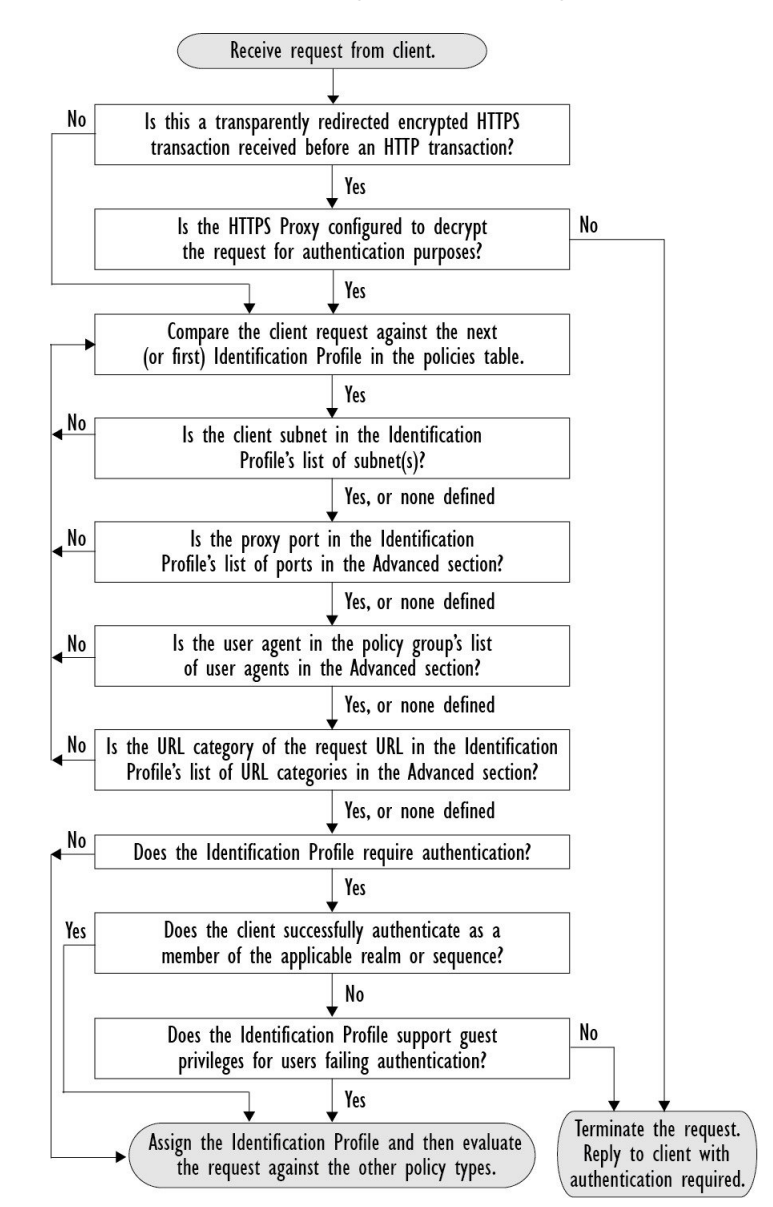

Figure 2: Identification Profiles and Authentication Processing – Cookie-based Surrogates

## **Troubleshooting Identification Profiles**

- Basic Authentication Problems
- Policy Problems
- Policy is Never Applied
- Policy Troubleshooting Tool: Policy Trace
- Upstream Proxy Problems

## **Troubleshooting Surrogate Types in Identification Profiles**

When the Web Security Appliance is configured to use both IP address and cookie-based authentication surrogates and the access from the end-user matches both Identities, then the IP address overrides cookie-based authentication surrogates.

In a network with both shared and individual computers, it is recommended to create two different identification profiles based on IP addresses and subnets, which will determine whether IP or Cookie authentication surrogates are used.

## **Classify URLs for Policy Application**

This topic contains the following sections:

- Overview of Categorizing URL Transactions, on page 11
- Configuring the URL Filtering Engine, on page 14
- Managing Updates to the Set of URL Categories , on page 15
- Filtering Transactions Using URL Categories, on page 20
- YouTube Categorization, on page 26
- Creating and Editing Custom URL Categories, on page 28
- Filtering Adult Content, on page 34
- Redirecting Traffic in the Access Policies, on page 36
- Warning Users and Allowing Them to Continue, on page 37
- Creating Time Based URL Filters, on page 38
- Viewing URL Filtering Activity, on page 39
- Regular Expressions, on page 39
- URL Category Descriptions, on page 43

## **Overview of Categorizing URL Transactions**

Using policy groups, you can create secure policies that control access to web sites containing questionable content. The sites that are blocked, allowed, or decrypted depend on the categories you select when setting up category blocking for each policy group. To control user access based on a URL category, you must enable Cisco Web Usage Controls. This is a multi-layered URL filtering engine that uses domain prefixes and keyword analysis to categorize URLs.

You can use URL categories when performing the following tasks:

| Option                         | Method                                      |
|--------------------------------|---------------------------------------------|
| Define policy group membership | Matching URLs to URL Categories, on page 13 |

| Option                                                                                           | Method                                                  |
|--------------------------------------------------------------------------------------------------|---------------------------------------------------------|
| Control access to HTTP, HTTPS, and FTP requests                                                  | Filtering Transactions Using URL Categories, on page 20 |
| Create user defined custom URL categories<br>that specify specific hostnames and IP<br>addresses | Creating and Editing Custom URL Categories, on page 28  |

## **Categorization of Failed URL Transactions**

The Dynamic Content Analysis engine categorizes URLs when controlling access to websites in Access Policies only. It does not categorize URLs when determining policy group membership or when controlling access to websites using Decryption or Cisco Data Security Policies. This is because the engine works by analyzing the response content from the destination server, so it cannot be used on decisions that must be made at request time before any response is downloaded from the server.

If the web reputation score for an uncategorized URL is within the WBRS ALLOW range, AsyncOS allows the request without performing Dynamic Content Analysis.

After the Dynamic Content Analysis engine categorizes a URL, it stores the category verdict and URL in a temporary cache. This allows future transactions to benefit from the earlier response scan and be categorized at request time instead of at response time.

Enabling the Dynamic Content Analysis engine can impact transaction performance. However, most transactions are categorized using the Cisco Web Usage Controls URL categories database, so the Dynamic Content Analysis engine is usually only called for a small percentage of transactions.

### **Enabling the Dynamic Content Analysis Engine**

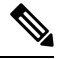

**Note** It is possible for an Access Policy, or an Identity used in an Access Policy, to define policy membership by a predefined URL category and for the Access Policy to perform an action on the same URL category. The URL in the request can be uncategorized when determining Identity and Access Policy group membership, but must be categorized by the Dynamic Content Analysis engine after receiving the server response. Cisco Web Usage Controls ignores the category verdict from the Dynamic Content Analysis engine and the URL retains the "uncategorized" verdict for the remainder of the transaction. Future transactions will still benefit from the new category verdict.

#### Step 1 Choose Security Services > Acceptable Use Controls.

- **Step 2** Enable the Cisco Web Usage Controls.
- **Step 3** Click to enable the Dynamic Content Analysis engine.
- **Step 4** Submit and Commit Changes.

## **Uncategorized URLs**

An uncategorized URL is a URL that does not match any pre-defined URL category or *included* custom URL category.

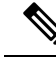

**Note** When determining policy group membership, a custom URL category is considered included, only when it is selected for policy group membership.

All transactions resulting in unmatched categories are reported on the Reporting > URL Categories page as "Uncategorized URLs." A large number of uncategorized URLs are generated from requests to web sites within the internal network. Cisco recommends using custom URL categories to group internal URLs and allow all requests to internal web sites. This decreases the number of web transactions reported as "Uncategorized URLs" and instead reports internal transactions as part of "URL Filtering Bypassed" statistics.

#### **Related Topics**

- Understanding Unfiltered and Uncategorized Data, on page 39.
- Creating and Editing Custom URL Categories, on page 28.

## **Matching URLs to URL Categories**

When the URL filtering engine matches a URL category to the URL in a client request, it first evaluates the URL against the custom URL categories *included* in the policy group. If the URL in the request does not match an included custom category, the URL filtering engine compares it to the predefined URL categories. If the URL does not match any included custom or predefined URL categories, the request is uncategorized.

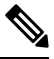

**Note** When determining policy group membership, a custom URL category is considered included only when it is selected for policy group membership.

To see what category a particular web site is assigned to, go to the URL in Reporting Uncategorized and Misclassified URLs, on page 13.

#### **Related Topics**

• Uncategorized URLs, on page 12.

### **Reporting Uncategorized and Misclassified URLs**

You can report uncategorized and misclassified URLs to Cisco. Cisco provides a URL submission tool on its website that allows you to submit multiple URLs simultaneously:

- https://talosintelligence.com/tickets
  - To check the status of submitted URLs, click the Status on Submitted URLs tab on this page.
  - You can also use the URL submission tool to look up the assigned URL category for any URL.
- https://www.talosintelligence.com/reputation\_center/support
  - To submit a dispute, you must be logged into your Cisco account. Disputes can be filed for URLs, IPs, or domains.
  - Use the Reputation Center Search box to look up web reputation information.

### **URL Categories Database**

The category that a URL falls into is determined by a filtering categories database. The Secure Web Appliance collects information and maintains a separate database for each URL filtering engine. The filtering categories databases periodically receive updates from the Cisco update server.

The URL categories database includes many different factors and sources of data internal to Cisco and from the Internet. One of the factors occasionally considered, heavily modified from the original, is information from the Open Directory Project.

To see what category a particular web site is assigned to, go to the URL in Reporting Uncategorized and Misclassified URLs, on page 13.

#### **Related Topics**

• Manually Updating the URL Category Set, on page 19

## **Configuring the URL Filtering Engine**

By default, the Cisco Web Usage Controls URL filtering engine is enabled in the System Setup Wizard.

#### **Step 1** Choose Security Services > Acceptable Use Controls.

- Step 2 Click Edit Global Settings.
- **Step 3** Verify the Enable Acceptable Use Controls property is enabled.
- **Step 4** Choose any one of the following Cisco Web Usage Controls:
  - **a.** Enable Application Control
    - **Note** Starting with AsyncOS 15.0, you can use either AVC or ADC engine to monitor web traffic. By default, AVC is enabled.
      - Enable Application Visibility and Control (AVC)-has 300+ applications
      - Enable Application Discovery and Control (ADC)—has 3000+ applications
  - b. Enable Dynamic Content Analysis Engine
  - **c.** Enable Multiple URL Categories
    - **Note** The Multiple URL Categories feature is applicable only for Access Policies. You cannot apply the Multiple URL Categories feature for decryption policies and identification profiles.
- Step 5 Choose the default action the Web Proxy should use when the URL filtering engine is unavailable, either Monitor or Block. Default is Monitor.
- **Step 6** Submit and Commit Changes.

## **Managing Updates to the Set of URL Categories**

The set of predefined URL categories may occasionally be updated in order to accommodate new web trends and evolving usage patterns. Updates to the URL category set are distinct from the changes that add new URLs and re-map misclassified URLs. Category set updates may change configurations in your existing policies and therefore require action. URL category set updates may occur between product releases; an AsyncOS upgrade is not required.

Information is available from: http://www.cisco.com/en/US/products/ps10164/prod\_release\_notes\_list.html.

Take the following actions:

| When to Act                     | Method                                                             |  |
|---------------------------------|--------------------------------------------------------------------|--|
| Before updates occur            | Understanding the Impacts of URL Category Set Updates , on page 15 |  |
| (Do these tasks as part of your | Controlling Updates to the URL Category Set , on page 18           |  |
| initial setup)                  | Default Settings for New and Changed Categories , on page 19       |  |
|                                 | Receiving Alerts About Category and Policy Changes , on page 20    |  |
| After updates occur             | Responding to Alerts about URL Category Set Updates , on page 20   |  |

## **Understanding the Impacts of URL Category Set Updates**

URL category set updates can have the following impacts on existing Access Policies, Decryption Policies, and Cisco Data Security policies, and on Identities:

- Effects of URL Category Set Changes on Policy Group Membership , on page 15
- Effects of URL Category Set Updates on Filtering Actions in Policies , on page 15

### Effects of URL Category Set Changes on Policy Group Membership

This section applies to all policy types with membership that can be defined by URL category, and to Identities. When policy group membership is defined by URL category, changes to the category set may have the following effects:

• If the sole criterion for membership is a deleted category, the policy or identity is disabled.

If membership in any policy is defined by a URL category that changes, and if this causes ACL list changes, the web proxy will restart.

### Effects of URL Category Set Updates on Filtering Actions in Policies

URL category set updates can change policy behavior in the following ways:

| Change                       | Effect on Policies and Identities                                                                                                    |  |
|------------------------------|----------------------------------------------------------------------------------------------------|--|
| A new category can be added  | For the new URL categories now, one of the following actions will be picked<br>from the Default Action for Update Categories option of the Policy Configuration<br>page: |  |
|                              | Least Restrictive                                                                                                    |  |
|                              | Most Restrictive                                                                                                    |  |
|                              | The actions are set by default for the new categories. In Access Policies, and Cisco Data Security Policies:                                                             |  |
|                              | Most Restrictive is Block                                                                                                    |  |
|                              | Least Restrictive is Monitor                                                                                                    |  |
|                              | In Web Traffic Tap (WTT) Policies:                                                                                                    |  |
|                              | Most Restrictive is Tap                                                                                                    |  |
|                              | Least Restrictive is No Tap                                                                                                    |  |
|                              | In Decryption Policies:                                                                                                    |  |
|                              | Most Restrictive is Block                                                                                                    |  |
|                              | Least Restrictive is Pass Through                                                                                                    |  |
| A category can be deleted    | The action associated with the deleted category is deleted.                                                                                                    |  |
|                              | If the policy depended exclusively on the deleted category, the policy is disabled.                                                                                      |  |
|                              | If a policy depends on an identity that depended exclusively on a deleted category, the policy will be disabled.                                                         |  |
| A category can be<br>renamed | No change to the behavior of the existing policy.                                                                                                    |  |
| A category can split         | A single category can become multiple new categories. New category actions will be picked from the Default Action for Update Categories.                                 |  |

| Change                                    | Effect on Policies and Identities                                                                                                    |  |
|-------------------------------------------|----------------------------------------------------------------------------------------------------|--|
| Two or more existing categories can merge | If all original categories in a policy had the same action assigned, the merged category has the same action as the original categories. If all original categories were set to "Use Global Setting" then the merged category is also set to "Use Global Setting."       |  |
|                                           | If the policy had different actions assigned to the original categories, the action assigned to the merged category depends on the Uncategorized URLs setting in that policy:                                                                                            |  |
|                                           | • If Uncategorized URLs is set to Block (or "Use Global Setting" when the global setting is Block), then the most restrictive action among the original categories is applied to the merged category.                                                                    |  |
|                                           | • If Uncategorized URLs is set to any action other than Block (or "Use Global Setting" when the global setting is anything other than Block), then the least restrictive action among the original categories is applied to the merged category.                         |  |
|                                           | In this case, sites that were previously blocked may now be accessible to users.                                                                                                    |  |
|                                           | If policy membership is defined by URL category, and some of the categories<br>involved in the merge, or the Uncategorized URLs action, are not included in the<br>policy membership definition, then the values in the Global Policy are used for<br>the missing items. |  |
|                                           | The order of restrictiveness is as follows (not all actions are available for all policy types):                                                                                                    |  |
|                                           | • Block                                                                                                    |  |
|                                           | • Drop                                                                                                    |  |
|                                           | • Decrypt                                                                                                    |  |
|                                           | • Warn                                                                                                    |  |
|                                           | • Time-based                                                                                                    |  |
|                                           | • Monitor                                                                                                    |  |
|                                           | Pass Through                                                                                                    |  |
|                                           | <b>Note</b> Time-based policies that are based on merged categories adopt the action associated with any one of the original categories. (In time-based policies, there may be no obviously most- or least-restrictive action.)                                          |  |

## **Related Topics**

• Merged Categories - Examples , on page 18.

## **Merged Categories - Examples**

Some examples of merged categories, based on settings on the URL Filtering page for the policy:

| Original<br>Category 1                                                                    | Original Category 2                                                                                                    | Uncategorized URLs                                                                                                    | Merged<br>Category     |
|-------------------------------------------------------------------------------------------|----------------------------------------------------------------------------------------------------|----------------------------------------------------------------------------------------------------|------------------------|
| Monitor                                                                                   | Monitor                                                                                                    | (Not Applicable)                                                                                                    | Monitor                |
| Block                                                                                     | Block                                                                                                    | (Not Applicable)                                                                                                    | Block                  |
| Use Global<br>Settings                                                                    | Use Global Settings                                                                                                    | (Not Applicable)                                                                                                    | Use Global<br>Settings |
| Warn                                                                                      | Block                                                                                                    | Monitor                                                                                                    | Warn                   |
|                                                                                           |                                                                                                    | Use the least restrictive among the original categories.                                                                                                    |                        |
| Monitor                                                                                   | <ul> <li>Block or</li> <li>Use Global Settings, when<br/>Global is set to Block</li> </ul>                                          | <ul> <li>Block or</li> <li>Use Global Setting, when Global is set to<br/>Block</li> <li>Use the most restrictive among the original<br/>categories.</li> </ul>      | Block                  |
| Block                                                                                     | <ul> <li>Monitor or</li> <li>Use Global Settings,<br/>when Global is set to<br/>Monitor</li> </ul>                                  | <ul> <li>Monitor or</li> <li>Use Global Setting, when Global is set to<br/>Monitor</li> <li>Use the least restrictive among the original<br/>categories.</li> </ul> | Monitor                |
| For<br>policies in<br>which<br>membership<br>is defined<br>by URL<br>category:<br>Monitor | An action for this category is<br>not specified in this policy, but<br>the value in the Global Policy<br>for this category is Block | An action for Uncategorized URLs is not<br>specified in this policy, but the value in the<br>Global Policy for Uncategorized URLs is<br>Monitor                     | Monitor                |

## **Controlling Updates to the URL Category Set**

By default, URL category set updates to occur automatically. These updates may change existing policy configurations, so you may prefer to disable all automatic updates.

| Option                                                      | Method                                        |
|-------------------------------------------------------------|-----------------------------------------------|
| If you disable updates, you will need to manually update    | Manually Updating the URL Category Set , on   |
| all services listed in the Update Servers (list) section of | page 19                                       |
| the System Administration > Upgrade and Update              | and                                           |
| Settings page                                               | Manually Updating Security Service Components |

| ( | Option                          | Method                                           |
|---|---------------------------------|--------------------------------------------------|
| ] | Disabling all automatic updates | Configuring Upgrade and Service Update Settings. |
|   | 2                               |                                                  |

**Note** If you use the CLI, disable updates by setting the update interval to zero (0)

#### Manually Updating the URL Category Set

Note

- Do not interrupt an update in progress.
  - If you have disabled automatic updates, you can manually update the set of URL categories at your convenience.

### **Step 1** Choose Security Services > Acceptable Use Controls.

**Step 2** Determine whether an update is available:

Look at the "Cisco Web Usage Controls - Web Categorization Categories List" item in the Acceptable Use Controls Engine Updates table.

Step 3 To update, click Update Now.

## **Default Settings for New and Changed Categories**

URL category set updates may change the behavior of your existing policies. You should specify default settings for certain changes when you configure your policies, so that they are ready when URL category set updates occur. When new categories are added, or existing categories merge into a new category, the default action for these categories for each policy are affected by the **Default Action for Update Categories** setting in that policy.

### Verifying Existing Settings and/or Making Changes

- Step 1 Choose Web Security Manager.
- Step 2 For each Access Policy, Decryption Policy, and Cisco Data Security policy click the URL Filtering link.
- **Step 3** Check the selected setting for Uncategorized URLs.

### What to do next

#### **Related Topics**

• Effects of URL Category Set Updates on Filtering Actions in Policies, on page 15.

## **Receiving Alerts About Category and Policy Changes**

Category set updates trigger two types of alerts:

- Alerts about category changes
- Alerts about policies that have changed or been disabled as a result of category set changes.
- **Step 1** Choose **System Administration > Alerts**.
- Step 2 Click Add Recipient and add email address (or multiple email addresses).
- **Step 3** Decide which **Alert Types** and **Alert Severities** to receive.
- **Step 4** Submit and Commit Changes.

### **Responding to Alerts about URL Category Set Updates**

When you receive an alert about category set changes, you should do the following:

- Check policies and identities to be sure that they still meet your policy goals after category merges, additions, and deletions, and
- Consider modifying policies and identities to benefit from new categories and the added granularity of split categories.

#### **Related Topics**

• Understanding the Impacts of URL Category Set Updates , on page 15

## **Filtering Transactions Using URL Categories**

The URL filtering engine lets you filter transactions in Access, Decryption, and Data Security Policies. When you configure URL categories for policy groups, you can configure actions for custom URL categories, if any are defined, and predefined URL categories.

| Option                       | Method                                                              |
|------------------------------|---------------------------------------------------------------------|
| Access Policies              | Configuring URL Filters for Access Policy Groups, on page 21        |
| Decryption Policies          | Configuring URL Filters for Decryption Policy Groups, on page 23    |
| Cisco Data Security Policies | Configuring URL Filters for Data Security Policy Groups, on page 24 |

The URL filtering actions you can configure depends on the type of policy group:

#### **Related Topics**

- Redirecting Traffic in the Access Policies, on page 36
- Warning Users and Allowing Them to Continue, on page 37
- Creating and Editing Custom URL Categories, on page 28
- Effects of URL Category Set Updates on Filtering Actions in Policies , on page 15

## **Configuring URL Filters for Access Policy Groups**

You can configure URL filtering for user-defined Access Policy groups and the Global Policy Group.

- Step 1 Choose Web Security Manager > Access Policies.
- Step 2 Click the link in the policies table under the URL Filtering column for the policy group you want to edit.
- **Step 3** (Optional) In the Custom URL Category Filtering section, you can add custom URL categories on which to take action in this policy:
  - a) Click Select Custom Categories.
  - b) Choose which custom URL categories to include in this policy and click Apply.

Choose which custom URL categories the URL filtering engine should compare the client request against. The URL filtering engine compares client requests against included custom URL categories, and ignores excluded custom URL categories. The URL filtering engine compares the URL in a client request to included custom URL categories before predefined URL categories.

The custom URL categories included in the policy appear in the Custom URL Category Filtering section.

**Step 4** In the Custom URL Category Filtering section, choose an action for each included custom URL category.

| Action              | Description                                                                                                    |  |
|---------------------|----------------------------------------------------------------------------------------------------|--|
| Use Global Settings | Uses the action for this category in the Global Policy Group. This is the default action for user defined policy groups.                                                                                                    |  |
|                     | Applies to user defined policy groups only.                                                                                                    |  |
|                     | <b>Note</b> When a custom URL category is excluded in the global Access Policy, then the default action for included custom URL categories in user defined Access Policies is Monitor instead of Use Global Settings. You cannot choose Use Global Settings when a custom URL category is excluded in the global Access Policy. |  |
| Block               | The Web Proxy denies transactions that match this setting.                                                                                                    |  |
| Redirect            | Redirects traffic originally destined for a URL in this category to a location you specify. When you choose this action, the Redirect To field appears. Enter a URL to which to redirect all traffic.                                                                                                    |  |
| Allow               | Always allows client requests for web sites in this category.                                                                                                    |  |
|                     | Allowed requests bypass all further filtering and malware scanning.                                                                                                    |  |
|                     | Only use this setting for trusted web sites. You might want to use this setting for internal sites.                                                                                                    |  |
| Monitor             | The Web Proxy neither allows nor blocks the request. Instead, it continues to evaluate the client request against other policy group control settings, such as web reputation filtering.                                                                                                    |  |
| Warn                | The Web Proxy initially blocks the request and displays a warning page, but allows the user to continue by clicking a hypertext link in the warning page.                                                                                                    |  |
| Quota-Based         | As a individual user approaches either the volume or time quotas you have specified, a warning is displayed. When a quota is met, a block page is displayed. See Time Ranges and Quotas, on page 91.                                                                                                    |  |

| Action     | Description                                                                                                    |
|------------|----------------------------------------------------------------------------------------------------|
| Time-Based | The Web Proxy blocks or monitors the request during the time ranges you specify. See Time Ranges and Quotas, on page 91. |

**Step 5** In the Predefined URL Category Filtering section, choose one of the following actions for each category:

- Use Global Settings
- Monitor
- Warn
- Block
- Time-Based
- Quota-Based
- **Step 6** In the Uncategorized URLs section, choose the action to take for client requests to web sites that do not fall into a predefined or custom URL category. This setting also determines the default action for new and merged categories resulting from URL category set updates.
- **Step 7** Submit and Commit Changes.

#### What to do next

• Exceptions to Blocking for Embedded and Referred Content, on page 22

#### **Exceptions to Blocking for Embedded and Referred Content**

A web site may embed or refer to content that is categorized as a different category, or that is considered an application. For example, a News web site could contain content categorized as Streaming Video, and that is identified as being the application Youtube. By default, embedded content is blocked or monitored based on the action selected for its own category or application, regardless of what web site it is embedded in. Use this table to set exceptions (for example, to permit all content referred from News web sites, or from a custom category representing your intranet).

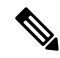

**Note** Application Referred Content setting depends on the available Application Control Engine. Review the Application Referred Content if Application Control Engine changes.

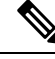

**Note** Requests for embedded content usually include the address of the site from which the request originated (this is known as the "referer" field in the request's HTTP header). This header information is used to determine categorization of the referred content.

You can use this feature to define exceptions to the default actions for embedded/referred content; for example, to permit all content embedded in or referred to from *News* Websites, or from a custom category representing your intranet.

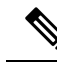

Note Referer-based exceptions are supported only in Access policies. To use this feature with HTTPS traffic, before defining exceptions in Access policies, you must configure HTTPS decryption of the URL Categories that you will select for exception. See Configuring URL Filters for Decryption Policy Groups, on page 23 for information about configuring HTTPS decryption. See Conditions and Restrictions for Exceptions to Blocking for Embedded and Referred Content for additional information about using this feature with HTTPS decryption.

- **Step 1** On the URL Filtering page for a particular Access Policy (see Configuring URL Filters for Access Policy Groups, on page 21), click **Enable Exceptions** in the Exceptions to Blocking for Embedded/Referred Content section.
- **Step 2** Click the **Click to select categories** link in the Set Exception for Content Referred by These Categories column, opening the URL filtering category referral-exception selection page.
- **Step 3** From the Predefined and Custom URL Categories lists, select the categories for which you wish to define this referral exception, then click **Done** to return to the URL Filtering page for this Access Policy.
- **Step 4** Choose an exception type from the Set Exception for this Referred Content drop-down list:
  - All embedded/referred content All content embedded in and referred from sites of the specified category types is not blocked, regardless of the categorization of that content.
  - Selected embedded/referred content After choosing this option, select specific Categories and Applications that are not blocked when originating from the specified URL categories.
  - All embedded/referred content except After choosing this option, all content embedded in and referred from sites of the specified category types is not blocked, except those URL categories and applications you now specify here. In other words, these types will remain blocked.
  - **Note** The Referrer Exception option is enabled by default for the custom URL category even when this category is not included in Access Policies.
- **Step 5** Submit and Commit Changes.

#### What to do next

You can elect to display "Permitted by Referrer" transaction data in the tables and charts provided on the following Reporting pages: URL Categories, Users and Web Sites, as well as related charts on the Overview page. See Choosing Which Data to Chart for more information about selecting chart-display options.

### Configuring URL Filters for Decryption Policy Groups

You can configure URL filtering for user defined Decryption Policy groups and the global Decryption Policy group.

#### Step 1 Choose Web Security Manager > Decryption Policies.

- **Step 2** Click the link in the policies table under the URL Filtering column for the policy group you want to edit.
- **Step 3** (Optional) In the Custom URL Category Filtering section, you can add custom URL categories on which to take action in this policy:
  - a) Click Select Custom Categories.

b) Choose which custom URL categories to include in this policy and click Apply.

Choose which custom URL categories the URL filtering engine should compare the client request against. The URL filtering engine compares client requests against included custom URL categories, and ignores excluded custom URL categories. The URL filtering engine compares the URL in a client request to included custom URL categories before predefined URL categories.

The custom URL categories included in the policy appear in the Custom URL Category Filtering section.

**Step 4** Choose an action for each custom and predefined URL category.

| Action             | Description                                                                                                    |  |
|--------------------|----------------------------------------------------------------------------------------------------|--|
| Use Global Setting | Uses the action for this category in the global Decryption Policy group. This is the default action for user defined policy groups.                                                                                                    |  |
|                    | Applies to user defined policy groups only.                                                                                                    |  |
|                    | When a custom URL category is excluded in the global Decryption Policy, then the default action for included custom URL categories in user defined Decryption Policies is Monitor instead of Use Global Settings. You cannot choose Use Global Settings when a custom URL category is excluded in the global Decryption Policy. |  |
| Pass Through       | Passes through the connection between the client and the server without inspecting the traffic content.                                                                                                    |  |
| Monitor            | The Web Proxy neither allows nor blocks the request. Instead, it continues to evaluate the client request against other policy group control settings, such as web reputation filtering.                                                                                                    |  |
| Decrypt            | Allows the connection, but inspects the traffic content. The appliance decrypts the traffic and applies Access Policies to the decrypted traffic as if it were a plain text HTTP connection. By decrypting the connection and applying Access Policies, you can scan the traffic for malware.                                   |  |
| Drop               | Drops the connection and does not pass the connection request to the server. The appliance does not notify the user that it dropped the connection.                                                                                                    |  |
| Note If you want t | to <i>block</i> a particular URL category for HTTPS requests, choose to decrypt that URL category                                                                                                    |  |

**Note** If you want to *block* a particular URL category for HTTPS requests, choose to decrypt that URL category in the Decryption Policy group and then choose to block the same URL category in the Access Policy group.

**Step 5** In the Uncategorized URLs section, choose the action to take for client requests to web sites that do not fall into a predefined or custom URL category.

This setting also determines the default action for new and merged categories resulting from URL category set updates.

**Step 6** Submit and Commit Changes.

## **Configuring URL Filters for Data Security Policy Groups**

You can configure URL filtering for user defined Data Security Policy groups and the Global Policy Group.

Step 1 Choose Web Security Manager > Cisco Data Security.

Step 2 Click the link in the policies table under the URL Filtering column for the policy group you want to edit.

- **Step 3** (Optional) In the Custom URL Category Filtering section, you can add custom URL categories on which to take action in this policy:
  - a) Click Select Custom Categories.
  - b) Choose which custom URL categories to include in this policy and click Apply.

Choose which custom URL categories the URL filtering engine should compare the client request against. The URL filtering engine compares client requests against included custom URL categories, and ignores excluded custom URL categories. The URL filtering engine compares the URL in a client request to included custom URL categories before predefined URL categories.

The custom URL categories included in the policy appear in the Custom URL Category Filtering section.

Step 4 In the Custom URL Category Filtering section, choose an action for each custom URL category.

| Action             | Description                                                                                                    |  |
|--------------------|----------------------------------------------------------------------------------------------------|--|
| Use Global Setting | Uses the action for this category in the Global Policy Group. This is the default action for user defined policy groups.                                                                                                    |  |
|                    | Applies to user defined policy groups only.                                                                                                    |  |
|                    | When a custom URL category is excluded in the global Cisco Data Security Policy, then the default action for included custom URL categories in user defined Cisco Data Security Policies is Monitor instead of Use Global Settings. You cannot choose Use Global Settings when a custom URL category is excluded in the global Cisco Data Security Policy. |  |
| Allow              | Always allows upload requests for web sites in this category. Applies to custom URL categories only.                                                                                                    |  |
|                    | Allowed requests bypass all further data security scanning and the request is evaluated against Access Policies.                                                                                                    |  |
|                    | Only use this setting for trusted web sites. You might want to use this setting for internal sites.                                                                                                    |  |
| Monitor            | The Web Proxy neither allows nor blocks the request. Instead, it continues to evaluate the upload request against other policy group control settings, such as web reputation filtering.                                                                                                    |  |
| Block              | The Web Proxy denies transactions that match this setting.                                                                                                    |  |

**Note** If you do not disable the maximum file size limitation, Secure Web Appliance continues to validate the maximum file size when the Allow or Monitor options are selected in the URL filtering.

**Step 5** In the Predefined URL Category Filtering section, choose one of the following actions for each category:

- Use Global Settings
- Monitor
- Block
- **Step 6** In the Uncategorized URLs section, choose the action to take for upload requests to web sites that do not fall into a predefined or custom URL category. This setting also determines the default action for new and merged categories resulting from URL category set updates.

**Step 7** Submit and Commit Changes.

#### What to do next

### **Related Topics**

• Effects of URL Category Set Updates on Filtering Actions in Policies, on page 15.

## YouTube Categorization

The YouTube categorization feature enables you to create a custom URL category for YouTube and set policies on the YouTube custom category for secure and control access.

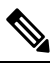

Note

e When you configure the time-based access policy rules to block specific YouTube category:

- The time-based rules that you set are not applicable to the videos that are already opened and playing at the time when you configure the access policy.
- The rules will be applicable only to the videos that are newly opened after you set the rules.

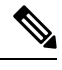

Note

 Make sure that the googleapis.com is not blocked in upstream proxy or upstream firewall. If you have configured an exception for Cisco update server and WBNP telemetry server, configure the same for googleapis.com as well.

• You cannot block the video that appears on the main page of a channel, even if the video belongs to a blocked YouTube category.

For example, you blocked autos and vehicles under YouTube category. If you open a video under the specified category on the main page of a channel related to autos and vehicles, the video will not be blocked. If you try to open the same video in a separate tab, it will be blocked as expected.

To configure the YouToube categorization feature, perform the following tasks.

| Step | Task                                                                                              | Links to Topics and Procedures                                    |
|------|---------------------------------------------------------------------------------------------------|-------------------------------------------------------------------|
| 1.   | Create custom and external URL category<br>for YouTube with www.youtube.com and<br>m.youtube.com. | Creating and Editing Custom URL Categories,<br>on page 28.        |
| 2.   | Add custom and external URL category for YouTube to a decryption policy.                          | Configuring URL Filters for Decryption Policy Groups, on page 23. |
| 3.   | Enable YouTube categorization feature.                                                            | Enabling the YouTube Categorization Feature, on page 27.          |

| Step | Task                                                                   | Links to                                                         | Topics and Procedures                                                                                                    |
|------|------------------------------------------------------------------------|------------------------------------------------------------------|----------------------------------------------------------------------------------------------------|
| 4.   | Apply access policies to custom and external URL category for YouTube. | Configuring URL Filters for Access Policy<br>Groups, on page 21. |                                                                                                    |
|      |                                                                        | Note                                                             | You must set the actions 'Block,<br>Monitor, or Warn' under the<br>YouTube Category Filtering<br>section in the Access Policies:<br>URL Filtering page. |

## Enabling the YouTube Categorization Feature

#### Before you begin

- Enable HTTPS proxy (Security Services > HTTPS Proxy).
- Enable Acceptable Use Controls (Security Services > Acceptable Use Controls).
- Configure Custom and External URL categories (Web Security Manager > Custom and External URL Categories) with www.youtube.com and m.youtube.com.
- Configure decryption policy using the Custom and External URL category for YouTube, with action as 'decrypt'.
- Generated the Google API key using Google API services for YouTube. To generate Google API key:
- 1. Logon to https://console.developers.google.com/ using Google account credentials. (Recommend not to use personal Google account).
- 2. Create a project.
- 3. In the Enable APIs and Services, enable YouTube Data API v3.
- 4. Generate an API key using the wizard or use the Credentials option under APIs & Services.

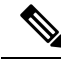

Note If you are generating the API key using wizard, under YouTube Data API v3:

- a. From the Where will you be calling the API from? drop-down list, choose Other non-UI (e.g. cron job, daemon).
- **b.** In the What data will you be accessing section, choose Public data.
- c. Click What credentials do I need? then click Done.
- **Step 1** Choose Security Services > Acceptable Use Controls.
- Step 2 Click Edit Global Settings.
- **Step 3** Check the Enable checkbox next to YouTube categorization.
- **Step 4** Enter the API key generated using the Google API services.

You must generate the API key using the Google API services before you enable the YouTube Categorization feature.

- **Step 5** Enter the query timeout to set timeout period between the appliance and the YouTube API server.
- **Step 6** Choose the routing table through which the YouTube category traffic passes through:
  - Data : For P1 and P2 interfaces
  - Management: For M1 interface
  - **Note** The default routing table is data. The above two options are avaiable only if you have configured two separate routing tables for data and management services (Network > Interfaces).
- **Step 7** Submit and commit your changes.

## **Creating and Editing Custom URL Categories**

You can create custom and external live-feed URL categories that describe specific host names and IP addresses. In addition, you can edit and delete existing URL categories. When you include these custom URL categories in the same Access, Decryption, or Cisco Data Security Policy group and assign different actions to each category, the action of the higher included custom URL category takes precedence.

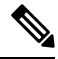

**Note** The number of external live feed files that can be used in these URL category definitions is limited to 30 and each file should contain no more than 5000 entries. Increasing external feed entries or having a large number of Regex entries causes performance degradation.

The Secure Web Appliance uses the first four characters of custom URL category names preceded by "c\_" in the access logs. Consider the custom URL category name if you use Sawmill to parse the access logs. If the first four characters of the custom URL category include a space, Sawmill cannot properly parse the access log entry. Instead, only use supported characters in the first four characters. If you want to include the full name of a custom URL category in the access logs, add the %XF format specifier to the access logs.

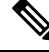

Note

If DNS resolves several IPs to a website, and if one of those IPs is custom blocked list, then the Secure Web Appliance blocks the website for all IPs, irrespective of they not being listed in the custom blocked list.

#### Before you begin

Go to **Security Services** > **Acceptable Use Controls** to enable Acceptable Use Controls.

- **Step 1** Choose Web Security Manager > Custom and External URL Categories.
- **Step 2** To create a custom URL category, click **Add Category**. To edit an existing custom URL category, click the name of the URL category.
- **Step 3** Provide the following information.

| Setting           | Description                                                                                                    |                                                                                                    |  |
|-------------------|----------------------------------------------------------------------------------------------------|----------------------------------------------------------------------------------------------------|--|
| Category Name     | Enter an ident<br>for policy gro                                                                                                    | ifier for this URL category. This name appears when you configure URL filtering ups.                                                                                                    |  |
| List Order        | Specify the order of this category in the list of custom URL categories. Enter "1" for the first URL category in the list.                                                                |                                                                                                    |  |
|                   | The URL filtering engine evaluates a client request against the custom URL categories in the order specified.                                                                             |                                                                                                    |  |
| Category Type     | Choose Local                                                                                                    | Custom Category or External Live Feed Category.                                                                                                    |  |
| Routing Table     | Choose Mana<br>it is not availa<br>information al                                                                                                    | <b>gement</b> or <b>Data</b> . This choice is available only if "split routing" is enabled; that is, ble with local custom categories. See Enabling or Changing Network Interfaces for bout enabling split routing.                                                                                                    |  |
| Sites / Feed File | If you choose                                                                                                    | Local Custom Category for the Category Type, provide the custom Sites:                                                                                                    |  |
| Location          | • Enter one or more Site addresses for this custom category. You can enter multiple addresses separated by line breaks or commas. These addresses can be in any of the following formats: |                                                                                                    |  |
|                   | • IPv4 address, such as 10.1.1.0                                                                                                    |                                                                                                    |  |
|                   | • IPv6 address, such as 2001:0db8::                                                                                                    |                                                                                                    |  |
|                   | • IPv4 CIDR address, such as 10.1.1.0/24                                                                                                    |                                                                                                    |  |
|                   | • IPv6 CIDR address, such as 2001:0db8::/32                                                                                                    |                                                                                                    |  |
|                   | Domain name, such as example.com                                                                                                    |                                                                                                    |  |
|                   | Hostname, such as crm.example.com                                                                                                    |                                                                                                    |  |
|                   | Partial hostname, such as .example.com; this will also match www.example.com                                                                                                    |                                                                                                    |  |
|                   | • Regular expressions can be entered in the <b>Advanced</b> section, as described below.                                                                                                  |                                                                                                    |  |
|                   | Note                                                                                                    | It is possible to use the same address in multiple custom URL categories, but<br>the order in which the categories are listed is relevant. If you include these<br>categories in the same policy, and define different actions for each, the action<br>defined for the category listed highest in the custom URL categories table will<br>be the one applied. |  |
|                   | • (Optional) Click <b>Sort URLs</b> to sort all addresses in the Sites field.                                                                                                    |                                                                                                    |  |
|                   | Note C                                                                                                    | nce you sort the addresses, you cannot retrieve their original order.                                                                                                    |  |

| Setting                               | Description                                                                                                    |
|---------------------------------------|----------------------------------------------------------------------------------------------------|
| Excluded Sites                        | If you choose <b>External Live Feed Category</b> for the <b>Category Type</b> , provide the sites that you want to exclude from the existing feed file. You can enter multiple addresses separated by line breaks or commas. These addresses can be in any of the following formats: |
|                                       | • IPv6 addresses such as 2001:0db8::/32                                                                                                    |
|                                       | • IPv4 addresses such as 10.1.1.0.                                                                                                    |
|                                       | CIDR IPv6 addresses such as 2001:0db8::/32                                                                                                    |
| CIDR IPv4 address such as 10.1.1.0/24 | • CIDR IPv4 address such as 10.1.1.0/24                                                                                                    |
|                                       | Domain name, such as example.com                                                                                                    |
|                                       | Hostname, such as crm.example.com                                                                                                    |
|                                       | Partial hostname, such as .example.com; will also match www.example.com                                                                                                    |

| Setting                  | Description                               |                                                                                                    |
|--------------------------|-------------------------------------------|----------------------------------------------------------------------------------------------------|
| Feed Location<br>(cont.) | If you choos<br>Location inf<br>category: | e External Live Feed Category for the Category Type, provide the Feed File formation; that is, locate and download the file containing the addresses for this custom                                                                                                    |
|                          | a. Select ei<br>and prov                  | ther <b>Cisco Feed Format</b> , or <b>Office 365 Feed Format</b> , or <b>Office 365 Web Service</b> ,<br><i>vide the appropriate feed-file information.</i>                                                                                                    |
|                          | • Cis                                     | co Feed Format:                                                                                                    |
|                          |                                           | • Choose the transport protocol to be used—either HTTPS or HTTP—and then enter<br>the URL of the live-feed file. This file must be a comma-separated values<br>(.csv)-formatted file. See External Feed-file Formats, on page 33 for more<br>information about this file.                                                                                                    |
|                          |                                           | • Optionally, provide <b>Authentication</b> credentials in the <b>Advanced</b> section. Provide a Username and Passphrase to be used for connection to the specified feed server.                                                                                                    |
|                          | • Off                                     | fice 365 Feed Format:                                                                                                    |
|                          |                                           | • Enter the <b>Office 365 Feed Location</b> (URL) of the live-feed file.                                                                                                    |
|                          |                                           | This file must be an XML-formatted file; see External Feed-file Formats, on page 33 for more information about this file.                                                                                                    |
|                          |                                           | Office 365 Web Service                                                                                                    |
|                          |                                           | Enter the web service URL. It must not contain a ClientRequestId, and have JSON as the format. The appliance automatically generates the ClientRequestId.                                                                                                    |
|                          | <b>b.</b> For Cisc the feed               | to Feed Format and Office 365 Feed formats, click <b>Get File</b> to test the connection to server, and then parse and download the feed file from the server.                                                                                                    |
|                          | Progress<br>is indica<br>Live Fee         | is displayed in the text box below the <b>Get File</b> button. If an error occurs, the problem ted and must be rectified before trying again. Refer to <u>Issues Downloading An External</u> ed File for additional information about possible errors.                                                                                                    |
|                          | For the 0 and IPs.                        | Office 365 Web Service, click <b>Start Test</b> to initiate the service and download URLs                                                                                                    |
|                          | Note                                      | You can use no more than 30 External Live Feed files in these URL category definitions, and each file should contain no more than 5000 entries. Increasing the number of external feed entries causes performance degradation.                                                                                                    |
|                          | Tip                                       | After you save your changes to this live-feed category, you can click <b>View</b> in the <b>Feed Content</b> column for this entry on the Custom and External URL Categories page ( <b>Web Security Manager</b> > <b>Custom and External URL Categories</b> ) to open a window that displays the addresses contained in the Cisco Feed Format or Office 365 Feed Format feed file you downloaded here. |

| Setting                                  | Description                                                                                                    |  |
|------------------------------------------|----------------------------------------------------------------------------------------------------|--|
| Advanced                                 | If you choose <b>Local Custom Category</b> for the Category Type, you can enter regular expression the transformation of the transformation of transformation of transformation of transformation of transformation of transformation of transformation of transformation of transformation of transformation of transformation of transformation of transformation o |  |
|                                          | You can use regular expressions to specify multiple addresses that match the patterns you enter.                                                                                                    |  |
|                                          | • The URL filtering engine compares URLs with addresses entered in the Sites field first. If the URL of a transaction matches an entry in the Sites field, it is not compared to any expression entered here.                                                                                                    |  |
|                                          | • Use "%20" instead of space character while adding URL paths as regular expressions. URL paths must not contain space characters when used as regular expressions.                                                                                                    |  |
|                                          | See Regular Expressions, on page 39 for more information about using regular expressions.                                                                                                    |  |
| Advanced (Exclude<br>Regular Expresions) | <ul> <li>If you choose External Live Feed Category for the Category Type, enter the regular expressions</li> <li>that you want to exclude from the existing feed file. Entries must exactly match the regular expressions existing in the feed file.</li> </ul>                                                                                                    |  |
| Auto Update the                          | Choose a feed update option:                                                                                                    |  |
| Feed                                     | • Do not auto update                                                                                                    |  |
|                                          | • Every <i>n</i> HH:MM; for example, enter 00:05 for five minutes. However, note that updating frequently can affect Secure Web Appliance performance.                                                                                                    |  |
|                                          | <b>Note</b> Upon every reload and republish, the appliance downloads the available feed file and updates the downloaded time, even if the available feed file is same as the currently downloaded one.                                                                                                    |  |

**Step 4** Submit and Commit Changes.

#### What to do next

**Related Topics** 

- Regular Expressions, on page 39.
- Customizing Access Logs.
- Problems with Custom and External URL Categories

## Address Formats and Feed-file Formats for Custom and External URL Categories

When Creating and Editing Custom and External URL Categories, you must provide one or more network addresses, whether for a **Local Custom Category**, or in an **External Live Feed Category** feed file. In each instance, you can enter multiple addresses separated by line breaks or commas. These addresses can be in any of the following formats:

• IPv4 address, such as 10.1.1.0

- IPv6 address, such as 2001:0db8::
- IPv4 CIDR address, such as 10.1.1.0/24
- IPv6 CIDR address, such as 2001:0db8::/32
- Domain name, such as example.com
- Hostname, such as crm.example.com
- · Partial hostname, such as .example.com; this will also match www.example.com
- Regular expressions to specify multiple addresses that match the provided patterns (see Regular Expressions, on page 39 for more information about using regular expressions)

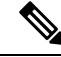

**Note** It is possible to use the same address in multiple custom URL categories, but the order in which the categories are listed is relevant. If you include these categories in the same policy, and define different actions for each, the action defined for the category listed highest in the custom URL categories table will be the one applied.

### **External Feed-file Formats**

If you select **External Live Feed Category** for the **Category Type** when Creating and Editing Custom and External URL Categories, you must select the feed format (**Cisco Feed Format** or **Office 365 Feed Format**) and then provide a URL to the appropriate feed-file server.

The expected format for each feed file is as follows:

• Cisco Feed Format – This must be a comma-separated values (.csv) file; that is, a text file with a .csv extension. Each entry in the .csv file must be on a separate line, formatted as address/comma/addresstype (for example: www.cisco.com, site or ad2.\*\.com,regex). Valid addresstypes are site and regex. Here is an excerpt from a Cisco Feed Format .csv file:

```
www.cisco.com,site
\.xyz,regex
ad2.*\.com,regex
www.trafficholder.com,site
2000:1:1:11:1:1::200,site
```

#### Note

- Do not include http:// or https:// as part of any site entry in the file, or an error will occur. In other words, www.example.com is parsed correctly, while http://www.example.com produces an error.
- Office 365 Feed Format This is an XML file located on a Microsoft Office 365 server, or a local server to which you saved the file. It is provided by the Office 365 service and cannot be modified. The network addresses in the file are enclosed by XML tags, following this structure: products > product > addresslist > address. In the current implementation, an addresslist type can be IPv6, IPv4, or URL (which can include domains and regex patterns). Here is a snippet of an Office 365 feed file:

```
<products updated="4/15/2016">
   <product name="o365">
      <addresslist type="IPv6">
         <address>2603:1040:401::d:80</address>
         <address>2603:1040:401::a</address>
         <address>2603:1040:401::9</address>
      </addresslist>
      <addresslist type="IPv4">
         <address>13.71.145.72</address>
         <address>13.71.148.74</address>
         <address>13.71.145.114</address>
      </addresslist>
      <addresslist type="URL">
         <address>*.aadrm.com</address>
         <address>*.azurerms.com</address>
         <address>*.cloudapp.net2</address>
      </addresslist>
   </product>
   <product name="LYO">
      <addresslist type="URL">
         <address>*.broadcast.skype.com</address>
         <address>*.Lync.com</address>
      </addresslist>
   </product>
</products>
```

## **Filtering Adult Content**

You can configure the Secure Web Appliance to filter adult content from some web searches and websites. To enforce safe search and site content ratings, the AVC engine takes advantage of the safe mode feature implemented at a particular website by rewriting URLs and/or web cookies to force the safety mode to be on.

The following features filter adult content:

| Option                       | Description                                                                                                    |
|------------------------------|----------------------------------------------------------------------------------------------------|
| Enforce safe searches        | You can configure the Secure Web Appliance so that outgoing<br>search requests appear to search engines as safe search requests.<br>This can prevent users from bypassing acceptable use policies<br>using search engines.                                                       |
| Enforce site content ratings | Some content sharing sites allow users to restrict their own access<br>to the adult content on these sites by either enforcing their own<br>safe search feature or blocking access to adult content, or both.<br>This classification feature is commonly called content ratings. |

Note

Any Access Policy that has either the safe search or site content ratings feature enabled is considered a safe browsing Access Policy.

## **Enforcing Safe Searches and Site Content Ratings**

# 

**Note** When you enable Safe Search or Site Content Rating, the AVC Engine is tasked with identifying applications for safe browsing. As one of the criteria, the AVC engine will scan the response body to detect a search application. As a result, the appliance will not forward range headers.

| Sten 1 | Choose V                                                                                                    | Veb Security Manager > Access Policies                                                                                                    |
|--------|----------------------------------------------------------------------------------------------------|----------------------------------------------------------------------------------------------------|
| Step 2 | Click the link under the URL Filtering column for an Access Policy group or the Global Policy Group.                                         |                                                                                                    |
| Step 3 | When editing a user-defined Access Policy, choose Define Content Filtering Custom Settings in the Content Filtering section.                 |                                                                                                    |
| Step 4 | Click the Enable Safe Search check box to enable the safe search feature.                                                                    |                                                                                                    |
| Step 5 | Choose whether to block users from search engines that are not currently supported by the Secure Web Appliance safe search feature.          |                                                                                                    |
| Step 6 | Click the Enable Site Content Rating check box to enable the site content ratings feature.                                                   |                                                                                                    |
| Step 7 | Choose whether to block all adult content from the supported content ratings websites or to display the end-user URI filtering warning page. |                                                                                                    |
|        | Note                                                                                                    | When the URL of one of the supported search engines or supported content ratings websites is included in a custom URL category with the Allow action applied, no search results are blocked and all content is visible. |
| Step 8 | Submit a                                                                                                    | nd Commit Changes.                                                                                                    |

### What to do next

### **Related Topics**

• Warning Users and Allowing Them to Continue, on page 37.

## Logging Adult Content Access

By default, the access logs include a safe browsing scanning verdict inside the angled brackets of each entry. The safe browsing scanning verdict indicates whether or not either the safe search or site content ratings feature was applied to the transaction. You can also add the safe browsing scanning verdict variable to the access logs or W3C access logs:

- Access logs: %XS
- W3C access logs: x-request-rewrite

| Value  | Description                                                                                                    |
|--------|----------------------------------------------------------------------------------------------------|
| ensrch | The original client request was unsafe and the safe search feature was applied.                                                                                                    |
| encrt  | The original client request was unsafe and the site content ratings feature was applied.                                                                                                    |
| unsupp | The original client request was to an unsupported search engine.                                                                                                    |
| err    | The original client request was unsafe, but neither the safe search nor the site content ratings feature could be applied due to an error.                                                                                                    |
| -      | Neither the safe search nor the site content ratings feature was applied to the client request because the features were bypassed (for example, the transaction was allowed in a custom URL category) or the request was made from an unsupported application. |

Requests blocked due to either the safe search or site content rating features, use one of the following ACL decision tags in the access logs:

- BLOCK\_SEARCH\_UNSAFE
- BLOCK\_CONTENT\_UNSAFE
- BLOCK\_UNSUPPORTED\_SEARCH\_APP
- BLOCK\_CONTINUE\_CONTENT\_UNSAFE

#### **Related Topics**

ACL Decision Tags.

## **Redirecting Traffic in the Access Policies**

You can configure the Secure Web Appliance to redirect traffic originally destined for a URL in a custom URL category to a location you specify. This allows you to redirect traffic at the appliance instead of at the destination server. You can redirect traffic for a custom Access Policy group or the Global Policy Group

#### Before you begin

To redirect traffic you must define at least one custom URL category.

- Step 1 Choose Web Security Manager > Access Policies.
- Step 2 Click the link under the URL Filtering column for an Access Policy group or the Global Policy Group.
- **Step 3** In the Custom URL Category Filtering section, click Select Custom Categories.
- **Step 4** In the **Select Custom Categories for this Policy** dialog box, choose **Include in policy** for the custom URL category you want to redirect.
- Step 5 Click Apply.
- **Step 6** Click the Redirect column for the custom category you want to redirect.
- **Step 7** Enter the URL to which you want to redirect traffic in the **Redirect To** field for the custom category.
- **Step 8** Submit and Commit Changes.
  - **Note** Beware of infinite loops when you configure the appliance to redirect traffic.

#### What to do next

Related Topics

• Creating and Editing Custom URL Categories, on page 28

### Logging and Reporting

When you redirect traffic, the access log entry for the originally requested website has an ACL tag that starts with REDIRECT\_CUSTOMCAT. Later in the access log (typically the next line) appears the entry for the website to which the user was redirected.

The reports displayed on the Reporting tab display redirected transactions as "Allowed."

# Warning Users and Allowing Them to Continue

You can warn users that a site does not meet the organization's acceptable use policies. Users are tracked in the access log by user name if authentication has made a user name available, and tracked by IP address if no user name is available.

You can warn and allow users to continue using one of the following methods:

- · Choose the Warn action for a URL category in an Access Policy group or
- Enable the site content ratings feature and warn users that access adult content instead of blocking them.

### Configuring Settings for the End-User Filtering Warning Page

## Ŋ

Note

- The warn and continue feature only works for HTTP and decrypted HTTPS transactions. It does not
  work with native FTP transactions.
  - When the URL filtering engine warns users for a particular request, it provides a warning page that the Web Proxy sends to the end user. However, not all websites display the warning page to the end user. When this happens, users are blocked from the URL that is assigned the Warn option without being given the chance to continue accessing the site anyway.
- Step 1 Choose Security Services > End-User Notification.
- Step 2 Click Edit Settings.

| Option               | Method                                                                                                    |
|----------------------|----------------------------------------------------------------------------------------------------|
| Time Between Warning | The Time Between Warning determines how often the Web Proxy displays the end-user URL filtering warning page for each URL category per user. |
|                      | This setting applies to users tracked by username and users tracked by IP address.                                                           |
|                      | Specify any value from 30 to 2678400 seconds (one month). Default is 1 hour (3600 seconds).                                                  |
| Custom Message       | The custom message is text you enter that appears on every end-user URL filtering warning page.                                              |
|                      | Include some simple HTML tags to format the text.                                                                                            |

#### **Step 3** Configure the following settings on the **End-User Filtering Warning** page:

#### Step 4 Click Submit.

#### What to do next

#### **Related Topics**

- Filtering Adult Content, on page 34
- Custom Messages on Notification Pages
- Configuring the End-User URL Filtering Warning Page

## **Creating Time Based URL Filters**

You can configure how the Secure Web Appliance to handles requests for URLs in particular categories differently based on time and day.

#### Before you begin

Go to the **Web Security Manager > Defined Time Range** page to define at least one time range.

- Step 1 Choose Web Security Manager > Access Policies.
- Step 2 Click the link in the policies table under the URL Filtering column for the policy group you want to edit.
- **Step 3** Select **Time-Based** for the custom or predefined URL category you want to configure based on time range.
- **Step 4** In the **In Time Range** field, choose the defined time range to use for the URL category.
- **Step 5** In the Action field, choose the action to enact on transactions in this URL category during the defined time range.
- **Step 6** In the **Otherwise** field, choose the action to enact on transactions in this URL category *outside* the defined time range.
- **Step 7** Submit and Commit Changes.

What to do next Related Topics

Access Control

• Time Ranges and Quotas, on page 91

# **Viewing URL Filtering Activity**

The **Reporting > URL Categories** page provides a collective display of URL statistics that includes information about top URL categories matched and top URL categories blocked. This page displays category-specific data for bandwidth savings and web transactions.

#### **Related Topics**

• Generate Reports to Monitor End-user Activity

### Understanding Unfiltered and Uncategorized Data

When viewing URL statistics on the Reporting > URL Categories page, it is important to understand how to interpret the following data:

| Data Type              | Description                                                                                            |
|------------------------|----------------------------------------------------------------------------------------------------|
| URL Filtering Bypassed | Represents policy, port, and admin user agent blocking that occurs before URL filtering.               |
| Uncategorized URL      | Represents all transactions for which the URL filtering engine is queried, but no category is matched. |

## **URL Category Logging in Access Logs**

The access log file records the URL category for each transaction in the scanning verdict information section of each entry.

#### **Related Topics**

- Monitor System Activity Through Logs.
- URL Category Descriptions, on page 43.

## **Regular Expressions**

The Secure Web Appliance uses a regular expression syntax that differs slightly from the regular expression syntax used by other Velocity pattern-matching engine implementations. Further, the appliance does not support using a backward slash to escape a forward slash. If you need to use a forward slash in a regular expression, simply type the forward slash without a backward slash.

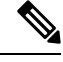

Note Technically, AsyncOS for Web uses the Flex regular expression analyzer.

You can use regular expressions in the following locations:

• Custom URL categories for Access Policies. When you create a custom URL category to use with Access Policy groups, you can use regular expressions to specify multiple web servers that match the

pattern you enter. The maximum number of characters that can be used in regular expressions has been set to 2048 to restrict any web security vulnerability.

• Custom user agents to block. When you edit the applications to block for an Access Policy group, you can use regular expressions to enter specific user agents to block.

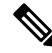

**Note** Regular expressions that perform extensive character matching consume resources and can affect system performance. For this reason, regular expressions should be cautiously applied.

#### **Related Topics**

• Creating and Editing Custom URL Categories, on page 28

### Forming Regular Expressions

Regular expressions are rules that typically use the word "matches" in the expressions. They can be applied to match specific URL destinations or web servers. For example, the following regular expression matches any pattern containing "blocksite.com":

\.blocksite\.com

Consider the following regular expression example:

server[0-9]\.example\.com

In this example, server[0-9] matches server0, server1, server2, ..., server9 in the domain example.com.

In the following example, the regular expression matches files ending in .exe, .zip and .bin in the downloads directory.

```
/downloads/.*\.(exe|zip|bin)
```

**Note** You must enclose regular expressions that contain blank spaces or non-alphanumeric characters in ASCII quotation marks.

## **Guidelines for Avoiding Validation Failures**

Important: Regular expressions that return more that 63 characters will fail and produce an invalid-entry error. Please be sure to form regular expressions that do not have the potential to return more than 63 characters.

Follow these guidelines to minimize validation failures:

• Use literal expressions rather than wildcards and bracketed expressions whenever possible. A literal expression is essentially just straight text such as "It's as easy as ABC123". This is less likely to fail than using "It's as easy as [A-C] {3} [1-3] {3}". The latter expression results in the creation of non-deterministic finite automatons (NFA) entries, which can dramatically increase processing time.

- Avoid the use of an unescaped dot whenever possible. The dot is a special regular-expression character that means match any character except for a newline. If you want to match an actual dot, for example, as in "url.com", then escape the dot using the \character, as in "url\.com". Escaped dots are treated as literal entries and therefore do not cause issues.
- Any unescaped dot in a pattern that will return more than 63 characters after the dot will be disabled by the pattern-matching engine, and an alert to that effect will be sent to you, and you will continue to receive an alert following each update until you correct or replace the pattern.

Similarly, use more specific matches rather than unescaped dots wherever possible. For example, if you want to match a URL that is followed by a single digit, use "url[0-9]" rather than "url.".

• Unescaped dots in a larger regular expression can be especially problematic and should be avoided. For example, "Four score and seven years ago our fathers brought forth on this continent, a new nation, conceived in Liberty, and dedicated to the proposition that all men are created .qual" may cause a failure. Replacing the dot in ".qual" with the literal "equal" should resolve the problem.

Also, an unescaped dot in a pattern that will return more than 63 characters after the dot will be disabled by the pattern-matching engine. Correct or replace the pattern.

- You cannot use ".\*" to begin or end a regular expression. You also cannot use "./" in a regular expression intended to match a URL, nor can you end such an expression with a dot.
- Combinations of wildcards and bracket expressions can cause problems. Eliminate as many combinations as possible. For example, "id: [A-F0-9] {8}-[A-F0-9] {4}-[A-F0-9] {4}-[A-F0-9] {4}-[A-F0-9] {4}-[A-F0-9] {12}) Gecko/20100101 Firefox/9\.0\.1\\$" may cause a failure, while "Gecko/20100101 Firefox/9\.0\.1\\$" will not. The latter expression does not include any wildcards or bracketed expressions, and both expressions use only escaped dots.

When wildcards and bracketed expressions cannot be eliminated, try to reduce the expression's size and complexity. For example, "[0-9a-z] {64}" may cause a failure. Changing it to something smaller or less complex, such as "[0-9] {64}" or "[0-9a-z] {40}" may resolve the problem.

If a failure occurs, try to resolve it by applying the previous rules to the wildcard (such as \*, + and .) and bracketed expressions.

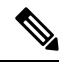

Note

You can use the CLI option advancedproxyconfig > miscellaneous > Do you want to enable URL lower case conversion for velocity regex? to enable or disable default regex conversion to lower case for case-insensitive matching. Use if you are experiencing issues with case sensitivity. See Secure Web Appliance CLI Commands for more information about this option.

### **Regular Expression Character Table**

| Meta-character | Description                                                                                                    |
|----------------|----------------------------------------------------------------------------------------------------|
| •              | Matches any single character, except the newline character (0x0A). For example, the regular expression r.t matches the strings rat, rut, r t, but not root.                          |
|                | Be wary of using unescaped dots in long patterns, and especially in the middle of longer patterns. See Guidelines for Avoiding Validation Failures, on page 40 for more information. |

| Meta-character | Description                                                                                                    |
|----------------|----------------------------------------------------------------------------------------------------|
| *              | Matches zero or more occurrences of the character immediately preceding. For example, the regular expression .* means match any string of characters, and [0-9]* matches any string of digits.                                                                                                    |
|                | Be wary of using this meta-character, especially in conjunction with the dot character.<br>Any pattern containing an unescaped dot that returns more than 63 characters after<br>the dot will be disabled. See Guidelines for Avoiding Validation Failures, on page<br>40 for more information.                                                                                                    |
| \              | The escape character; it means treat the following meta-character as an ordinary character. For example, $\uparrow$ is used to match the caret character (^) rather than the beginning of a line. Similarly, the expression $\backslash$ is used to match an actual dot rather than any single character.                                                                                                    |
| ٨              | Matches the beginning of a line. For example, the regular expression ^When in matches the beginning of the string "When in the course of human events" but not the string "What and when in the".                                                                                                    |
| \$             | Matches the end of a line or string. For example, b\$\. matches any line or string that ends with "b."                                                                                                    |
| +              | Matches one or more occurrences of the character or regular expression immediately preceding. For example, the regular expression 9+ matches 9, 99, and 999.                                                                                                    |
| ?              | Matches zero or one occurrence of the preceding pattern element. For example, colou?r matches both "colour" and "color" since the "u" is optional.                                                                                                    |
| ()             | Treat the expression between the left and right parens as a group, limiting the scope of other meta-characters. For example, (abc)+ matches one or more occurrences of the string "abc"; such as, "abcabcabc" or "abc123" but not "abab" or "ab123".                                                                                                    |
|                | Logical OR: matches the preceding pattern or the following pattern. For example (him her) matches the line "it belongs to him" and the line "it belongs to her" but does not match the line "it belongs to them."                                                                                                    |
| []             | Matches any one of the characters between the brackets. For example, the regular expression r[aou]t matches "rat", "rot", and "rut", but not "ret".                                                                                                    |
|                | Ranges of characters are specified by a beginning character, a hyphen, and an ending character. For example, the pattern [0-9] means match any digit. Multiple ranges can be specified as well. The pattern [A-Za-z] means match any upper- or lower-case letter. To match any character except those in the range (that is, the complementary range), use a caret as the first character after the opening bracket. For example, the expression [^269A-Z] matches any characters except 2, 6, 9, and uppercase letters. |

| Meta-character | Description                                                                                                    |
|----------------|----------------------------------------------------------------------------------------------------|
| {}             | Specifies the number of times to match the previous pattern.                                                                                                    |
|                | For example:                                                                                                    |
|                | $D{1,3}$ matches one to three occurrences of the letter D                                                                                                    |
|                | Matches a specific number $\{n\}$ or a minimum number $\{n,\}$ of instances of the preceding pattern. For example, the expression A[0-9]{3} matches "A" followed by exactly three digits. That is, it matches "A123" but not "A1234". The expression [0-9]{4,} matches any sequence of four or more digits. |
| ··· "          | Literally interpret any characters enclosed within the quotation marks.                                                                                                    |

# **URL Category Descriptions**

This section lists the URL categories for Cisco Web Usage Controls. The tables also include the abbreviated URL category names that may appear in the Web Reputation filtering and anti-malware scanning section of an access log file entry.

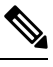

### Note

In the access logs, the URL category abbreviations for Cisco Web Usage Controls include the prefix "IW\_" before each abbreviation so that the "art" category becomes "IW\_art."

| URL Category   | Abbre<br>viation | Code | Description                                                                                                    | Example URLs                                           |
|----------------|------------------|------|----------------------------------------------------------------------------------------------------|--------------------------------------------------------|
| Adult          | adlt             | 1006 | Directed at adults, but not necessarily<br>pornographic. May include adult clubs<br>(strip clubs, swingers clubs, escort<br>services, strippers); general information<br>about sex, non-pornographic in nature;<br>genital piercing; adult products or<br>greeting cards; information about sex not<br>in the context of health or disease. | www.adultentertainmentexpo.com<br>www.sincerelynot.com |
| Advertisements | adv              | 1027 | Banner and pop-up advertisements that<br>often accompany a web page; other<br>advertising websites that provide<br>advertisement content. Advertising<br>services and sales are classified as<br>"Business and Industry."                                                                                                    | www.adforce.com<br>www.doubleclick.com                 |
| Alcohol        | alc              | 1077 | Alcohol as a pleasurable activity; beer<br>and wine making, cocktail recipes; liquor<br>sellers, wineries, vineyards, breweries,<br>alcohol distributors. Alcohol addiction<br>is classified as "Health and Medicine."<br>Bars and restaurants are classified as<br>"Dining and Drinking."                                                  | www.samueladams.com<br>www.whisky.com                  |

| URL Category             | Abbre<br>viation | Code | Description                                                                                                    | Example URLs                        |
|--------------------------|------------------|------|----------------------------------------------------------------------------------------------------|-------------------------------------|
| Animals and Pets         | pets             | 1107 | Information about domestic animals,<br>livestock, service animals, pets and their<br>care. Veterinary services, medicines, and<br>animal health. Pet and animal training,<br>aquariums, zoos, and animal shows.<br>Includes animal shelters, humane<br>societies, animal centric charities, and<br>sanctuaries, bee keeping, training, and<br>animal husbandry; dinosaurs and extinct<br>animals.                                                                                                    | www.petmd.com<br>www.wheatenorg.uk  |
| Arts                     | art              | 1002 | Galleries and exhibitions; artists and art;<br>photography; literature and books;<br>performing arts and theater; musicals;<br>ballet; museums; design; architecture.<br>Cinema and television are classified as<br>"Entertainment."                                                                                                    | www.moma.org<br>www.nga.gov         |
| Astrology                | astr             | 1074 | Astrology; horoscope; fortune telling;<br>numerology; psychic advice; tarot.                                                                                                    | www.astro.com<br>www.astrology.com  |
| Auctions                 | auct             | 1088 | Online and offline auctions, auction houses, and classified advertisements.                                                                                                    | www.craigslist.com<br>www.ebay.com  |
| Business and<br>Industry | busi             | 1019 | Marketing, commerce, corporations,<br>business practices, workforce, human<br>resources, transportation, payroll,<br>security and venture capital; office<br>supplies; industrial equipment (process<br>equipment), machines and mechanical<br>systems; heating equipment, cooling<br>equipment; materials handling<br>equipment; packaging equipment;<br>manufacturing: solids handling, metal<br>fabrication, construction and building;<br>passenger transportation; commerce;<br>industrial design; construction, building<br>materials; shipping and freight (freight<br>services, trucking, freight forwarders,<br>truckload carriers, freight and<br>transportation brokers, expedited<br>services, load and freight matching, track<br>and trace, rail shipping, ocean shipping,<br>road feeder services, moving and<br>storage). | www.freightcenter.com<br>www.ge.com |

| URL Category                  | Abbre<br>viation | Code | Description                                                                                                    | Example URLs                                  |
|-------------------------------|------------------|------|----------------------------------------------------------------------------------------------------|-----------------------------------------------|
| Cannabis                      | cann             | 1109 | Websites that focus on the recreational<br>and medicinal consumption of cannabis.<br>Sites may include marketing, discussions<br>about legal and regulatory issues, growth<br>and production, paraphernalia, research,<br>and investment in the cannabis industry.<br>Dispensaries, cannabinoid (CBD oil,<br>THC, etc.) based products are also<br>included. | www.localproduct.co<br>www.oregonbc.com       |
| Chat and Instant<br>Messaging | chat             | 1040 | Web-based instant messaging and chat rooms.                                                                                                    | www.icq.com<br>www.e-chat.co                  |
| Cheating and<br>Plagiarism    | plag             | 1051 | Promoting cheating and selling written<br>work, such as term papers, for<br>plagiarism.                                                                                                    | www.bestessays.com<br>www.superiorpapers.com  |
| Child Abuse<br>Content        | cprn             | 1064 | Worldwide illegal child sexual abuse content.                                                                                                    |                                               |
| Cloud and Data<br>Centers     | serv             | 1118 | Platforms used to serve cloud<br>infrastructure or data center hosting to<br>support an organization's applications,<br>services, or data processing. Due to the<br>de-centralized nature of these domains<br>and IP addresses, a more specific<br>category cannot be applied based on<br>content or ownership.                                              | www.azurewebsites.net<br>www.s3.amazonaws.com |
| Computer Security             | csec             | 1065 | Offering security products and services for corporate and home users.                                                                                                    | www.computersecurity.com<br>www.symantec.com  |
| Computers and<br>Internet     | comp             | 1003 | Information about computers and<br>software, such as hardware, software,<br>software support; information for<br>software engineers, programming and<br>networking; website design; the web and<br>Internet in general; computer science;<br>computer graphics and clipart. "Freeware<br>and Shareware" is a separate category.                              | www.xml.com<br>www.w3.org                     |

| URL Category                                   | Abbre<br>viation | Code | Description                                                                                                    | Example URLs                                       |
|------------------------------------------------|------------------|------|----------------------------------------------------------------------------------------------------|----------------------------------------------------|
| Conventions,<br>Conferences and<br>Trade Shows | ехро             | 1110 | Seminars, trade shows, conventions and<br>conferences themed around a particular<br>industry, market, or common interest.<br>May include information about acquiring<br>tickets, registration, abstract or<br>presentation proposal guidelines,<br>workshops, sponsorship details, vendor<br>or exhibitor information, and other<br>marketing or promotional material. This<br>category includes academic,<br>professional, as well as pop-culture<br>events, all of which tend to be a<br>short-lived or annual event. | www.thesmallbusinessexpo.com<br>www.makerfaire.com |
| Cryptocurrency                                 | cryp             | 1111 | Online brokerages and websites that<br>enable users to trade cryptocurrencies;<br>information regarding cryptocurrencies<br>including analysis, commentary, advice,<br>performance indexes, and price charts.<br>General information about cryptomining<br>and mining businesses are included in<br>this category but domains and IP<br>addresses directly involved in mining<br>activities are categorized as<br>Cryptomining.                                                                                         | www.coinbase.com<br>www.coinsutra.com              |
| Cryptomining                                   | mine             | 1112 | Hosts that are actively participating in a cryptocurrency mining pool.                                                                                                    | www.give-me-coins.com<br>www.slushpool.com         |
| Dating                                         | date             | 1055 | Dating, online personals, matrimonial agencies.                                                                                                    | www.eharmony.com<br>www.match.com                  |
| Digital Postcards                              | card             | 1082 | Enabling sending of digital postcards and e-cards.                                                                                                    | www.hallmarkecards.com<br>www.bluemountain.com     |
| Dining and<br>Drinking                         | food             | 1061 | Eating and drinking establishments;<br>restaurants, bars, taverns, and pubs;<br>restaurant guides and reviews.                                                                                                    | www.zagat.com<br>www.experiencethepub.com          |
| DIY Projects                                   | diy              | 1097 | Guidance and information to create,<br>improve, modify, decorate and repair<br>something without the aid of experts or<br>professionals.                                                                                                    | www.diy-tips.co.uk<br>www.thisoldhouse.com         |

I

| URL Category               | Abbre<br>viation | Code | Description                                                                                                    | Example URLs                                 |
|----------------------------|------------------|------|----------------------------------------------------------------------------------------------------|----------------------------------------------|
| DNS-Tuneling               | tunn             | 1122 | Sites that provide DNS Tunneling as a<br>service. These services can be for PC or<br>mobile and create a VPN connection<br>specifically over DNS to send traffic that<br>may bypass corporate policies and<br>inspection.                                                                                 |                                              |
| DoH and DoT                | doht             | 1113 | Encrypted DNS requests using either the<br>DNS over HTTPS (DoH) protocol or the<br>DNS over TLS protocol. These protocols<br>are typically used as a layer of security<br>and privacy by end-users, but the<br>encryption hides the destination of the<br>request and passes it through a<br>third-party. | www.cloudflare-dns.com<br>www.dns.google.com |
| Dynamic and<br>Residential | dyn              | 1091 | IP addresses of broadband links that<br>usually indicates users attempting to<br>access their home network, for example<br>for a remote session to a home computer.                                                                                                    | http://109.60.192.55                         |
| Dynamic DNS<br>Provider    | ddns             | 1114 | sers may use dynamic DNS services to<br>make certain applications or content<br>accessible via the web from endpoints<br>hosted on dynamically assigned IP<br>addresses. Access is granted through a<br>hostname on the domain owned by the<br>dynamic DNS service.                                       | www.noip.com<br>www.afraid.org               |
| Education                  | edu              | 1001 | Education-related, such as schools,<br>colleges, universities, teaching materials,<br>and teachers' resources; technical and<br>vocational training; online training;<br>education issues and policies; financial<br>aid; school funding; standards and<br>testing.                                       | www.education.com<br>www.greatschools.org    |
| Entertainment              | ent              | 1093 | Details or discussion of films; music and<br>bands; television; celebrities and fan<br>websites; entertainment news; celebrity<br>gossip; entertainment venues. Compare<br>with the "Arts" category.                                                                                                    | www.eonline.com<br>www.ew.com                |

I

| URL Category              | Abbre<br>viation | Code | Description                                                                                                    | Example URLs                                        |
|---------------------------|------------------|------|----------------------------------------------------------------------------------------------------|-----------------------------------------------------|
| Extreme                   | extr             | 1075 | Material of a sexually violent or criminal<br>nature; violence and violent behavior;<br>tasteless, often gory photographs, such<br>as autopsy photos; photos of crime<br>scenes, crime and accident victims;<br>excessive obscene material; shock<br>websites.                                                                                                    | www.car-accidents.com<br>www.crime-scene-photos.com |
| Fashion                   | fash             | 1076 | Clothing and fashion; hair salons;<br>cosmetics; accessories; jewelry; perfume;<br>pictures and text relating to body<br>modification; tattoos and piercing;<br>modeling agencies. Dermatological<br>products are classified as "Health and<br>Medicine."                                                                                                    | www.fashion.net<br>www.styleseat.com                |
| File Transfer<br>Services | fts              | 1071 | File transfer services with the primary<br>purpose of providing download services<br>and hosted file sharing                                                                                                    | www.sharefile.com<br>www.wetransfer.com             |
| Filter Avoidance          | filt             | 1025 | Promoting and aiding undetectable and<br>anonymous web usage, including cgi,<br>php and glype anonymous proxy<br>services.                                                                                                    | www.bypassschoolfilter.com<br>www.filterbypass.com  |
| Finance                   | fnnc             | 1015 | Primarily financial in nature, such as<br>accounting practices and accountants,<br>taxation, taxes, banking, insurance,<br>investing, the national economy,<br>personal finance involving insurance of<br>all types, credit cards, retirement and<br>estate planning, loans, mortgages. Stock<br>and shares are classified as "Online<br>Trading."                | www.finance.yahoo.com<br>www.bankofamerica.com      |
| Freeware and<br>Shareware | free             | 1068 | Providing downloads of free and shareware software.                                                                                                    | www.freewarehome.com<br>www.filehippo.com           |
| Gambling                  | gamb             | 1049 | Casinos and online gambling;<br>bookmakers and odds; gambling advice;<br>competitive racing in a gambling<br>context; sports booking; sports gambling;<br>services for spread betting on stocks and<br>shares. Websites dealing with gambling<br>addiction are classified as "Health and<br>Medicine." Government-run lotteries are<br>classified as "Lotteries". | www.888.com<br>www.gambling.com                     |

| URL Category           | Abbre<br>viation | Code | Description                                                                                                    | Example URLs                              |
|------------------------|------------------|------|----------------------------------------------------------------------------------------------------|-------------------------------------------|
| Games                  | game             | 1007 | Various card games, board games, word<br>games, and video games; combat games;<br>sports games; downloadable games;<br>game reviews; cheat sheets; computer<br>games and Internet games, such as<br>role-playing games.                                                                                                    | www.games.com<br>www.shockwave.com        |
| Government and<br>Law  | gov              | 1011 | Government websites; foreign relations;<br>news and information relating to<br>government and elections; information<br>relating to the field of law, such as<br>attorneys, law firms, law publications,<br>legal reference material, courts, dockets,<br>and legal associations; legislation and<br>court decisions; civil rights issues;<br>immigration; patents and copyrights;<br>information relating to law enforcement<br>and correctional systems; crime<br>reporting, law enforcement, and crime<br>statistics; military, such as the armed<br>forces, military bases, military<br>organizations; anti-terrorism. | www.usa.gov<br>www.law.com                |
| Hacking                | hack             | 1050 | Discussing ways to bypass the security of websites, software, and computers.                                                                                                    | www.hackthissite.org<br>www.gohacking.com |
| Hate Speech            | hate             | 1016 | Websites promoting hatred, intolerance,<br>or discrimination on the basis of social<br>group, color, religion, sexual orientation,<br>disability, class, ethnicity, nationality,<br>age, gender, gender identity; sites<br>promoting racism; sexism; racist<br>theology; hate music; neo-Nazi<br>organizations; supremacism; Holocaust<br>denial.                                                                                                    | www.kkk.com<br>www.aryanunity.com         |
| Health and<br>Medicine | hmed             | 1104 | Health care; diseases and disabilities;<br>medical care; hospitals; doctors;<br>medicinal drugs; mental health;<br>psychiatry; pharmacology; exercise and<br>fitness; physical disabilities; vitamins<br>and supplements; sex in the context of<br>health (disease and health care); tobacco<br>use, alcohol use, drug use, and gambling<br>in the context of health (disease and<br>health care).                                                                                                    | www.webmd.com<br>www.health.com           |

| URL Category                                       | Abbre<br>viation | Code | Description                                                                                                    | Example URLs                                 |
|----------------------------------------------------|------------------|------|----------------------------------------------------------------------------------------------------|----------------------------------------------|
| Humor                                              | lol              | 1079 | Jokes, sketches, comics and other<br>humorous content. Adult humor likely<br>to offend is classified as "Adult."                                                                                                    | www.pun.me<br>www.jokes.com                  |
| Hunting                                            | hunt             | 1022 | Hunting and Fishing Professional or<br>sport hunting; gun clubs and other<br>hunting related sites.                                                                                                    | www.bulletsafaris.com<br>www.mfha.org        |
| Illegal Activities                                 | ilac             | 1022 | Promoting crime, such as stealing, fraud,<br>illegally accessing telephone networks;<br>computer viruses; terrorism, bombs, and<br>anarchy; websites depicting murder and<br>suicide as well as explaining ways to<br>commit them.                                                                                                    | www.ekran.no<br>www.pyrobin.com              |
| Illegal Downloads                                  | ildl             | 1084 | Providing the ability to download<br>software or other materials, serial<br>numbers, key generators, and tools for<br>bypassing software protection in<br>violation of copyright agreements.<br>Torrents are classified as "Peer File<br>Transfer."                                                                                                    | www.keygenninja.com<br>www.rootscrack.com    |
| Illegal Drugs                                      | drug             | 1047 | Information about recreational drugs,<br>drug paraphernalia, drug purchase and<br>manufacture.                                                                                                    | www.shroomery.org<br>www.hightimes.com       |
| Infrastructure and<br>Content Delivery<br>Networks | infr             | 1018 | Content delivery infrastructure and<br>dynamically generated content; websites<br>that cannot be classified more<br>specifically because they are secured or<br>otherwise difficult to classify.                                                                                                    | www.akamai.net<br>www.webstat.net            |
| Internet of Things                                 | iot              | 1116 | Domains used to monitor the general<br>health, activity, or aid in the<br>configuration of Internet of Things (IoT)<br>and other network-aware electronics.<br>Additionally these sites may provide<br>software or firmware updates or allow<br>remote access to administer the device.<br>IoT exists in both consumer and<br>professional segments, in products such<br>as printers, televisions, thermostats,<br>system monitoring, automation, and<br>smart appliances. | www.samsungotn.net<br>www.transport.nest.com |
| Internet Telephony                                 | voip             | 1067 | Telephonic services using the Internet.                                                                                                    | www.skype.com<br>www.getvoca.com             |

| URL Category               | Abbre<br>viation | Code | Description                                                                                                    | Example URLs                                        |
|----------------------------|------------------|------|----------------------------------------------------------------------------------------------------|-----------------------------------------------------|
| Job Search                 | job              | 1004 | Career advice; resume writing and<br>interviewing skills; job placement<br>services; job databanks; permanent and<br>temporary employment agencies;<br>employer websites.                                                                                                    | www.careerbuilder.com<br>www.monster.com            |
| Lingerie and<br>Swimsuits  | ling             | 1031 | Intimate apparel and swimwear,<br>especially when modeled.                                                                                                    | www.swimsuits.com<br>www.victoriassecret.com        |
| Lotteries                  | lotr             | 1034 | Sweepstakes, contests and state-sponsored lotteries.                                                                                                    | www.calottery.com<br>www.flalottery.com             |
| Military                   | mil              | 1099 | Military, such as the armed forces;<br>military bases; military organizations;<br>anti-terrorism.                                                                                                    | www.goarmy.com<br>www.todaysmilitary.com            |
| Mobile Phones              | cell             | 1070 | Short Message Services (SMS);<br>ringtones and mobile phone downloads.<br>Cellular carrier websites are included in<br>the "Business and Industry" category.                                                                                                    | www.cbfsms.com<br>www.zedge.net                     |
| Museums                    | muse             | 1117 | Museums and exhibits, both online and<br>physical, dedicated to preserving<br>information regarding subjects that could<br>be of general interest or highly<br>specialized. Subjects could range from<br>art, history, science, or be of cultural<br>importance.                                                                                                    | www.ushmm.org<br>wwwn <b>xalls</b> nmixlganjangaist |
| Nature and<br>Conservation | ncon             | 1106 | Sites related to natural resources;<br>ecology and conservation; forests;<br>wilderness; plants; flowers; forest<br>conservation; forest, wilderness, and<br>forestry practices; forest management<br>(reforestation, forest protection,<br>conservation, harvesting, forest health,<br>thinning, and prescribed burning);<br>agricultural practices (agriculture,<br>gardening, horticulture, landscaping,<br>planting, weed control, irrigation,<br>pruning, and harvesting); pollution issues<br>(air quality, hazardous waste, pollution<br>prevention, recycling, waste<br>management, water quality, and the<br>environmental cleanup industry). | www.nature.org<br>www.thepottedgarden.co.uk         |
| News                       | news             | 1058 | News; headlines; newspapers; television stations; magazines; weather; ski conditions.                                                                                                    | www.cnn.com<br>www.news.bbc.co.uk                   |

| URL Category                                    | Abbre<br>viation | Code | Description                                                                                                    | Example URLs                                         |
|-------------------------------------------------|------------------|------|----------------------------------------------------------------------------------------------------|------------------------------------------------------|
| Non-governmental<br>Organizations               | ngo              | 1087 | Non-governmental organizations such<br>as clubs, lobbies, communities,<br>non-profit organizations and labor<br>unions.                                                                                                    | www.panda.org<br>www.unions.org                      |
| Non-sexual Nudity                               | nsn              | 1060 | Nudism and nudity; naturism; nudist camps; artistic nudes.                                                                                                    | www.1001fessesproject.com<br>www.naturistsociety.com |
| Not Actionable                                  | nact             | 1103 | Sites that have been inspected but are<br>unreachable or do not have enough<br>content to be assigned a category.                                                                                                    |                                                      |
| Online<br>Communities                           | comm             | 1024 | Affinity groups; special interest groups;<br>web newsgroups; message boards.<br>Excludes websites classified as<br>"Professional Networking" or "Social<br>Networking."                                                                                                    | www.reddit.com<br>www.stackexchange.com              |
| Online Document<br>Sharing and<br>Collaboration | docs             | 1115 | Cloud-based software used to create,<br>convert, or edit documents.<br>Collaboration and sharing features may<br>be available with access permissions<br>typically configured by the author.<br>Documents may be stored online or<br>available to download.                                                                                                    | www.pastebin.com<br>www.docs.google.com              |
| Online Meetings                                 | meet             | 1100 | Online meetings; desktop sharing;<br>remote access and other tools that<br>facilitate multi-location collaboration                                                                                                    | www.join.me<br>www.teamviewer.com                    |
| Online Storage and<br>Backup                    | osb              | 1066 | Offsite and peer-to-peer storage for backup, sharing, and hosting.                                                                                                    | www.adrive.com<br>www.dropbox.com                    |
| Online Trading                                  | trad             | 1028 | Online brokerages; websites that enable<br>the user to trade stocks online;<br>information relating to the stock market,<br>stocks, bonds, mutual funds, brokers,<br>stock analysis and commentary, stock<br>screens, stock charts, IPOs, stock splits.<br>Services for spread betting on stocks and<br>shares are classified as "Gambling."<br>Other financial services are classified as<br>"Finance." | www.tdameritrade.com<br>www.etrade.com               |
| Organizational<br>Email                         | pem              | 1085 | Websites used to access business email<br>(often via Outlook Web Access).                                                                                                    | www.mail.zoho.com<br>www.webmail.edmc.edu            |

| URL Category                    | Abbre<br>viation | Code | Description                                                                                                    | Example URLs                                  |
|---------------------------------|------------------|------|----------------------------------------------------------------------------------------------------|-----------------------------------------------|
| Paranormal                      | prnm             | 1101 | UFOs; ghosts; cryptid; telekenesis; urban                                                                                                    | www.ghoststudy.com                            |
|                                 |                  |      | legends; and myths.                                                                                                    | www.ufocasebook.com                           |
| Parked Domains                  | park             | 1092 | Websites that monetize traffic from the<br>domain using paid listings from an ad<br>network, or are owned by "squatters"<br>hoping to sell the domain name for a<br>profit. These also include fake search<br>websites which return paid ad links. | www.domainzaar.com<br>www.cricketbuzz.com     |
| Peer File Transfer              | p2p              | 1056 | Peer-to-peer file request websites. This does not track the file transfers themselves.                                                                                                    | www.bittorrent.com<br>www.torrentdownloads.me |
| Personal Sites                  | pers             | 1081 | Websites about and from private<br>individuals; personal homepage servers;<br>websites with personal contents; personal<br>blogs with no particular theme.                                                                                         | www.blogmaverick.com<br>www.stallman.org      |
| Personal VPN                    | pvpn             | 1102 | Virtual private network (VPN) sites or<br>tools that are typically for personal use,<br>and, may or may not be approved for<br>corporate usage.                                                                                                    | www.openvpn.net<br>www.torvpn.com             |
| Photo Search and<br>Images      | img              | 1090 | Facilitating the storing and searching for, images, photographs, and clip-art.                                                                                                    | www.flickr.com<br>www.photobucket.com         |
| Politics                        | pol              | 1083 | Websites of politicians; political parties;<br>news and information on politics,<br>elections, democracy, and voting.                                                                                                    | www.politics.com<br>www.gp.org                |
| Pornography                     | porn             | 1054 | Sexually explicit text or depictions.<br>Includes explicit anime and cartoons;<br>general explicit depictions; other fetish<br>material; explicit chat rooms; sex<br>simulators; strip poker; adult movies;<br>lewd art; web-based explicit email. | www.redtube.com<br>www.youporn.com            |
| Private IP<br>Addresses as Host | piah             | 1121 | Private IP addresses which are used as<br>the host part of a URL. Private IP<br>addresses are meant for internal use<br>behind border routers only, so they are<br>not publicly routable.                                                          |                                               |
| Professional<br>Networking      | pnet             | 1089 | Social networking for the purpose of career or professional development. See also "Social Networking."                                                                                                    | www.linkedin.com<br>www.europeanpwn.net       |

| URL Category                                    | Abbre<br>viation | Code | Description                                                                                                    | Example URLs                                        |
|-------------------------------------------------|------------------|------|----------------------------------------------------------------------------------------------------|-----------------------------------------------------|
| Real Estate                                     | rest             | 1045 | Information that would support the<br>search for real estate; office and<br>commercial space; real estate listings,<br>such as rentals, apartments, and homes;<br>house building.                                                                                                    | www.realtor.com<br>www.zillow.com                   |
| Recipes and Food                                | reci             | 1105 | Sites dedicated to sharing or discussing<br>information about cooking, recipes, and<br>food or non-alcoholic beverages; cultural<br>aspects of cuisine and food; diet<br>descriptions and adherence tips, general<br>nutrition information about foods. Use<br>and instruction on cooking appliances<br>and utensils. Food celebrity, lifestyle,<br>and enthusiast blogs. | www.allrecipes.com<br>www.seriouseats.com           |
| Reference                                       | ref              | 1017 | City and state guides; maps, time;<br>reference sources; dictionaries; libraries.                                                                                                    | www.wikipedia.org<br>www.yellowpages.com            |
| Regional Restricted<br>Sites (Germany)          | xdeu             | 1125 | URLs that are restricted in Germany due<br>to content which may be unlawful as<br>determined by the regional government.                                                                                                    |                                                     |
| Regional Restricted<br>Sites (Great<br>Britain) | xgbr             | 1123 | URLs that are restricted in Great Britain<br>due to content which may be unlawful<br>as determined by the regional<br>government.                                                                                                    |                                                     |
| Regional Restricted<br>Sites (Italy)            | xita             | 1124 | URLs that are restricted in Italy due to<br>content which may be unlawful as<br>determined by the regional government.                                                                                                    |                                                     |
| Regional Restricted<br>Sites (Poland)           | xpol             | 1126 | URLs that are restricted in Poland due<br>to content which may be unlawful as<br>determined by the regional government.                                                                                                    | www.betsafe62.com<br>www.tornadobet69.com           |
| Religion                                        | rel              | 1086 | Religious content, information about religions; religious communities.                                                                                                    | www.religionfacts.com<br>www.religioustolerance.org |
| SaaS and B2B                                    | saas             | 1080 | Web portals for online business services; online meetings.                                                                                                    | www.netsuite.com<br>www.salesforce.com              |
| Safe for Kids                                   | kids             | 1057 | Directed at, and specifically approved for, young children.                                                                                                    | www.discoverykids.com<br>www.nickjr.com             |

| URL Category                  | Abbre<br>viation | Code | Description                                                                                                    | Example URLs                                   |
|-------------------------------|------------------|------|----------------------------------------------------------------------------------------------------|------------------------------------------------|
| Science and<br>Technology     | sci              | 1012 | Science and technology, such as<br>aerospace, electronics, engineering,<br>mathematics, and other similar subjects;<br>space exploration; meteorology;<br>geography; environment; energy (fossil,<br>nuclear, renewable); communications<br>(telephones, telecommunications). | www.physorg.com<br>www.science.gov             |
| Search Engines and<br>Portals | srch             | 1020 | Search engines and other initial points of access to information on the Internet.                                                                                                    | www.bing.com<br>www.google.com                 |
| Sex Education                 | sxed             | 1052 | Factual websites dealing with sex; sexual health; contraception; pregnancy.                                                                                                    | www.avert.org<br>www.scarleteen.com            |
| Shopping                      | shop             | 1005 | Bartering; online purchasing; coupons<br>and free offers; general office supplies;<br>online catalogs; online malls.                                                                                                    | www.amazon.com<br>www.shopping.com             |
| Social Networking             | snet             | 1069 | Social networking. See also<br>"Professional Networking."                                                                                                    | www.facebook.com<br>www.twitter.com            |
| Social Science                | SOCS             | 1014 | Sciences and history related to society;<br>archaeology; anthropology; cultural<br>studies; history; linguistics; geography;<br>philosophy; psychology; women's<br>studies.                                                                                                   | www.archaeology.org<br>www.anthropology.net    |
| Society and Culture           | scty             | 1010 | Family and relationships; ethnicity;<br>social organizations; genealogy; seniors;<br>child-care.                                                                                                    | www.childcareaware.org<br>www.familysearch.org |
| Software Updates              | swup             | 1053 | Websites that host updates for software packages.                                                                                                    | www.softwarepatch.com<br>www.windowsupdate.com |
| Sports and<br>Recreation      | sprt             | 1008 | All sports, professional and amateur;<br>recreational activities; fishing; fantasy<br>sports; public parks; amusement parks;<br>water parks; theme parks; zoos and<br>aquariums; spas.                                                                                        | www.espn.com<br>www.recreation.gov             |
| Streaming Audio               | aud              | 1073 | Real-time streaming audio content including Internet radio and audio feeds.                                                                                                    | www.live-radio.net<br>www.shoutcast.com        |
| Streaming Video               | vid              | 1072 | Real-time streaming video including<br>Internet television, web casts, and video<br>sharing.                                                                                                    | www.hulu.com<br>www.youtube.com                |

| URL Category                       | Abbre<br>viation | Code | Description                                                                                                    | Example URLs                                       |
|------------------------------------|------------------|------|----------------------------------------------------------------------------------------------------|----------------------------------------------------|
| Terrorism and<br>Violent Extremism | terr             | 1119 | Terrorist or extremist websites that<br>promote death or violence as part of their<br>ideology. Sites may contain graphic or<br>disturbing images, videos, and text.<br>Some sites may not advocate terrorism<br>but share first-hand material of a violent<br>nature.                                                                                         |                                                    |
| Tobacco                            | tob              | 1078 | Pro-tobacco websites; tobacco<br>manufacturers; pipes and smoking<br>products (not marketed for illegal drug<br>use). Tobacco addiction is classified as<br>"Health and Medicine."                                                                                                    | www.bat.com<br>www.tobacco.org                     |
| Transportation                     | trns             | 1044 | Personal transportation; information<br>about cars and motorcycles; shopping<br>for new and used cars and motorcycles;<br>car clubs; boats, airplanes, recreational<br>vehicles (RVs), and other similar items.<br>Note, car and motorcycle racing is<br>classified as "Sports and Recreation."                                                                | www.cars.com<br>www.motorcycles.com                |
| Travel                             | trvl             | 1046 | Business and personal travel; travel<br>information; travel resources; travel<br>agents; vacation packages; cruises;<br>lodging and accommodation; travel<br>transportation; flight booking; airfares;<br>car rental; vacation homes.                                                                                                    | www.expedia.com<br>www.lonelyplanet.com            |
| URL Shorteners                     | shrt             | 1120 | Domains used to shorten long URLs,<br>brand URLs, or may obscure the final<br>destination of a hyperlink.                                                                                                    | www.bit.ly<br>www.tinyurl.com                      |
| Weapons                            | weap             | 1036 | Information relating to the purchase or<br>use of conventional weapons such as gun<br>sellers, gun auctions, gun classified ads,<br>gun accessories, gun shows, and gun<br>training; general information about guns;<br>other weapons and graphic hunting sites<br>may be included. Government military<br>websites are classified as "Government<br>and Law." | www.coldsteel.com<br>www.gunbroker.com             |
| Web Cache and<br>Archives          | cach             | 1108 | Cached or archived web content often<br>stored for preservation or to decrease<br>load times.                                                                                                    | www.archive.org<br>www.webcategoogla.excontent.com |
| Web Hosting                        | whst             | 1037 | Website hosting; bandwidth services.                                                                                                    | www.bluehost.com<br>www.godaddy.com                |

| URL Category            | Abbre<br>viation | Code | Description                                                                                                    | Example URLs                                  |
|-------------------------|------------------|------|----------------------------------------------------------------------------------------------------|-----------------------------------------------|
| Web Page<br>Translation | tran             | 1063 | Translation of web pages between languages.                                                                                                    | www.babelfish.com<br>www.translate.google.com |
| Web-based Email         | mail             | 1038 | Public web-based email services.<br>Websites enabling individuals to access<br>their company or organization's email<br>service are classified as "Organizational<br>Email." | www.mail.yahoo.com<br>www.outlook.com         |

#### **Related Topics**

- Managing Updates to the Set of URL Categories , on page 15
- Reporting Uncategorized and Misclassified URLs, on page 13

# **Create Decryption Policies to Control HTTPS Traffic**

This topic contains the following sections:

- Overview of Create Decryption Policies to Control HTTPS Traffic, on page 57
- Managing HTTPS Traffic through Decryption Policies Best Practices, on page 58
- Decryption Policies, on page 58
- Root Certificates, on page 65
- Routing HTTPS Traffic, on page 71
- Troubleshooting Decryption/HTTPS/Certificates, on page 71

## **Overview of Create Decryption Policies to Control HTTPS Traffic**

Decryption policies define the handling of HTTPS traffic within the web proxy:

- When to decrypt HTTPS traffic.
- How to handle requests that use invalid or revoked security certificates.

You can create decryption policies to handle HTTPS traffic in the following ways:

- · Pass through encrypted traffic
- Decrypt traffic and apply the content-based access policies defined for HTTP traffic. This also makes malware scanning possible
- Drop the HTTPS connection

Monitor the request (take no final action) as the web proxy continues to evaluate the request against
policies that may lead to a final drop, pass through, or decrypt action.

```
<u>/!\</u>
```

**Caution** Handle personally identifiable information with care: If you choose to decrypt an end-user's HTTPS session, the Secure Web Appliance access logs and reports may contain personally identifiable information. The Administrator can configure how much URI text is stored in the logs using the advancedproxyconfig CLI command and the HTTPS subcommand. You can log the entire URI, or a partial form of the URI with the query portion removed. However, even when you choose to strip the query from the URI, personally identifiable information may still remain.

## Managing HTTPS Traffic through Decryption Policies Task Overview

| Step | Task List for Managing HTTPS Traffic through Decryption Policies | Links to Related Topics and Procedures                                                                                                    |
|------|------------------------------------------------------------------|----------------------------------------------------------------------------------------------------|
| 1    | Enabling the HTTPS proxy                                         | Enabling the HTTPS Proxy, on page 61                                                                                                    |
| 2    | Upload or Generate a certificate and key                         | <ul> <li>Uploading a Root Certificate and Key, on page 67</li> <li>Generating a Certificate and Key for the HTTPS<br/>Proxy, on page 68</li> </ul> |
| 3    | Configuring Decryption options                                   | Configuring Decryption Options, on page 64                                                                                                    |
| 5    | (Optional) Configure invalid certificate handling                | Configuring Invalid Certificate Handling, on page 68                                                                                               |
| 6    | (Optional) Enabling real-time revocation status checking         | Enabling Real-Time Revocation Status Checking, on page 70                                                                                          |
| 7    | (Optional) Manage trusted and blocked certificates               | Trusted Root Certificates, on page 70                                                                                                    |

# **Managing HTTPS Traffic through Decryption Policies Best Practices**

Create fewer, more general Decryption Policy groups that apply to all users or fewer, larger groups of users on the network. Then, if you need to apply more granular control to decrypted HTTPS traffic, use more specific Access Policy groups.

## **Decryption Policies**

The appliance can perform any of the following actions on an HTTPS connection request:

| Option  | Description                                                                                                    |
|---------|----------------------------------------------------------------------------------------------------|
| Monitor | Monitor is an intermediary action that indicates the Web Proxy should continue evaluating the transaction against the other control settings to determine which final action to ultimately apply. |

| Option       | Description                                                                                                    |
|--------------|----------------------------------------------------------------------------------------------------|
| Drop         | The appliance drops the connection and does not pass the connection request to the server. The appliance does not notify the user that it dropped the connection.                                                                                                    |
| Pass through | The appliance passes through the connection between the client and the server without inspecting the traffic content.                                                                                                    |
|              | However, with a standard pass-through policy, the Secure Web Appliance does check<br>the validity of the requested server by initiating an HTTPS handshake with the server.<br>This validity check includes server certificate validation. If the server fails the check,<br>the transaction is blocked.                                       |
|              | You can skip validation checks for specific sites by configuring policies that<br>incorporate custom categories which include these sites, thereby indicating that these<br>sites are trustworthy—these sites are passed through without validity checks. Exercise<br>care when configuring policies that allow validity checks to be skipped. |
| Decrypt      | The appliance allows the connection, but inspects the traffic content. It decrypts the traffic and applies Access Policies to the decrypted traffic as if it were a plaintext HTTP connection. By decrypting the connection and applying Access Policies, you can scan the traffic for malware.                                                |

All actions except Monitor are "final actions" the Web Proxy applies to a transaction. A final action is an action that causes the Web Proxy to stop evaluating the transaction against other control settings. For example, if a Decryption Policy is configured to monitor invalid server certificates, the Web Proxy makes no final decision on how to handle the HTTPS transaction if the server has an invalid certificate. If a Decryption Policy is configured to Web reputation score, then any request to a server with a low reputation score is dropped without considering the URL category actions.

The following diagram shows how the Web Proxy evaluates a client request against the Decryption Policy groups. Controlling HTTPS Traffic shows the order the Web Proxy uses when evaluating control settings for Decryption Policies. Figure 8: Applying Access Policy Actions, on page 89 shows the order the Web Proxy uses when evaluating control settings for Access Policies.

#### Figure 3: Applying Decryption Policy Actions

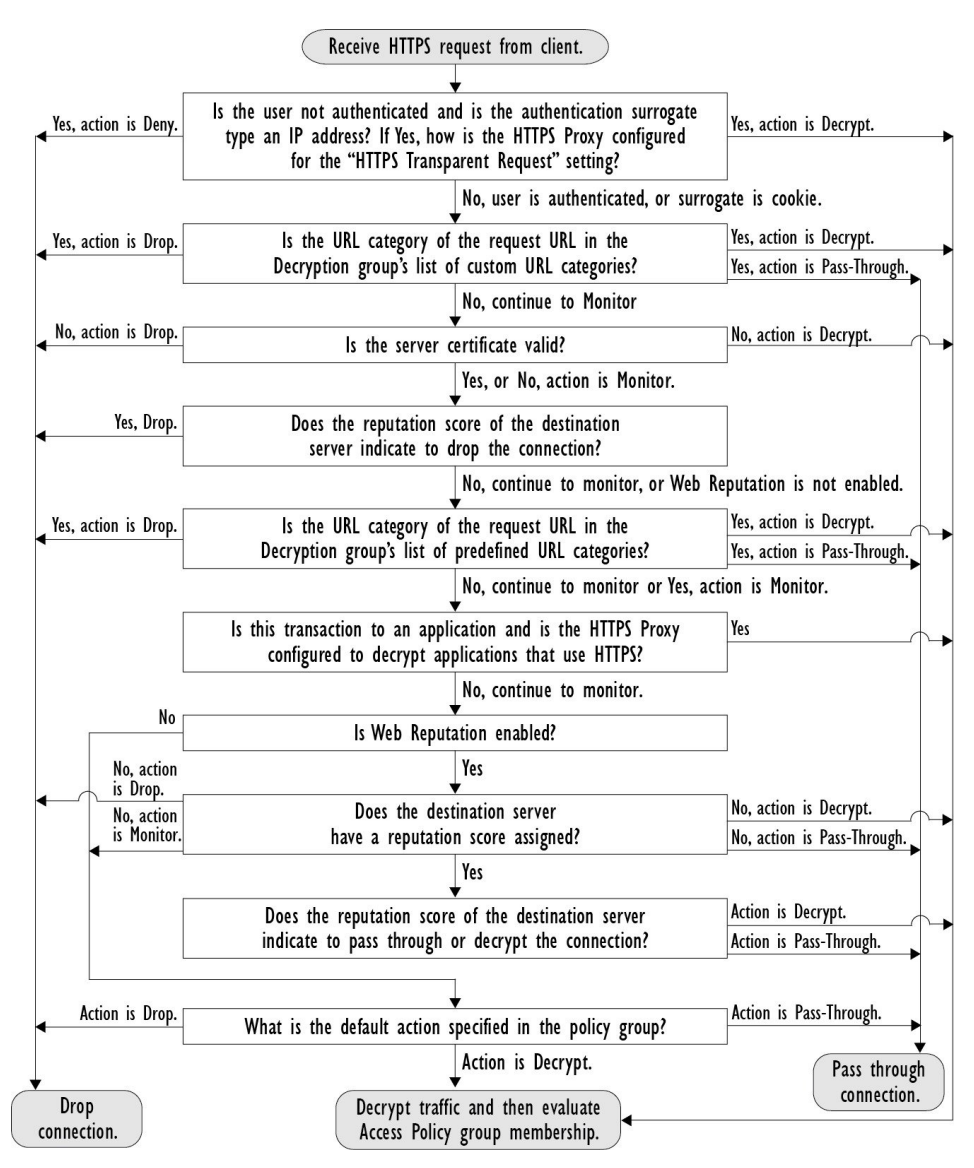

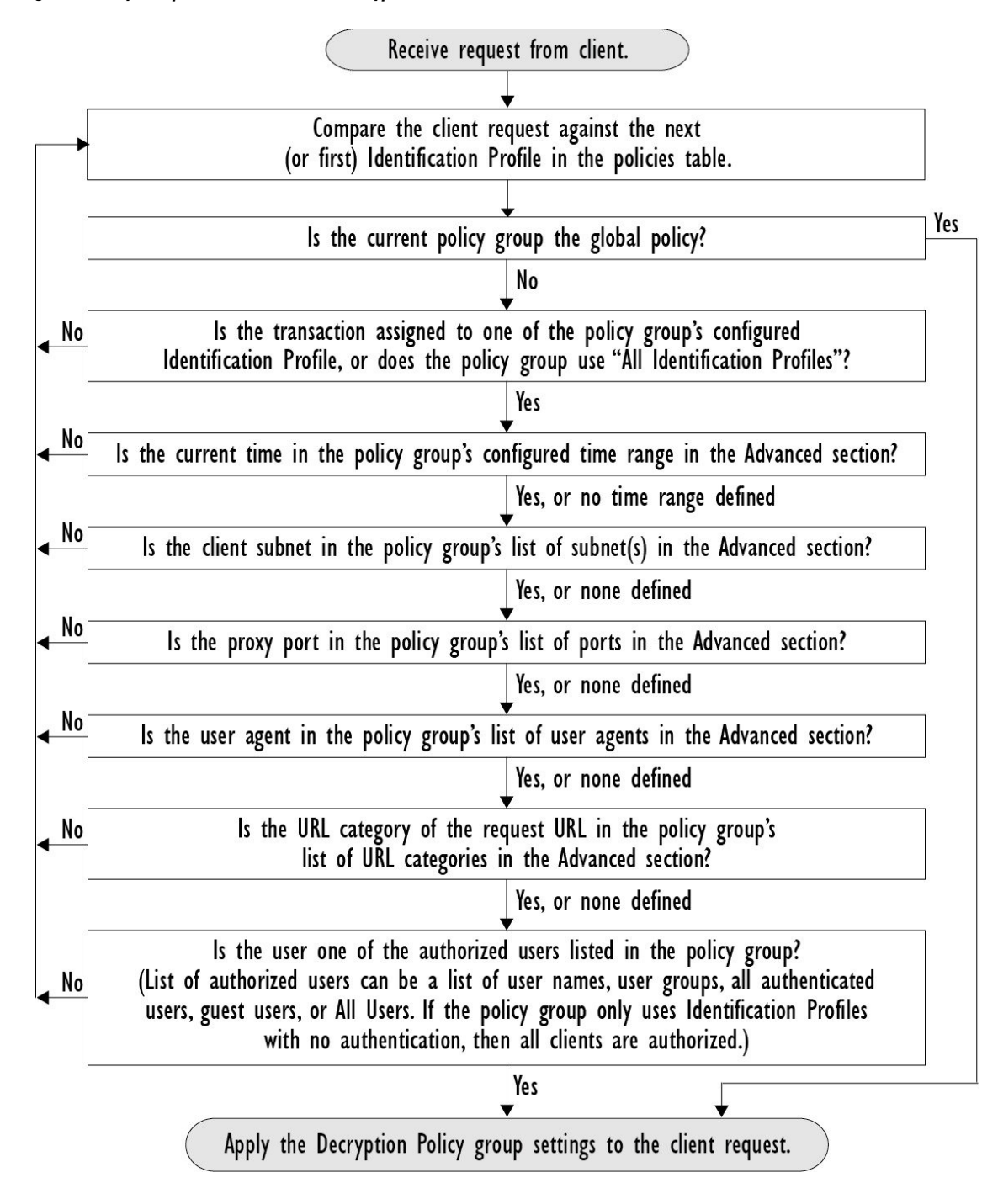

Figure 4: Policy Group Transaction Flow for Decryption Policies

### **Enabling the HTTPS Proxy**

To monitor and decrypt HTTPS traffic, you must enable the HTTPS Proxy. When you enable the HTTPS Proxy, you must configure what the appliance uses for a root certificate when it sends self-signed server certificates to the client applications on the network. You can upload a root certificate and key that your

organization already has, or you can configure the appliance to generate a certificate and key with information you enter.

Once the HTTPS Proxy is enabled, all HTTPS policy decisions are handled by Decryption Policies. Also on this page, you can configure what the appliance does with HTTPS traffic when the server certificate is invalid.

#### Before you begin

When the HTTPS proxy is enabled, HTTPS-specific rules in access policies are disabled and the web proxy processes decrypted HTTPS traffic using rules for HTTP.

#### Step 1 Security Services > HTTPS Proxy, click Enable and Edit Settings.

The HTTPS Proxy License Agreement appears.

- **Step 2** Read the terms of the HTTPS Proxy License Agreement, and click Accept.
- **Step 3** Verify the Enable HTTPS Proxy field is enabled.
- **Step 4** In the **HTTPS Ports to Proxy** field, enter the ports the appliance should check for HTTPS traffic. Port 443 is the default port.
  - **Note** Secure Web Appliance can use maximum of 30 ports as proxy:3 ports are always reserved for FTP proxy, and 27 ports can be configured as HTTP and HTTPS proxy.
- **Step 5** Upload or generate a root/signing certificate to use for decryption.

**Note** If the appliance has both an uploaded certificate and key pair and a generated certificate and key pair, it only uses the certificate and key pair currently selected in the Root Certificate for Signing section.

- **Step 6** In the HTTPS Transparent Request section, select one of the following options:
  - Decrypt the HTTPS request and redirect for authentication
  - Deny the HTTPS request

This setting only applies to transactions that use IP address as the authentication surrogate and when the user has not yet been authenticated.

- **Note** This field only appears when the appliance is deployed in transparent mode.
- **Step 7** In the Applications that Use HTTPS section, choose whether to enable decryption for enhanced application visibility and control or application discovery and control.
  - **Note** Decryption may cause some applications to fail unless the root certificate for signing is installed on the client. For more information on the appliance root certificate, see Managing Certificate Validation and Decryption for HTTPS, on page 66.
- **Step 8** Submit and commit your changes.

#### What to do next

#### **Related Topics**

• Managing Certificate Validation and Decryption for HTTPS, on page 66

## **Controlling HTTPS Traffic**

After the Secure Web Appliance assigns an HTTPS connection request to a Decryption Policy group, the connection request inherits the control settings of that policy group. The control settings of the Decryption Policy group determine whether the appliance decrypts, drops, or passes through the connection:

| Option         | Description                                                                                                    |                                                                                                    |  |
|----------------|----------------------------------------------------------------------------------------------------|----------------------------------------------------------------------------------------------------|--|
| URL Categories | You can co<br>custom UR<br>group you                                                                                                    | nfigure the action to take on HTTPS requests for each predefined and L category. Click the link under the URL Filtering column for the policy want to configure.                                                                                                    |  |
|                | Note                                                                                                    | If you want to <i>block</i> (with end-user notification) a particular URL category for HTTPS requests instead of drop (with no end-user notification), choose to decrypt that URL category in the Decryption Policy group and then choose to block the same URL category in the Access Policy group.                                                                                                    |  |
| Web Reputation | You can configure the action to take on HTTPS requests based on the web reputation score of the requested server. Click the link under the Web Reputation column for the policy group you want to configure. |                                                                                                    |  |
| Default Action | You can configure the action the appliance should take when none of the other settin<br>apply. Click the link under the Default Action column for the policy group you wa<br>to configure.                   |                                                                                                    |  |
|                | Note                                                                                                    | The configured default action only affects the transaction when no<br>decision is made based on URL category or Web Reputation score. If<br>Web Reputation filtering is disabled, the default action applies to all<br>transactions that match a Monitor action in a URL category. If Web<br>Reputation filtering is enabled, the default action is used only if the<br>Monitor action is selected for sites with no score. |  |

To bypass encrypted traffic having a good web reputation score, make sure that you disable the **Decrypt for Application Detection** option in the **Decryption Options** section of the HTTPS Proxy Settings page.

The following diagram shows how the appliance determines which action to take on an HTTPS request after it has assigned a particular Decryption Policy to the request. The Web reputation score of the destination server is evaluated only once, but the result is applied at two different points in the decision flow. For example, note that a Web reputation score Drop action overrides any action specified for predefined URL categories.

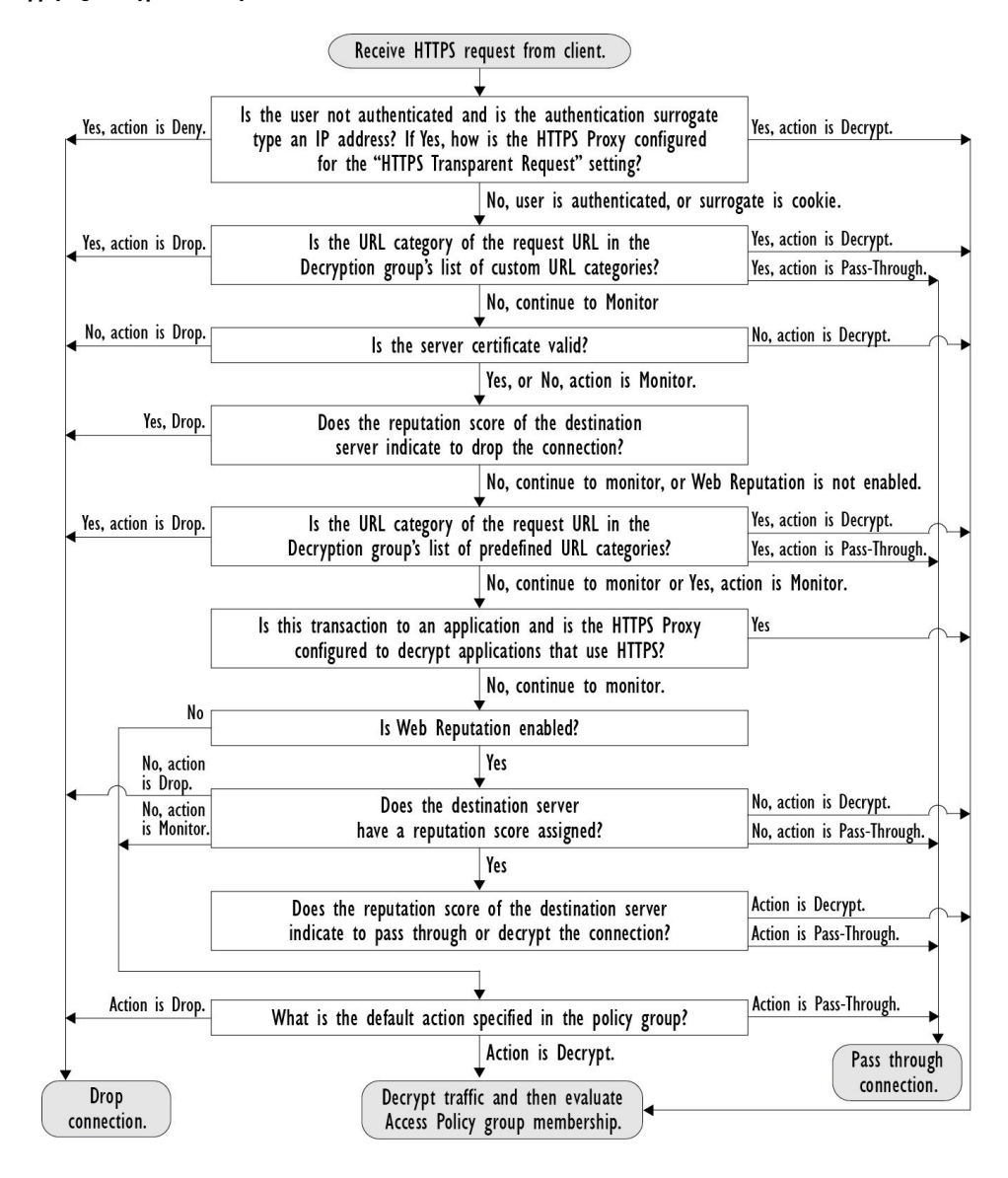

#### Figure 5: Applying Decryption Policy Actions

## **Configuring Decryption Options**

#### Before you begin

Verify that the HTTPS proxy is enabled as described in Enabling the HTTPS Proxy, on page 61.

- **Step 1** Security Services > HTTPS Proxy.
- Step 2 Click Edit Settings.
- **Step 3** Enable the decryption options.

**Note** Enabling this option will improve the efficacy of detection for some HTTPS applications. However, decryption may cause other HTTPS applications to fail unless the root certificate for signing is installed on the client. Choosing ADC or AVC in Acceptable Use Controls, decrypts to identify the application.

| Decryption Option                      | Description                                                                                                    |  |  |  |
|----------------------------------------|----------------------------------------------------------------------------------------------------|--|--|--|
| Decrypt for Authentication             | For users who have not been authenticated prior to this HTTPS transaction, allow decryption for authentication.                                                                 |  |  |  |
| Decrypt for End-User                   | Allow decryption so that AsyncOS can display the end-user notification.                                                                                                    |  |  |  |
| Notification                           | <b>Note</b> If the certificate is invalid and invalid certificates are set to drop, when running a policy trace, the first logged action for the transaction will be "decrypt". |  |  |  |
| Decrypt for End-User<br>Acknowledgment | For users who have not acknowledged the web proxy prior to this HTTPS transaction, allow decryption so that AsyncOS can display the end-user acknowledgment.                    |  |  |  |
| Decrypt for Application<br>Detection   | Enhances the ability of AsyncOS to detect HTTPS applications.                                                                                                    |  |  |  |

## **Authentication and HTTPS Connections**

Authentication at the HTTPS connection layer is available for these types of requests:

| Option               | Description                                                                                                    |
|----------------------|----------------------------------------------------------------------------------------------------|
| Explicit requests    | <ul> <li>secure client authentication disabled or</li> <li>secure client authentication enabled and an IP-based surrogate</li> </ul>                                |
| Transparent requests | <ul> <li>IP-based surrogate, decryption for authentication enabled or</li> <li>IP-based surrogate, client previously authenticated using an HTTP request</li> </ul> |

## **Root Certificates**

The HTTPS proxy uses the root certificates and private key files that you upload to the appliance to decrypt traffic. The root certificate and private key files you upload to the appliance must be in PEM format; DER format is not supported.

You can enter root certificate information in the following ways:

- Generate. You can enter some basic organization information and then click a button so the appliance generates the rest of the certificate and a private key.
- Upload. You can upload a certificate file and its matching private key file created outside of the appliance.

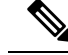

**Note** You can also upload an intermediate certificate that has been signed by a root certificate authority. When the Web Proxy mimics the server certificate, it sends the uploaded certificate along with the mimicked certificate to the client application. That way, as long as the intermediate certificate is signed by a root certificate authority that the client application trusts, the application will trust the mimicked server certificate, too. See About Certificates and Keys for more information.

You can choose how to handle the root certificates issued by the Secure Web Appliance:

- **Inform users to accept the root certificate.** You can inform the users in your organization what the new policies are at the company and tell them to accept the root certificate supplied by the organization as a trusted source.
- Add the root certificate to client machines. You can add the root certificate to all client machines on the network as a trusted root certificate authority. This way, the client applications automatically accept transactions with the root certificate.

**Step 1** Security Services > HTTPS Proxy.

#### Step 2 Click Edit Settings.

- **Step 3** Click the Download Certificate link for either the generated or uploaded certificate.
  - **Note** To reduce the possibility of client machines getting a certificate error, submit the changes after you generate or upload the root certificate to the Secure Web Appliance, then distribute the certificate to client machines, and then commit the changes to the appliance.

### Managing Certificate Validation and Decryption for HTTPS

The Secure Web Appliance validates certificates before inspecting and decrypting content.

#### **Valid Certificates**

Qualities of a valid certificate:

- Not expired. The certificate's validity period includes the current date.
- **Recognized certificate authority.** The issuing certificate authority is included in the list of trusted certificate authorities stored on the Secure Web Appliance.
- Valid signature. The digital signature was properly implemented based on cryptographic standards.
- Consistent naming. The common name matches the hostname specified in the HTTP header.
- Not revoked. The issuing certificate authority has not revoked the certificate.

#### **Related Topics**

- Enabling Real-Time Revocation Status Checking, on page 70
- Configuring Invalid Certificate Handling, on page 68

• Options for Certificate Revocation Status Checking, on page 69

#### **Invalid Certificate Handling**

The appliance can perform one of the following actions for invalid server certificates:

- Drop.
- Decrypt.
- Monitor.

#### Certificates that are Invalid for Multiple Reasons

For server certificates that are invalid due to both an unrecognized root authority and an expired certificate, the HTTPS proxy performs the action that applies to unrecognized root authorities.

In all other cases, for server certificates that are invalid for multiple reasons simultaneously, the HTTPS Proxy performs actions in order from the most restrictive action to the least restrictive action.

#### Untrusted Certificate Warnings for Decrypted Connections

When the Secure Web Appliance encounters an invalid certificate and is configured to decrypt the connection, AsyncOS creates an untrusted certificate that requires the end-user to accept or reject the connection. The common name of the certificate is "Untrusted Certificate Warning."

Adding this untrusted certificate to the list of trusted certificates will remove the end user's option to accept or reject the connection.

When AsyncOS generates one of these certificates, it creates a proxy log entry with the text "Signing untrusted key" or "Signing untrusted cert".

## **Uploading a Root Certificate and Key**

#### Before you begin

Enable the HTTPS Proxy. Enabling the HTTPS Proxy, on page 61.

#### **Step 1** Security Services > HTTPS Proxy.

- Step 2 Click Edit Settings.
- **Step 3** Select Use Uploaded Certificate and Key.
- **Step 4** Click **Browse** for the Certificate field to navigate to the certificate file stored on the local machine.

If the file you upload contains multiple certificates or keys, the Web Proxy uses the first certificate or key in the file.

- **Step 5** Click **Browse** for the Key field to navigate to the private key file.
  - Note The key length must be 512, 1024, or 2048 bits.
- **Step 6** Select **Key is Encrypted** if the key is encrypted.
- **Step 7** Click **Upload Files** to transfer the certificate and key files to the Secure Web Appliance.

The uploaded certificate information is displayed on the Edit HTTPS Proxy Settings page.

**Step 8** (Optional) Click **Download Certificate** so you can transfer it to the client applications on the network.

**Step 9** Submit and commit your changes.

## **Generating a Certificate and Key for the HTTPS Proxy**

#### Before you begin

Enable the HTTPS Proxy. Enabling the HTTPS Proxy, on page 61.

| Step 1<br>Step 2<br>Step 3<br>Step 4 | Security Services > HTTPS Proxy.<br>Click Edit Settings.<br>Select Use Generated Certificate and Key.<br>Click Generate New Certificate and Key.                                        |
|--------------------------------------|----------------------------------------------------------------------------------------------------|
| Step 5                               | In the Generate Certificate and Key dialog box, enter the information to display in the root certificate.                                                                               |
|                                      | You can enter any ASCII character except the forward slash ( / ) in the Common Name field.                                                                                              |
| Step 6                               | Click Generate.                                                                                                    |
| Step 7                               | The generated certificate information is displayed on the Edit HTTPS Proxy Settings page.                                                                                               |
| Step 8                               | (Optional) Click <b>Download Certificate</b> so you can transfer it to the client applications on the network.                                                                          |
| Step 9                               | (Optional) Click the <b>Download Certificate Signing Request</b> link. so you can submit the Certificate Signing Request (CSR) to a certificate authority (CA).                         |
| Step 10                              | (Optional) Upload the signed certificate to the Secure Web Appliance after receiving it back from the CA. You can do this at anytime after generating the certificate on the appliance. |
| Step 11                              | Submit and Commit Changes.                                                                                                    |

## **Configuring Invalid Certificate Handling**

#### Before you begin

Verify that the HTTPS proxy is enabled as described in Enabling the HTTPS Proxy, on page 61.

#### Step 1 Security Services > HTTPS Proxy.

#### Step 2 Click Edit Settings.

**Step 3** For each type of certificate error, define the proxy response: **Drop**, **Decrypt**, or **Monitor**.

| Certificate Error Type | Description                                                                  |
|------------------------|------------------------------------------------------------------------------|
| Expired                | The current date falls outside of the range of validity for the certificate. |

| Certificate Error Type                | Description                                                                                                    |  |  |  |
|---------------------------------------|----------------------------------------------------------------------------------------------------|--|--|--|
| Mismatched hostname                   | The hostname in the certificate does not match the hostname the client was trying to access.                                                                                                    |  |  |  |
|                                       | <b>Note</b> The Web Proxy can only perform hostname match when it is deployed in explicit forward mode. When it is deployed in transparent mode, it does not know the hostname of the destination server (it only knows the IP address), so it cannot compare it to the hostname in the server certificate. |  |  |  |
| Unrecognized root<br>authority/issuer | Either the root authority or an intermediate certificate authority is unrecognized.                                                                                                    |  |  |  |
| Invalid signing certificate           | There was a problem with the signing certificate.                                                                                                    |  |  |  |
| Invalid leaf certificate              | There was a problem with the leaf certificate, for example, a rejection, decoding, or mismatch problem.                                                                                                    |  |  |  |
| All other error types                 | Most other error types are due to the appliance not being able to complete the SSL handshake with the HTTPS server. For more information about additional error scenario for server certificates, see http://www.openssl.org/docs/apps/verify.html.                                                         |  |  |  |

#### **Step 4** Submit and Commit Changes.

#### **Options for Certificate Revocation Status Checking**

To determine whether the issuing certificate authority has revoked a certificate, the Secure Web Appliance can check with the issuing certificate authority in these ways:

- Certificate Revocation List (Comodo certificates only). The Secure Web Appliance checks Comodo's certificate revocation list. Comodo maintains this list, updating it according to their own policies. Depending on when it was last updated, the certificate revocation list may be out of date at the time the Secure Web Appliance checks it.
- Online Certificate Status Protocol (OCSP). The Secure Web Appliance checks the revocation status with the issuing certificate authority in real time. If the issuing certificate authority supports OCSP, the certificate will include a URL for real-time status checking. This feature is enabled by default for fresh installations and disabled by default for updates.

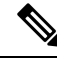

**Note** The Secure Web Appliance only performs the OCSP query for certificates that it determines to be valid in all other respects and that include the OCSP URL.

#### **Related Topics**

- Enabling Real-Time Revocation Status Checking, on page 70
- Configuring Invalid Certificate Handling, on page 68

#### **Enabling Real-Time Revocation Status Checking**

#### Before you begin

Ensure the HTTPS Proxy is enabled. See Enabling the HTTPS Proxy, on page 61.

- **Step 1** Security Services > HTTPS Proxy.
- Step 2 Click Edit Settings.
- **Step 3** Select Enable Online Certificate Status Protocol (OCSP).
- **Step 4** Configure the **OCSP Result Handling** properties,

Cisco recommends configuring the OCSP Result Handling options to the same actions as Invalid Certificate Handling options. For example, if you set Expired Certificate to Monitor, configure Revoked Certificate to monitor.

| Step | 5 | (Optional) | ) Expand t | the Advanced | configuration | section and | configure t | he settings | described below. |
|------|---|------------|------------|--------------|---------------|-------------|-------------|-------------|------------------|
|------|---|------------|------------|--------------|---------------|-------------|-------------|-------------|------------------|

| Field Name                                | Description                                                                                                    |
|-------------------------------------------|----------------------------------------------------------------------------------------------------|
| OCSP Valid Response<br>Cache Timeout      | Time to wait before rechecking a valid OCSP response in seconds (s), minutes (m), hours (h), or days (d). Default unit is seconds. Valid range is from 1 second to 7 days.                                                                     |
| OCSP Invalid Response<br>Cache Timeout    | Time to wait before rechecking an invalid OCSP response in seconds (s), minutes (m), hours (h), or days (d). Default unit is seconds. Valid range is from 1 second to 7 days.                                                                  |
| OCSP Network Error<br>Cache Timeout       | Time to wait before attempting to contact the OCSP responder again after failing to get a response in seconds (s), minutes (m), hours (h), or days (d). Valid range from 1 second to 24 hours.                                                 |
| Allowed Clock Skew                        | Maximum allowed difference in time settings between the Secure Web Appliance and the OCSP responder in seconds (s) or minutes (m). Valid range from 1 second to 60 minutes.                                                                    |
| Maximum Time to Wait<br>for OCSP Response | Maximum time to wait for a response from the OCSP responder. Valid range is from 1 second to 10 minutes. Specify a shorter duration to reduce delays in end user access to HTTPS requests in the event that the OCSP responder is unavailable. |
| Use upstream proxy for<br>OCSP checking   | Group Name of the upstream proxies.                                                                                                    |
| Servers exempt from<br>upstream proxy     | IP addresses or hostnames of the servers to exempt. May be left blank.                                                                                                    |

**Step 6** Submit and Commit Changes.

## **Trusted Root Certificates**

The Secure Web Appliance ships with and maintains a list of trusted root certificates. Web sites with trusted certificates do not require decryption.

You can manage the trusted certificate list, adding certificates to it and functionally removing certificates from it. While the Secure Web Appliance does not delete certificates from the primary list, it allows you to override trust in a certificate, which functionally removes the certificate from the trusted list.

L

#### Adding Certificates to the Trusted List

#### Before you begin

Verify that the HTTPS Proxy is enabled. See Enabling the HTTPS Proxy, on page 61.

Step 1 Security Services > HTTPS Proxy.

Step 2 Click Manage Trusted Root Certificates.

- Step 3 Click Import.
- **Step 4** Click **Browse** and navigate to the certificate file.
- **Step 5 Submit** and **Commit** Changes.

Look for the certificate you uploaded in the Custom Trusted Root Certificates list.

#### **Removing Certificates from the Trusted List**

| Step 1 | Select Security Services > HTTPS Proxy.                                                                      |
|--------|----------------------------------------------------------------------------------------------------|
| Step 2 | Click Manage Trusted Root Certificates.                                                                      |
| Step 3 | Select the <b>Override Trust</b> checkbox corresponding to the certificate you wish to remove from the list. |
| Step 4 | Submit and Commit Changes.                                                                                   |
|        |                                                                                                    |

# **Routing HTTPS Traffic**

The ability of AsyncOS to route HTTPS transactions based on information stored in client headers is limited and is different for transparent and explicit HTTPS.

| Option               | Description                                                                                                    |
|----------------------|----------------------------------------------------------------------------------------------------|
| Transparent<br>HTTPS | In the case of transparent HTTPS, AsyncOS does not have access to information in the client headers. Therefore, AsyncOS cannot enforce routing policies if any routing policy or identification profile relies on the information in client headers. |
| Explicit HTTPS       | In the case of explicit HTTPS, AsyncOS has access to the following information in client headers:                                                                                                    |
|                      | • URL                                                                                                    |
|                      | Destination port number                                                                                                    |
|                      | Therefore, for explicit HTTPS transactions, it is possible to match a routing policy based on URL or port number.                                                                                                    |

# **Troubleshooting Decryption/HTTPS/Certificates**

Accessing HTTPS Sites Using Routing Policies with URL Category Criteria

- HTTPS with IP-based Surrogates and Transparent Requests
- Bypassing Decryption for Particular Websites
- Alert: Problem with Security Certificate

# **Create Policies to Control Internet Requests**

This topic contains the following sections:

- Overview of Policies: Control Intercepted Internet Requests, on page 72
- Managing Web Requests Through Policies Task Overview, on page 73
- Managing Web Requests Through Policies Best Practices, on page 74
- Policies, on page 74
- Policy Configuration, on page 83
- Block, Allow, or Redirect Transaction Requests, on page 88
- Client Applications, on page 89
- Time Ranges and Quotas, on page 91
- Access Control by URL Category, on page 94
- Remote Users, on page 96
- Troubleshooting Policies, on page 98

## **Overview of Policies: Control Intercepted Internet Requests**

When the user creates a web request the configured Secure Web Appliance intercepts the requests and manages the process of which the request travels to get to its final outcome, be that accessing a particular web site, an email or even accessing an online application. In configuring the Secure Web Appliance policies are created to define the criteria and actions of requests made by the user.

Policies are the means by which the Secure Web Appliance identifies and controls web requests. When a client sends a web request to a server, the Web Proxy receives the request, evaluates it, and determines to which policy it belongs. Actions defined in the policy are then applied to the request.

The Secure Web Appliance uses multiple policy types to manage different aspects of web requests. Policy types might fully manage transactions by themselves or pass transactions along to other policy types for additional processing. Policy types can be groups by the functions they perform, such as access, routing, or security.

AsyncOS evaluates transactions based on policies before it evaluates external dependencies to avoid unnecessary external communication from the appliance. For example, if a transaction is blocked based on a policy that blocks uncategorized URLs, the transaction will not fail based on a DNS error.

### Intercepted HTTP/HTTPS Request Processing

The following diagram depicts the flow of an intercepted Web request as it is processed by the appliance.
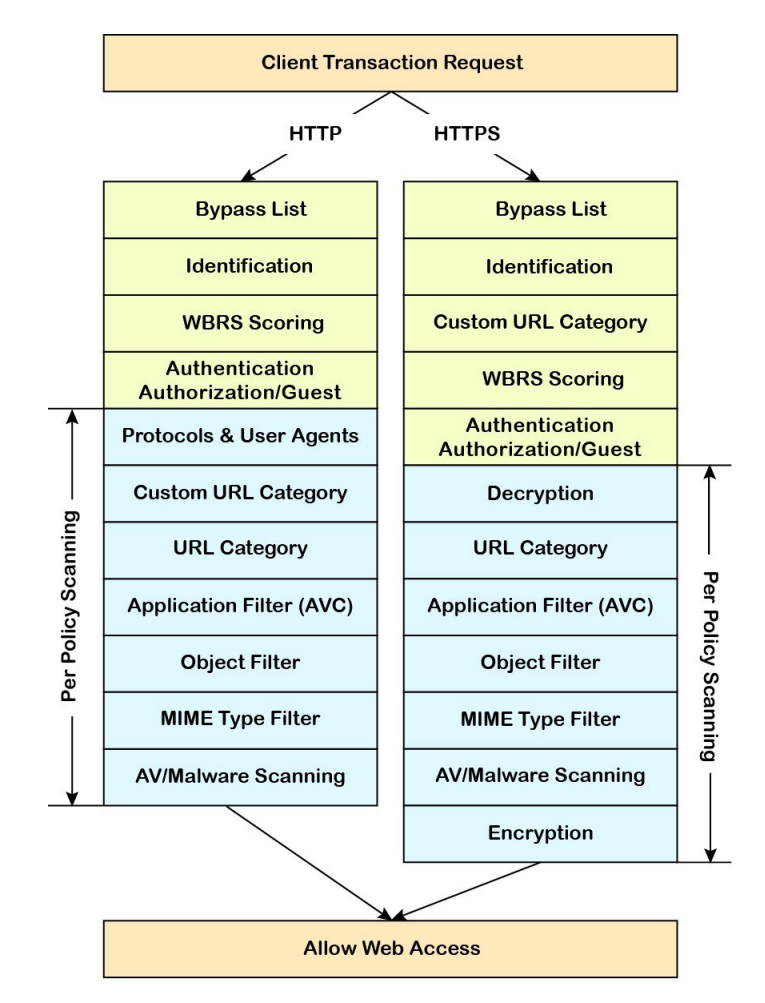

#### Figure 6: HTTP/HTTPS Transaction Flow

Also see the following diagrams depicting various transaction processing flows:

- Figure 1: Identification Profiles and Authentication Processing No Surrogates and IP-based Surrogates, on page 9
- Figure 2: Identification Profiles and Authentication Processing Cookie-based Surrogates, on page 10
- Figure 7: Policy Group Transaction Flow for Access Policies, on page 77
- Figure 4: Policy Group Transaction Flow for Decryption Policies, on page 61
- Controlling HTTPS Traffic, on page 63

## Managing Web Requests Through Policies Task Overview

| Step | Task List for Managing Web Requests through<br>Policies | Links to Related Topics and Procedures |
|------|---------------------------------------------------------|----------------------------------------|
| 1    | Set up and sequence Authentication Realms               | Authentication Realms                  |

| Step | Task List for Managing Web Requests through Policies            | Links to Related Topics and Procedures                                            |
|------|-----------------------------------------------------------------|-----------------------------------------------------------------------------------|
| 2    | (For upstream proxies) Create a proxy group.                    | Creating Proxy Groups for Upstream Proxies                                        |
| 2    | (Optional) Create Custom Client Applications                    | Client Applications, on page 89                                                   |
| 3    | (Optional) Create Custom URL Categories                         | Creating and Editing Custom URL Categories,<br>on page 28                         |
| 4    | Create Identification Profiles                                  | Classifying Users and Client Software, on page 3                                  |
| 5    | (Optional) Create time ranges to Limit Access<br>by Time of Day | Time Ranges and Quotas, on page 91                                                |
| 6    | Create and Order Policies                                       | <ul><li>Creating a Policy , on page 78</li><li>Policy Order, on page 77</li></ul> |

## **Managing Web Requests Through Policies Best Practices**

If you want to use Active Directory user objects to manage web requests, do not use primary groups as criteria. Active Directory user objects do not contain the primary group.

## **Policies**

- Policy Types, on page 74
- Policy Order, on page 77
- Creating a Policy , on page 78

## **Policy Types**

| Policy Type | Request Type                         | Description                                                                                                    | Link to task                   |
|-------------|--------------------------------------|----------------------------------------------------------------------------------------------------|--------------------------------|
| Access      | HTTP     Decrypted     HTTPS     FTP | <ul> <li>Block, allow or redirect inbound<br/>HTTP, FTP, and decrypted HTTPS<br/>traffic.</li> <li>Access policies also manage inbound<br/>encrypted HTTPS traffic if the<br/>HTTPS proxy is disabled.</li> </ul> | Creating a Policy , on page 78 |
| SOCKS       | • SOCKS                              | Allow or block SOCKS communication requests.                                                                                                    | Creating a Policy , on page 78 |

| Policy Type                               | Request Type                                                       | Description                                                                                                    | Link to task                                                         |
|-------------------------------------------|--------------------------------------------------------------------|----------------------------------------------------------------------------------------------------|----------------------------------------------------------------------|
| Application<br>Authentication             | • application                                                      | Allow or deny access to a Software<br>as a Service (SaaS) application.<br>Use single sign-on to authenticate<br>users and increase security by<br>allowing access to applications to be<br>quickly disabled.<br>To use the single sign-on feature of<br>policies you must configure the<br>Secure Web Appliance as an identity<br>provider and upload or generate a<br>certificate and key for SaaS.                         | Creating SaaS Application<br>Authentication Policies, on<br>page 101 |
| Encrypted<br>HTTPS<br>Management          | • HTTPS                                                            | Decrypt, pass through, or drop HTTPS<br>connections.<br>AsyncOS passes decrypted traffic to<br>Access policies for further processing.                                                                                                    | Creating a Policy , on page 78                                       |
| Data Security                             | <ul> <li>HTTP</li> <li>Decrypted<br/>HTTPS</li> <li>FTP</li> </ul> | Manage data uploads to the web. Data<br>Security policies scan outbound traffic<br>to ensure it complies to company rules<br>for data uploads, based on its<br>destination and content. Unlike<br>External DLP policies, which redirect<br>outbound traffic to external servers<br>for scanning, Data Security policies<br>use the Secure Web Appliance to<br>scan and evaluate traffic.                                     | Creating a Policy , on page 78                                       |
| External DLP<br>(Data Loss<br>Prevention) | <ul> <li>HTTP</li> <li>Decrypted<br/>HTTPS</li> <li>FTP</li> </ul> | Send outbound traffic to servers<br>running 3rd-party DLP systems,<br>which scan it for adherence to<br>company rules for data uploads.<br>Unlike Data Security policies, which<br>also manage data uploads, External<br>DLP policies move scanning work<br>away from the Secure Web<br>Appliance, which frees resources on<br>the appliance and leverages any<br>additional functionality offered by<br>3rd-party software. | Creating a Policy , on page 78                                       |
| Outbound<br>Malware<br>Scanning           | <ul> <li>HTTP</li> <li>Decrypted<br/>HTTPS</li> <li>FTP</li> </ul> | Block, monitor, or allow requests to<br>upload data that may contain<br>malicious data.<br>Prevent malware that is already<br>present on your network from being<br>transmitted to external networks.                                                                                                    | Creating a Policy , on page 78                                       |

| Policy Type | Request Type               | Description                                                                                                    | Link to task                   |
|-------------|----------------------------|----------------------------------------------------------------------------------------------------|--------------------------------|
| Routing     | • HTTP<br>• HTTPS<br>• FTP | Direct web traffic through upstream<br>proxies or direct it to destination<br>servers. You might want to redirect<br>traffic through upstream proxies to<br>preserve your existing network design,<br>to off-load processing from the<br>Secure Web Appliance, or to leverage<br>additional functionality provided by<br>3rd-party proxy systems.<br>If multiple upstream proxies are<br>available, the Secure Web Appliance<br>can use load balancing techniques to<br>distribute data to them.<br>Retian the client's source IP address,<br>change it to the web proxy IP, or a<br>custom IP using IP Spooing profile. | Creating a Policy , on page 78 |

Each policy type uses a policy table to store and manage its policies. Each policy table comes with a predefined, global policy, which maintains default actions for a policy type. Additional, user-defined policies are created and added to the policy table as required. Policies are processed in the order in which they are listed in the policy table.

Individual policies define the user-request types they manage, and the actions they perform on those requests. Each policy definition has two main sections:

- Identification Profiles and Users Identification Profiles are used in policy membership criteria and are particularly important as they contain many options for identifying web transaction. They also share many properties with policies.
- Advanced The criteria used to identify users to which the policy applies. One or more criteria can be specified in a policy, and all must be match for the criteria to be met.
  - **Protocols** Allow the transfer of data between various networking devices such as http, https, ftp, etc.
  - Proxy Ports the numbered port by which the request accesses the web proxy,
  - Subnets The logical grouping of connected network devices (such as geographic location or Local Area Network [LAN]), where the request originated
  - **Time Range** Time ranges can be created for use in policies to identify or apply actions to web requests based on the time or day the requests were made. The time ranges are created as individual units.
  - URL Categories URL categories are predefined or custom categories of websites, such as News, Business, Social Media, etc. These can be used to identify or apply actions to web requests.
  - User Agents These are the client applications (such as updaters and Web browsers) used to make requests. You can define policy criteria based on user agents, and you can specify control settings based on user agents. You can also exempt user agents from authentication, which is useful for applications that cannot prompt for credentials. You can define custom user agents but cannot re-use these definitions other policies.

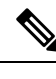

Note

When you define multiple membership criteria, the client request must meet all criteria to match the policy.

### **Policy Order**

The order in which policies are listed in a policy table determines the priority with which they are applied to Web requests. Web requests are checked against policies beginning at the top of the table and ending at the first policy matched. Any policies below that point in the table are not processed.

If no user-defined policy is matched against a Web request, then the global policy for that policy type is applied. Global policies are always positioned last in Policy tables and cannot be re-ordered.

The following diagram depicts the flow of a client request through the Access policies table.

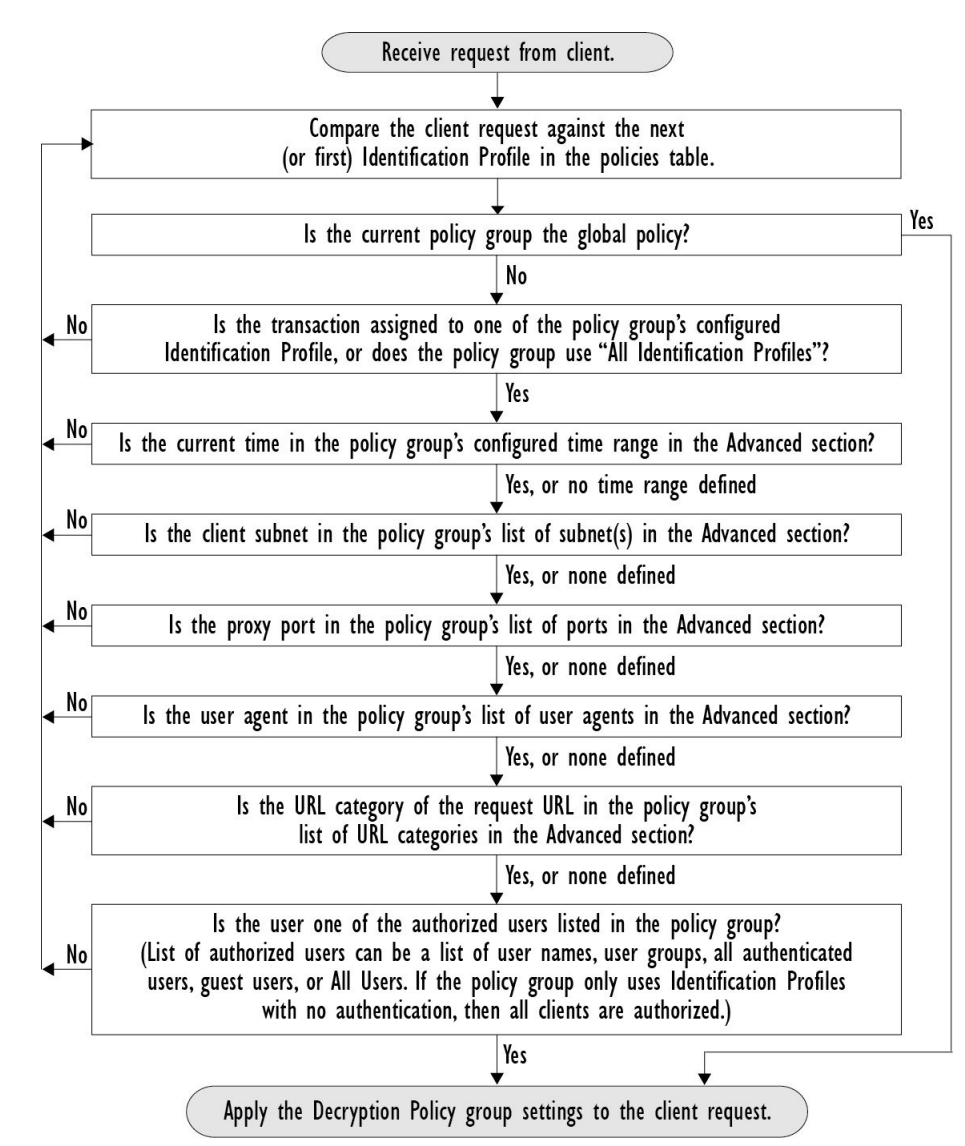

Figure 7: Policy Group Transaction Flow for Access Policies

### **Creating a Policy**

#### Before you begin

- Enable the appropriate proxy:
  - Web Proxy (for HTTP, decrypted HTTPS, and FTP)
  - HTTPS Proxy
  - SOCKS Proxy
- · Create associated Identification Profiles.
- Understand Policy Order, on page 77.
- (Encrypted HTTPS only) Upload or generate a Certificate and Key.
- (Data Security only) Enable Cisco Data Security Filters Settings.
- (External DLP only) Define an External DLP server.
- (Routing only) Define the associated upstream proxy on the Secure Web Appliance.
- (Optional) Create associated client applications.
- (Optional) Create associated time ranges. See Time Ranges and Quotas, on page 91.
- (Optional) Create associated URL categories. See Creating and Editing Custom URL Categories, on page 28.
- **Step 1** In the **Policy Settings** section, use the **Enable Identity** check box to enable this policy, or to quickly disable it without deleting it.
- **Step 2** Assign a unique policy **Name**.
- **Step 3** A **Description** is optional.
- **Step 4** From the Insert Above drop-down list, choose where this policy is to appear in the table.
  - **Note** Arrange policies such that, from top to bottom of the table, they are in most-restrictive to least-restrictive order. See Policy Order, on page 77 for more information.
- **Step 5** In the **Policy Expires** area, check the **Set Expiration for Policy** check box to set the expiry time for the policy. Enter the date and time for the policy expiration that you want to set. The policies are automatically disabled once they exceed the set expiry time.
  - **Note** System checks the policies every minute to disable the policies which get expired during the minute. For example, if a policy is set to expire at 11:00, at maximum it will be disabled by 11:01.

Policy Expiry feature is applicable only for Access, Decryption, and Web Traffic Tap policies.

You will receive an email prior to three days of the policy expiry and another one upon policy expiry.

**Note** To receive alerts, you must enable Policy Expiration alerts using **System Administration** > **Alerts**. See Policy Expiration Alerts

You can set the policy expiration time through Cisco Content Security Management Appliances as well. The policies will get expired after the set expiry time but will not be shown as disabled in the Cisco Content Security Management Appliances GUI.

Once you set the policy expiration feature, the expiry happens based on the appliance's local time settings.

- **Step 6** In the **Policy Member Definition** section, specify how user and group membership is defined: from the Identification Profiles and Users list, choose one of the following:
  - All Identification Profiles This policy will apply to all existing profiles. You must also define at least one Advanced option.
  - Select One or More Identification Profiles A table for specifying individual Identification Profiles appears, one profile-membership definition per row.
- **Step 7** If you chose **All Identification Profiles**:
  - a) Specify the authorized users and groups to which this policy applies by selecting one of the following options:
    - All Authenticated Users All users identified through authentication or transparent identification.
    - Selected Groups and Users Specified users and groups are used.

To add or edit the specified **ISE Secure Group Tags** (SGTs) and the specified Users, click the link following the appropriate label. For example, click the list of currently specified users to edit that list. See Adding and Editing Secure Group Tags for a Policy, on page 81 for more information.

If you use ISE, you can add or edit ISE Secure Group Tags. This is not supported in ISE-PIC deployments. To add or edit the specified **ISE Groups**, click the link following the label. This option is specific to ISE-PIC.

- Guests Users connected as guests and those failing authentication.
- All Users All clients, whether authenticated or not. If this option is selected, at least one Advanced option also must be provided.
- **Step 8** If you chose **Select One or More Identification Profiles**, a profile-selection table appears.
  - a) Choose an Identification Profile from the Select Identification Profile drop-down list in the Identification Profiles column.
  - b) Specify the Authorized Users and Groups to which this policy applies:
    - All Authenticated Users All users identified through authentication or transparent identification.
    - Selected Groups and Users Specified users and groups are used.

To add or edit the specified ISE Secure Group Tags (SGTs) and the specified Users, click the link following the appropriate label. For example, click the list of currently specified users to edit that list. See Adding and Editing Secure Group Tags for a Policy, on page 81 for more information.

- Guests Users connected as guests and those failing authentication.
- c) To add a row to the profile-selection table, click **Add Identification Profile**. To delete a row, click the trash-can icon in that row.

Repeat steps (a) through (c) as necessary to add all desired Identification Profiles.

**Step 9** Expand the **Advanced** section to define additional group membership criteria. (This step may be optional depending on selection in the **Policy Member Definition** section. Also, some of the following options will not be available, depending on the type of policy you are configuring.).

I

| Advanced Option | Description                                                                                                    |  |
|-----------------|----------------------------------------------------------------------------------------------------|--|
| Protocols       | Select the protocols to which this policy will apply. <b>All others</b> means any protocol not selected. If the associated identification profile applies to specific protocols, this policy applies to those same protocols                                   |  |
| Proxy Ports     | Applies this policy only to traffic using specific ports to access the web proxy. Enter one or more port numbers, separating multiple ports with commas.                                                                                                    |  |
|                 | For explicit forward connections, this is the port configured in the browser.                                                                                                    |  |
|                 | For transparent connections, this is the same as the destination port.                                                                                                    |  |
|                 | <b>Note</b> If the associated identification profile applies only to specific proxy ports, you cannot enter proxy ports here.                                                                                                    |  |
| Subnets         | Applies this policy only to traffic on specific subnets. Select <b>Specify subnets</b> and enter the specific subnets, separated by commas.                                                                                                    |  |
|                 | Leave Use subnets from selected Identities selected if you do not want additional filtering by subnet.                                                                                                    |  |
|                 | <b>Note</b> If the associated identity applies to specific subnets, you can further restrict the application of this policy to a subset of the addresses to which the identity applies.                                                                        |  |
| Time Range      | You can apply time ranges for policy membership:                                                                                                    |  |
|                 | • Time Range – Choose a previously defined time range (Time Ranges and Quotas, on page 91).                                                                                                    |  |
|                 | • Match Time Range – Use this option to indicate whether this time range is inclusive or exclusive.<br>In other words, whether to match only during the range specified, or at all times except those in the specified range.                                  |  |
| URL Categories  | You can restrict policy membership by specific destinations (URLs) and by categories of URLs.<br>Select all desired custom and predefined categories. See Creating and Editing Custom URL Categories,<br>on page 28 for information about custom categories.   |  |
| User Agents     | You can select specific user agents, and define custom agents using regular expressions, as part of membership definition for this policy.                                                                                                    |  |
|                 | Common User Agents                                                                                                    |  |
|                 | • Browsers – Expand this section to select various Web browsers.                                                                                                    |  |
|                 | • Others – Expand this section to select specific non-browser agents such as application updaters.                                                                                                    |  |
|                 | • Custom User Agents – You can enter one or more regular expressions, one per line, to define custom user agents.                                                                                                    |  |
|                 | • Match User Agents – Use this option to indicate whether these user-agent specifications are inclusive or exclusive. In other words, whether membership definition includes only the selected user agents, or specifically excludes the selected user agents. |  |

#### Adding and Editing Secure Group Tags for a Policy

To change the list of Secure Group Tags (SGTs) assigned to a particular Identification Profile in a policy, click the link following the ISE Secure Group Tags label in the Selected Groups and Users list on the Add/Edit Policy page. (See Creating a Policy, on page 78.) This link is either "No tags entered," or it is a list of currently assigned tags. The link opens the Add/Edit Secure Group Tags page.

All SGTs currently assigned to this policy are listed in the Authorized Secure Group Tags section. All SGTs available from the connected ISE server are listed in the Secure Group Tag Search section.

- **Step 1** To add one or more SGTs to the Authorized Secure Group Tags list, select the desired entries in the Secure Group Tag Search section, and then click Add.
  - The SGTs already added, are highlighted in green. To quickly find a specific SGT in the list of those available, enter a text string in the **Search** field.
    - When a Secure Web Appliance is connected to ISE/ISE-PIC, default SGTs from ISE/ISE-PIC are also displayed. These SGTs will not have users assigned. Ensure that you select the correct SGTs.

Step 2 To remove one or more SGTs from the Authorized Secure Group Tags list, select those entries and then click Delete.Step 3 Click Done to return to the Add/Edit Group page.

#### What to do next

#### **Related Topics**

- Time Ranges and Quotas, on page 91
- Using Client Applications in Policies, on page 90

#### Adding Routing Destination and IP Spoofing Profile to Routing Policy

You can configure how the web proxy forwards the web traffic and the requests the source IP address by configuring the routing destination and IP spoofing profile in routing policies.

Note
 The global routing policy is enabled by default even if an upstream proxy group is not configured on the appliance.

- IP spoofing profiles are not related to routing destination, and can be configured independently.
- Routing Policy can be enabled without configuring an upstream proxy.

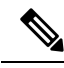

**Note** To configure an upstream proxy group for a routing policy in Security Management appliance, save the configuration file of the Secure Web Appliance and import it on the Security Management appliance. Otherwise, the Security Management appliance shows the upstream proxy as "Not Found" and the routing policy will be disabled after the config push.

#### **Step 1** Choose Web Security Manager > Routing Policies.

- **Step 2** On the **Routing Policies** page, click the link under **Routing Destination** column for the routing policy that you want to configure the upstream proxy group.
- **Step 3** Choose an appropriate upstream proxy group for the selected policy from the following:

| Action                         | Description                                                                                                    |
|--------------------------------|----------------------------------------------------------------------------------------------------|
| Use Global Policy<br>Settings  | The web proxy uses the settings defined in the Global Policy. This is the default action for user defined policy groups. By default, the routing destination for Global Routing Policy is set as <b>Direct Connection</b> .<br>Applies to user defined policy groups only. |
| Direct Connection              | The web proxy forwards web traffic directly to its destination web server.                                                                                                    |
| Custom upstream<br>proxy group | The web proxy redirects the web traffic to an external upstream proxy group. For more information about creating upstream proxy groups, see Upstream Proxies.                                                                                                    |

**Step 4** On the **Routing Policies** page, click the link under **IP Spoofing** column for the routing policy that you want to configure the IP spofing profile.

| Action                                                                                                    | Description                                                                                                    |
|----------------------------------------------------------------------------------------------------|----------------------------------------------------------------------------------------------------|
| Use Global Policy<br>SettingsThe web proxy uses the settings defined in the Global Policy. This is the defaul<br>defined policy groups. By default, the IP spoofing is disabled for the Global Ro |                                                                                                    |
|                                                                                                    | Applies to user defined policy groups only.                                                                                                |
| Do No Use IP<br>Spoofing                                                                                                    | The web proxy changes the request source IP address to match its own address to increase security.                                         |
| Use Client IP                                                                                                    | The web proxy retains the source address so that it appears to originate from the source client rather than from the Secure Web Appliance. |
| Custom spoofing profile name                                                                                                    | The web proxy changes the request source IP address to custom IP defined in the selected custom IP spoofing profile name.                  |

**Step 5** Choose an appropriate IP spoofing profile for the selected policy from the following:

**Step 6 Submit** and **Commit** your changes.

### What to do next

#### **Related Topics**

- Upstream Proxies
- Web Proxy IP Spoofing

## **Policy Configuration**

Each row in a table of policies represents a policy definition, and each column displays current contains a link to a configuration page for that element of the policy.

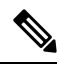

Note Of the following policy-configuration components, you can specify the "Warn" option only with URL Filtering.

| Option                       | Description                                                                                                    |  |
|------------------------------|----------------------------------------------------------------------------------------------------|--|
| Protocols and User<br>Agents | Used to control policy access to protocols and configure blocking for particular client applications, such as instant messaging clients, web browsers, and Internet phone services. You can also configure the appliance to tunnel HTTP CONNECT requests on specific ports. With tunneling enabled, the appliance passes HTTP traffic through specified ports without evaluating it. |  |
| URL Filtering                | AsyncOS for Web allows you to configure how the appliance handles a transaction based on the URL category of a particular HTTP or HTTPS request. Using a predefined category list, you can choose to block, monitor, warn, or set quota-based or time-based filters.                                                                                                    |  |
|                              | You can also create custom URL categories and then choose to block, redirect, allow, monitor, warn, or apply quota-based or time-based filters for Websites in the custom categories. See Creating and Editing Custom URL Categories, on page 28 for information about creating custom URL categories.                                                                               |  |
|                              | In addition, you can add exceptions to blocking of embedded or referred content.                                                                                                    |  |
| Applications                 | The AVC or ADC engine is an acceptable use policy component which inspects<br>web traffic to gain deeper understanding and control of web traffic used for<br>applications. You can configure the web proxy to be configured to block or allow<br>application based on the application types, and by individual applications.                                                        |  |
|                              | Starting with AsyncOS 15.0, you can use either AVC or ADC engine to monitor web traffic. By default, AVC is enabled.                                                                                                    |  |
|                              | While the AVC engine operates the same as ADC, the AVC engine supports a limited number of applications. In AVC you can also apply controls to particular application behaviors, such as, file transfer within a particular application. See Managing Access to Web Applications for configuration information                                                                       |  |
|                              | <b>Note</b> In the post-configuration of ADC activities, the ADC application engine searches or evalutes for the activity information for a particular traffic.                                                                                                    |  |
|                              | Due to the ADC signature database update, even if the entire category is set to <i>Block</i> , any new applications added will be set to <i>Monitor</i> by default.                                                                                                    |  |
| Objects                      | These options let you configure the Web Proxy to block file downloads based<br>on file characteristics, such as file size, file type, and MIME type. An object is,<br>generally, any item that can be individually selected, uploaded, downloaded and<br>manipulated. See Access Policies: Blocking Objects, on page 85 for information<br>about specifying blocked objects.         |  |

| Option                         | Description                                                                                                    |  |
|--------------------------------|----------------------------------------------------------------------------------------------------|--|
| Anti-Malware and<br>Reputation | Web reputation filters allow for a web-based reputation score to be assigned to<br>a URL to determine the probability of it containing URL-based malware.<br>Anti-malware scanning identifies and stops web-based malware threats. Advanced<br>Malware Protection identifies malware in downloaded files.                                                                                                    |  |
|                                | The Anti-Malware and Reputation policy inherits global settings respective to each component. Within <b>Security Services</b> > <b>Anti-Malware and Reputation</b> , malware categories can be customized to monitor or block based on malware scanning verdicts and web reputation score thresholds can be customized. Malware categories can be further customized within a policy. There are also global settings for file reputation and analysis services.      |  |
|                                | For more information, see Anti-Malware and Reputation Settings in Access<br>Policies and Configuring File Reputation and Analysis Features.                                                                                                    |  |
| HTTP ReWrite Profile           | You can configure custom header profiles for HTTP requests and can create<br>multiple headers under a header rewrite profile. The header rewrite profile feature<br>enables the appliance to pass the user and group information to another upstream<br>device after successful authentication. The upstream proxy considers the user as<br>authenticated, bypasses further authentication, and provides access to the user<br>based on the defined access policies. |  |
|                                | See Web Proxy Custom Headers Per Policy.                                                                                                    |  |
| Clone Policy                   | If an existing policy has most of the settings that you want in a new policy, you can save time by cloning the existing policy and then modifying it. Although the cloned policy shares the same grouping attributes, it has its own unique identity, such as the display name, IP address, host, and domain name.                                                                                                    |  |
|                                | The following policies with cloning option in Secure Web Appliance can also<br>be managed by Cisco Secure Email and Web Manager (SMA).                                                                                                    |  |
|                                | • Access                                                                                                    |  |
|                                | • Decryption                                                                                                    |  |
|                                | • Identification                                                                                                    |  |
|                                | • Routing                                                                                                    |  |
|                                | • External DLP                                                                                                    |  |
|                                | Outbound Malware Scanning                                                                                                    |  |
|                                | HTTP ReWrite Profile                                                                                                    |  |
|                                | Cisco Data Security                                                                                                    |  |
|                                | <b>Note</b> You can clone only one policy at an instance.                                                                                                    |  |
| Delete                         | Deletes the created policy.                                                                                                    |  |

## **Access Policies: Blocking Objects**

You can use the options on the Access Policies: Objects page to block file downloads based on file characteristics, such as file size, file type, and MIME type. An object is, generally, any item that can be individually selected, uploaded, downloaded and manipulated.

You can specify a number of types of objects to be blocked by each individual Access policy, and by the Global policy. These object types include Archives, Document Types, Executable Code, Web Page Content, and so on.

- Step 1 On the Access Policies page (Web Security Manager > Access Policies), click the link in the Objects column of the row representing the policy you wish to edit.
- **Step 2** Choose the desired type of object blocking for this Access policy:
  - Use Global Policy Objects Blocking Settings This policy uses the object-blocking settings defined for the Global Policy; these settings are displayed in read-only mode. Edit the settings for the Global Policy to change them.
  - Define Custom Objects Blocking Settings You can edit all object-blocking settings for this policy.
  - **Disable Object Blocking for this Policy** Object blocking is disabled for this policy; no object-blocking options are presented.
- **Step 3** If you chose **Define Custom Objects Blocking Settings** in the previous step, select and deselect object-blocking options on the Access Policies: Objects page as needed.

| Object Size                                                                                                    | You can block objects based on their download size:                                                                                             |  |
|----------------------------------------------------------------------------------------------------|----------------------------------------------------------------------------------------------------|--|
| <ul> <li>HTTP/HTTPS Max Download Size – Either provide the maximum of HTTP/HTTPS download (objects larger than this will be blocked), or in there is no maximum size for object download via HTTP/HTTPS.</li> <li>FTP Max Download Size – Either provide the maximum object size for download (objects larger than this will be blocked), or indicate that the</li> </ul> |                                                                                                    |  |
|                                                                                                    | maximum size for object download via FTP.                                                                                                    |  |
| Block Object Type                                                                                                    |                                                                                                    |  |
| Archives                                                                                                    | Expand this section to select types of Archive files that are to be blocked. This list includes Archive types such as ARC, BinHex, and StuffIt. |  |

| Inspectable Archives | Expand this section to select whether to <b>Allow</b> , <b>Block</b> , or <b>Inspect</b> specific types of<br>Inspectable Archive files. Inspectable Archives are archive or compressed files that the<br>Secure Web Appliance can inflate to inspect each of the contained files in order to apply<br>the file-type block policy. The Inspectable Archives list includes archive types such as<br>7zip, Microsoft CAB, RAR, and TAR. |
|----------------------|----------------------------------------------------------------------------------------------------|
|                      | The following points apply to archive inspection:                                                                                                    |
|                      | • Only archive types marked <b>Inspect</b> will be inflated and inspected.                                                                                                    |
|                      | • Only one archive will be inspected at a time, Additional concurrent inspectable archives may not be inspected.                                                                                                    |
|                      | • If an inspected archive contains a file type that is assigned the Block action by the current policy, the entire archive will be blocked, regardless of any allowed file types it may contain.                                                                                                    |
|                      | • An inspected archive that contains an unsupported archive type will be marked as "unscannable." If it contains a blocked archive type, it will be blocked.                                                                                                    |
|                      | • Password-protected and encrypted archives are not supported and will be marked as<br>"unscannable."                                                                                                    |
|                      | • An inspectable archive which is incomplete or corrupt is marked as "unscannable."                                                                                                    |
|                      | • The <b>DVS Engine Object Scanning Limits</b> value specified for the <b>Anti-Malware</b><br><b>and Reputation</b> global settings also applies to the size of an inspectable archive; an<br>object exceeding this size is marked as "unscannable." See Enabling Anti-Malware<br>and Reputation Filters for information about this object size limit.                                                                                |
|                      | • An inspectable archive marked as "unscannable" can be either Blocked in its entirety or Allowed in its entirety.                                                                                                    |
|                      | • When access policies are configured to block custom MIME types, and archive inspection is enabled:                                                                                                    |
|                      | • If the appliance directly downloads a file with the custom MIME type as part of the content-type header, access is blocked.                                                                                                    |
|                      | • If the same file is part of a ZIP/archive file, the appliance inspects the archive and determines the MIME type based on its own MIME evaluation. If the MIME evaluated by the appliance's engine does not match the configured custom MIME type, the content is not blocked.                                                                                                    |
|                      | • The appliance can inspect configured archives but it has the limitation to inspect certain archives such as RAR and 7-Zip.                                                                                                    |
|                      | See Archive Inspection Settings, on page 87 for information about configuring archive inspection.                                                                                                    |
| Document Types       | Expand this section to select types of text documents to be blocked. This list includes document types such as FrameMaker, Microsoft Office, and PDF.                                                                                                    |
| Executable Code      | Expand this section to select types of executable code to be blocked. The list includes Java Applet, UNIX Executable and Windows Executable.                                                                                                    |

| Installers        | Types of installers to be blocked; the list includes UNIX/LINUX Packages.                                                                                            |  |  |  |
|-------------------|----------------------------------------------------------------------------------------------------|--|--|--|
| Media             | Types of media files to be blocked. The list includes Audio, Video and Photographic Image Processing Formats (TIFF/PSD).                                             |  |  |  |
| P2P Metafiles     | This list includes BitTorrent Links (.torrent).                                                                                                    |  |  |  |
| Web Page Content  | This list includes Flash and Images.                                                                                                    |  |  |  |
| Miscellaneous     | This list includes Calendar Data.                                                                                                    |  |  |  |
| Custom MIME Types | You can define additional objects/files to be blocked based on MIME type.<br>Enter one or more MIME types in the <b>Block Custom MIME Types</b> field, one per line. |  |  |  |

#### Step 4 Click Submit.

#### Archive Inspection Settings

You can Allow, Block, or Inspect specific types of Inspectable Archives for individual Access policies. Inspectable Archives are archive or compressed files that the Secure Web Appliance can inflate to inspect each of the contained files in order to apply the file-type block policy. See Access Policies: Blocking Objects, on page 85 for more information about configuring archive inspection for individual Access policies.

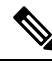

**Note** During archive inspection, nested objects are written to disk for examination. The amount of disk space that can be occupied at any given time during file inspection is 1 GB. Any archive file exceeding this maximum disk-use size will be marked unscannable.

The Secure Web Appliance's Acceptable Use Controls page provides system-wide Inspectable Archives Settings; that is, these settings apply to archive extraction and inspection whenever enabled in an Access policy.

- **Step 1** Choose Security Services > Acceptable Use Controls.
- Step 2 Click the Edit Archives Settings button.
- **Step 3** Edit the Inspectable Archives Settings as needed.
  - Maximum Encapsulated Archive Extractions Maximum number of "encapsulated" archives to be extracted and inspected. That is, maximum depth to inspect an archive containing other inspectable archives. An encapsulated archive is one that is contained in another archive file. This value can be zero through five; depth count begins at one with the first nested file.

The external archive is considered file zero. If the archive has files nested beyond this maximum nested value, the archive is marked as unscannable. Note that this will impact performance.

 Block Uninspectable Archives – If checked, the Secure Web Appliance will block archives it failed to inflate and inspect.

#### Step 4 Submit and Commit Changes.

## **Block, Allow, or Redirect Transaction Requests**

The web proxy controls web traffic based on the policies that you create for groups of transaction requests.

- Allow. The Web Proxy permits the connection without interruption. Allowed connections may not have been scanned by the DVS engine.
- **Block.** The Web Proxy does not permit the connection and instead displays an end user notification page explaining the reason for the block.
- **Redirect.** The Web Proxy does not allow the connection to the originally requested destination server and instead connects to a different specified URL, see Redirecting Traffic in the Access Policies, on page 36.

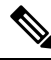

**Note** The preceding actions are final actions that the Web Proxy takes on a client request. The Monitor action that you can configure for Access Policies is not a final action.

| Policy Type                     | Protocols |       |     | Actions Supported |       |       |          |         |
|---------------------------------|-----------|-------|-----|-------------------|-------|-------|----------|---------|
|                                 | НТТР      | HTTPS | FTP | SOCKS             | Block | Allow | Redirect | Monitor |
| Access                          | x         | х     | х   |                   | х     | х     | х        | х       |
| SOCKS                           |           |       |     | x                 | x     | x     |          |         |
| SAAS                            | X         | х     |     |                   |       |       |          |         |
| Decryption                      | x         | х     |     |                   |       |       |          | Х       |
| Data Security                   | x         | х     | х   |                   | х     |       |          | х       |
| External DLP                    | X         | х     | х   |                   |       |       | х        |         |
| Outbound<br>Malware<br>Scanning | X         | X     | x   |                   | x     |       |          | x       |
| Routing                         | x         | х     | х   |                   |       |       | х        |         |

Generally, different types of policies control traffic based on the transport protocol.

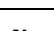

Note Decryption policy takes precedence over Access policy.

The following diagram shows how the Web Proxy determines which action to take on a request after it has assigned a particular Access Policy to the request. The Web reputation score of the destination server is evaluated only once, but the result is applied at two different points in the decision flow.

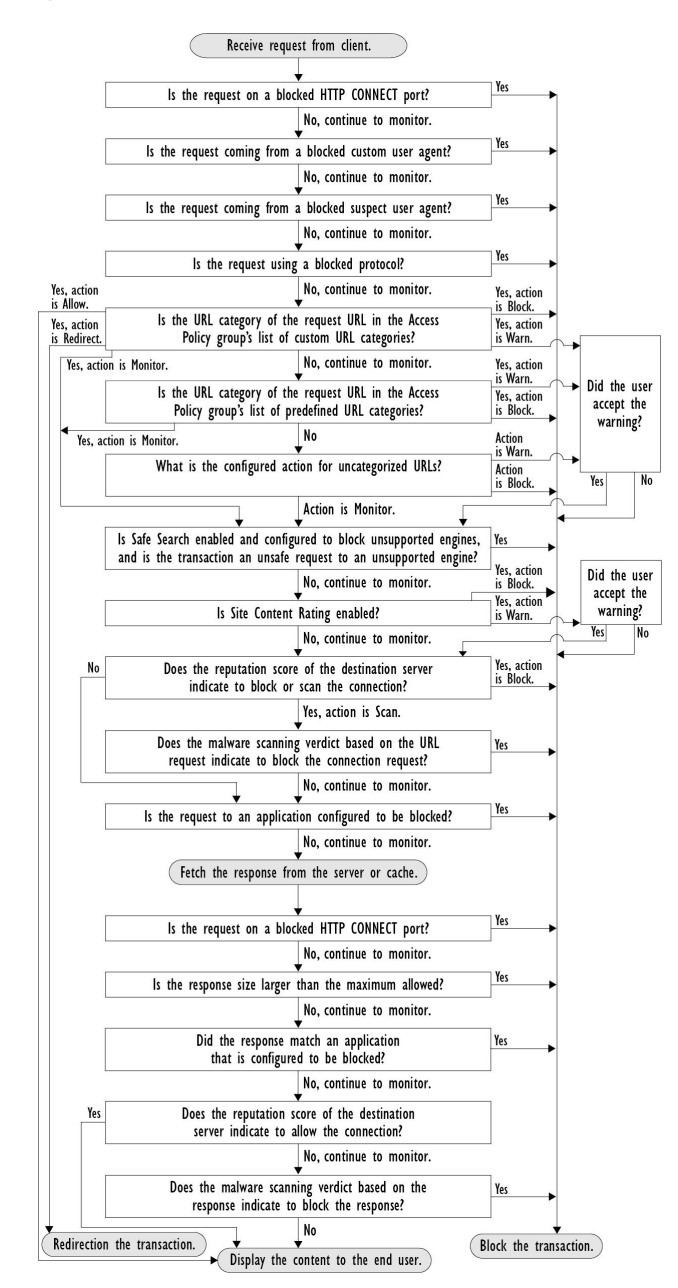

#### Figure 8: Applying Access Policy Actions

## **Client Applications**

### **About Client Applications**

Client Applications (such as a web browser) are used to make requests. You can define policy membership based on client applications, and you can specify control settings and exempt client applications from authentication, which is useful for applications that cannot prompt for credentials.

## **Using Client Applications in Policies**

#### **Defining Policy Membership Using Client Applications**

- **Step 1** Choose a policy type from the Web Security Manager menu.
- **Step 2** Click a policy name in the policies table.
- **Step 3** Expand the Advanced section and click the link in the Client Applications field.
- **Step 4** Define one or more of the client applications:

| Option                             | Method                                                                                                    |  |  |  |  |
|------------------------------------|----------------------------------------------------------------------------------------------------|--|--|--|--|
| Choose a predefined                | Expand the Browser and Other sections and check the required client application check boxes.                                                  |  |  |  |  |
| client application                 | TipChoose only the Any Version options when possible, as this provides better<br>performance than having multiple selections.                 |  |  |  |  |
| Define a custom client application | Enter an appropriate regular expression in the Custom Client Applications field. Enter additive regular expressions on new lines as required. |  |  |  |  |
|                                    | Tip         Click Example Client Applications Patterns for examples of regular expressions.                                                   |  |  |  |  |

**Step 5** (Optional) Click the Match All Except The Selected **Client Applications** Definitions radio button to base the policy membership on all client applications **except** those you have defined.

#### Step 6 Click Done.

#### **Defining Policy Control Settings Using Client Applications**

- **Step 1** Choose a policy type from the Web Security Manager menu.
- **Step 2** Find the required policy name in the policies table.
- **Step 3** Click the cell link in the Protocols and Client Applications column on the same row.
- **Step 4** Choose **Define Custom Settings** from the drop-down list in the Edit Protocols and Client Applications Settings pane (if not already set).
- **Step 5** Enter a regular expression in the Custom Client Applications field that matches the client application you wish to define. Enter additional regular expressions on new lines as required.
  - Tip Click Example Client Application Patterns for examples of regular expressions.
- **Step 6** Submit and commit your changes.

### **Exempting Client Applications from Authentication**

Procedure

|        | Command or Action                                                                                                    | Purpose                                           |
|--------|----------------------------------------------------------------------------------------------------|---------------------------------------------------|
| Step 1 | Create an Identification Profile that does not require authentication.                                                         | Classifying Users and Client Software, on page 3  |
| Step 2 | Set the Identification Profile membership as the client application to exempt.                                                 | Using Client Applications in Policies, on page 90 |
| Step 3 | Place the Identification Profile above all other Identification<br>Profiles in the policies table that require authentication. | Policy Order, on page 77                          |

# **Time Ranges and Quotas**

You can apply time ranges and time and volume quotas to access policies and decryption policies to restrict when a user has access, as well as their maximum connection time or data volume (also referred to as a "bandwidth quota").

- Time Ranges for Policies and Acceptable Use Controls, on page 91
- Time and Volume Quotas, on page 92

### Time Ranges for Policies and Acceptable Use Controls

Time ranges are defined periods of time during which policies and acceptable use controls apply.

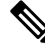

Note

You cannot use time ranges to define the times at which users must authenticate. Authentication requirements are defined in Identification Profiles, which do not support time ranges.

• Creating a Time Range, on page 91

### **Creating a Time Range**

- Step 1 Choose Web Security Manager > Define Time Ranges and Quotas.
- Step 2 Click Add Time Range.
- **Step 3** Enter a name for the time range.
- **Step 4** Choose a **Time Zone** option:
  - Use Time Zone Setting From Appliance Use the same time zone as the Secure Web Appliance.
  - Specify Time Zone for this Time Range Define a different time zone, either as a GMT Offset, or as a region, country and a specific time zone in that country.
- **Step 5** Check one or more **Day of Week** check boxes.
- **Step 6** Select a **Time of Day** option:
  - All Day Use the full 24-hour period.

- From and To Define a specific range of hours: enter a start time and end time in HH:MM (24-hour format).
- **Tip** Each time range defines a start time and an end-time boundary. For example, entering 8:00 through 17:00 matches 8:00:00 through 16:59:59, but not 17:00:00. Midnight must be specified as 00:00 for a start time, and as 24:00 for an end time.
- **Step 7** Submit and commit your changes.

### **Time and Volume Quotas**

Quotas allow individual users to continue accessing an Internet resource (or a class of Internet resources) until they exhaust the data volume or time limit imposed. AsyncOS enforces defined quotas on HTTP, HTTPS and FTP traffic.

As a user approaches either their time or volume quota, AsyncOS displays first a warning, and then a block page.

Please note the following regarding use of time and volume quotas:

• If AsyncOS is deployed in transparent mode and HTTPS proxy is disabled, there is no listening on port 443, and requests are dropped. This is standard behavior. If AsyncOS is deployed in explicit mode, you can set quotas in your access policies.

When HTTPS proxy is enabled, possible actions on a request are pass-through, decrypt, drop, or monitor. Overall, quotas in decryption policies are applicable only to the pass-through categories.

With pass-through, you will also have the option to set quotas for tunnel traffic. With decrypt, this option is not available, as the quotas configured in the access policy will be applied to decrypted traffic.

- If URL Filtering is disabled or if its feature key is unavailable, AsyncOS cannot identify the category of a URL, and the Access Policy > URL Filtering page is disabled. Thus, the feature key needs to be present, and Acceptable Use Policies enabled, to configure quotas..
- Many websites such as Facebook and Gmail auto-update at frequent intervals. If such a website is left open in an unused browser window or tab, it will continue to consume the user's quota of time and volume.
- When you restart the proxy and the high-performance mode is:
  - **Enabled** Time and volume quotas are not reset. Quotas are automatically reset once within the 24-hour window based on the configured time.
  - **Disabled** Time and volume quotas are reset. The reset impact remains only for the current 24-hour window as the quotas are automatically reset once within 24 hours. Proxy may restart due to configuration changes or proxy process crash.
- Your EUN pages (both warning and block) cannot be displayed for HTTPS even when decrypt-for-EUN option is enabled.

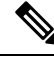

Note

The most restrictive quota will always apply when more than one quota applies to any given user.

- Volume Quota Calculations, on page 93
- Time Quota Calculations, on page 93
- Defining Time, Volume, and Bandwidth Quotas, on page 93

#### **Volume Quota Calculations**

Calculation of volume quotas is as follows:

- HTTP and decrypted HTTPS traffic The HTTP request and response body are counted toward quota limits. The request headers and response headers will not be counted toward the limits.
- Tunnel traffic (including tunneled HTTPS) AsyncOS simply shuttles the tunneled traffic from the client to the server, and vice versa. The entire data volume of the tunnel traffic is counted toward quota limits.
- FTP The control-connection traffic is not counted. The size of the file uploaded and downloaded is counted toward quota limits.

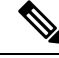

Note Only client-side traffic is counted toward quota limits. Cached content also counts toward the limit, as client-side traffic is generated even when a response is served from the cache.

#### **Time Quota Calculations**

Calculation of time quotas is as follows:

- HTTP and decrypted HTTPS traffic The duration of each connection to the same URL category, from
  formation to disconnect, plus one minute, is counted toward the time quota limit. If multiple requests are
  made to the same URL category within one minute of each other, they are counted as one continuous
  session and the one minute is added only at the end of this session (that is, after at least one minute of
  "silence").
- Tunnel traffic (including tunneled HTTPS) The actual duration of the tunnel, from formation to disconnect, counts toward quota limits. The above calculation for multiple requests applies to tunneled traffic as well.
- FTP The actual duration of the FTP control session, from formation to disconnect, counts toward quota limits. The above calculation for multiple requests applies to FTP traffic as well.

#### **Defining Time, Volume, and Bandwidth Quotas**

#### Before you begin

- Go to Security Services > Acceptable Use Controls to enable Acceptable Use Controls.
- Define a time range unless you want the quota to apply as a daily limit.

- **Step 3** Enter a unique **Quota Name** in the field.
- **Step 4** To reset the Time and Volume quota every day, select **Reset Time and Volume quota daily at** and enter a time in the 12-hour format in the field, then choose **AM** or **PM** from the menu. Alternatively, select **Select a predefined time range profile**.

Note Using reset quota option does not reset the configured bandwidth quota value.

**Step 5** To set a time quota, select the **Time Quota** check box and choose the number of hours from the **hrs** menu and the number of minutes from the **mins** menu, from zero (always blocked) to 23 hours and 59 minutes.

**Step 1** Navigate to **Web Security Manager > Define Time Ranges and Quotas**.

Step 2 Click Add Quota.

- **Step 6** To set a volume quota enter a number in the field and choose **KB** (kilobytes), MB (megabytes), or **GB** (gigabytes) from the menu.
- **Step 7** To set a bandwidth quota enter a number in the field and choose **Kbps** (kilobytes per second) or **Mbps** (megabytes per second) from the menu.
  - You cannot configure both the URL bandwidth quota and the overall web activity quota for the same access or decryption policies.
  - Bandwidth quota cannot be configured if the overall bandwidth limit or AVC bandwidth limit is enabled or vice-versa.
  - · Cached content is also taken into account for bandwidth quota.
  - While editing quota profile, do not add bandwidth quota to any existing time or volume quota profile that is mapped to CDS policy.
  - To have the URLs throttled using overall web activities bandwidth quota in the decryption policy, the URLs must be configured to passthrough.
  - The following configuration is required for uncategorized URL to throttle through Deeper Bandwidth control:
    - Access Policies—Uncategorized URLs in decryption policy set to Decrypt/Monitor and Monitor in Access Policies and Overall web activities bandwidth quota respectively.
    - Decryption Policies—Uncategorized URLs in decryption policy is set to Passthrough and Overall web activities bandwidth quota.
  - **Note** Delete all quota profiles whose bandwidth quota was configured before upgrading to AsyncOS Release 15.0.
- **Step 8** Click **Submit** and then click **Commit Changes** to apply your changes. Alternatively, click **Cancel** to abandon your changes.

#### What to do next

(Optional) Navigate to **Security Services > End-User Notification** to configure end-user notifications for quotas.

## Access Control by URL Category

You can identify and action Web requests based on the category of Website they address. The Secure Web Appliance ships with many predefined URL categories, such as Web-based Email and others.

Predefined categories, and the Websites associated with them, are defined within filtering databases that reside on the Secure Web Appliance. These databases are automatically kept up to date by Cisco. You can also create custom URL categories for host names and IP addresses that you specify.

URL categories can be used by all policies except policies to identify requests. They can also be used by Access, Encrypted HTTPS Management and Data Security policies to apply actions to requests.

See Creating and Editing Custom URL Categories, on page 28 for information about creating custom URL categories.

### Using URL Categories to Identify Web Requests

#### Before you begin

- Enable Acceptable Use Control, see Configuring the URL Filtering Engine, on page 14.
- (Optional) Create Custom URL Categories, see Creating and Editing Custom URL Categories, on page 28.

| Step 1 | Choose a policy type (except SaaS) from the Web Security Manager menu.                                                                                                    |
|--------|----------------------------------------------------------------------------------------------------|
| Step 2 | Click a policy name in the policies table (or add a new policy).                                                                                                    |
| Step 3 | Expand the Advanced section and click the link in the URL Categories field.                                                                                                    |
| Step 4 | Click the Add column cells corresponding to URL Categories you wish to identify web requests by. Do this for the Custom URL Categories and Predefined URL Categories lists as required. |
| Step 5 | Click Done.                                                                                                    |
| Step 6 | Submit and commit your changes.                                                                                                    |

## **Using URL Categories to Action Web Request**

#### Before you begin

- Enable Acceptable Use Control, see Configuring the URL Filtering Engine, on page 14.
- (Optional) Create Custom URL Categories, see Creating and Editing Custom URL Categories, on page 28.

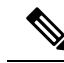

**Note** If you have used URL categories as criteria within a policy then those categories alone are available to specify actions against within the same policy. Some of the options described below may differ or be unavailable because of this.

- Step 1 Choose one of Access Policies, Cisco Data Security Policies, or Encrypted HTTPS Management from the Web Security Manager menu.
- **Step 2** Find the required policy name in the policies table.
- **Step 3** Click the cell link in the URL Filtering column on the same row.
- **Step 4** (Optional) Add custom URL categories:
  - a) Click Select Custom Categories.
  - b) Choose which custom URL categories to include in this policy and click Apply.

Choose which custom URL categories the URL filtering engine should compare the client request against. The URL filtering engine compares client requests against included custom URL categories, and ignores excluded custom URL categories. The URL filtering engine compares the URL in a client request to included custom URL categories before predefined URL categories.

The custom URL categories included in the policy appear in the Custom URL Category Filtering section.

**Step 5** Choose an action for each custom and predefined URL category.

Note Available actions vary between custom and predefined categories and between policy types.

**Step 6** In the Uncategorized URLs section, choose the action to take for client requests to web sites that do not fall into a predefined or custom URL category.

**Step 7** Submit and commit your changes.

## **Remote Users**

- About Remote Users, on page 96
- How to Configure Identification of Remote Users, on page 96
- Display Remote User Status and Statistics for ASAs, on page 97

### **About Remote Users**

Cisco AnyConnect Secure Mobility extends the network perimeter to remote endpoints, enabling the integration of web filtering services offered by the Secure Web Appliance.

Remote and mobile users use the Cisco AnyConnect Secure VPN (virtual private network)client to establish VPN sessions with the Adaptive Security Appliance (ASA). The ASA sends web traffic to the Secure Web Appliance along with information identifying the user by IP address and user name. The Secure Web Appliance scans the traffic, enforces acceptable use policies, and protects the user from security threats. The security appliance returns all traffic deemed safe and acceptable to the user.

When Secure Mobility is enabled, you can configure identities and policies to apply to users by their location:

- **Remote users.** These users are connected to the network from a remote location using VPN. The Secure Web Appliance automatically identifies remote users when both the Cisco ASA and Cisco AnyConnect client are used for VPN access. Otherwise, the Secure Web Appliance administrator must specify remote users by configuring a range of IP addresses.
- Local users. These users are connected to the network either physically or wirelessly.

When the Secure Web Appliance integrates with a Cisco ASA, you can configure it to identify users by an authenticated user name transparently to achieve single sign-on for remote users.

### How to Configure Identification of Remote Users

| Task                                                | Further information                                                                                                    |
|-----------------------------------------------------|----------------------------------------------------------------------------------------------------|
| <b>1.</b> Configure identification of remote users. | Configuring Identification of Remote Users, on page 97                                                                     |
| <b>2.</b> Create an identity for remote             | Classifying Users and Client Software, on page 3                                                                           |
| users.                                              | <ol> <li>In the "Define Members by User Location" section, select Remote<br/>Users Only.</li> </ol>                        |
|                                                     | 2. In the "Define Members by Authentication" section, select "Identify Users Transparently through Cisco ASA Integration." |
| <b>3.</b> Create a policy for remote users.         | Creating a Policy, on page 78                                                                                              |

#### **Configuring Identification of Remote Users**

- **Step 1** Security Services > AnyConnect Secure Mobility, and click **Enable**.
- **Step 2** Read the terms of the AnyConnect Secure Mobility License Agreement, and click Accept.
- **Step 3** Configure how to identify remote users.

| Option                   | Description                                                                                                    | Ad       | ditional Steps                                                                                                    |
|--------------------------|----------------------------------------------------------------------------------------------------|----------|----------------------------------------------------------------------------------------------------|
| IP Address               | Specify a range of IP addresses that the appliance should consider as assigned to remote devices.                                                                                                    | a.<br>b. | Enter a range of IP addresses in the IP Range field.<br>Go to step 4                                                                                                    |
| Cisco ASA<br>Integration | Specify one or more Cisco ASA the<br>Secure Web Appliance communicates with.<br>The Cisco ASA maintains an IP<br>address-to-user mapping and communicates<br>that information with the Secure Web<br>Appliance. When the Web Proxy receives<br>a transaction, it obtains the IP address and<br>determines the user by checking the IP<br>address-to-user mapping. When users are<br>determined by integrating with a Cisco<br>ASA, you can enable single sign-on for<br>remote users. |          | Enter the Cisco ASA host name or IP address.<br>Enter the port number used to access the ASA.<br>The default port number for the Cisco ASA is<br>11999.<br>If multiple Cisco ASA are configured in a cluster,<br>click <b>Add Row</b> and configure each ASA in the<br>cluster.<br><b>Note</b> If two Cisco ASA are configured for<br>high availability, enter only one host<br>name or IP address for the <i>active</i><br>Cisco ASA. |
|                          |                                                                                                    | d.       | Enter the access passphrase for the Cisco ASA.                                                                                                    |
|                          |                                                                                                    |          | <b>Note</b> The passphrase you enter here must match the access passphrase configured for the specified Cisco ASA.                                                                                                    |
|                          |                                                                                                    | e.       | Optional, click <b>Start Test</b> to verify the Secure<br>Web Appliance can connect to the configured<br>Cisco ASA.                                                                                                    |

**Step 4** Submit and Commit Changes.

 
 Note
 Enable AnyConnect Security Mobility (Security Services > AnyConnect Security Mobility) to make the Define Members by User Location option available on the Secure Web Appliance. By default, this option is available on the Cisco Content Security Management Appliance (Web > Configuration Master > Identification Profiles). When you use the Define Members by User Location option to configure an identification profile in the Security Management Appliance and publish that configuration to the Secure Web Appliance where AnyConnect Security Mobility is not enabled, the identification profile is disabled.

## **Display Remote User Status and Statistics for ASAs**

Use this command to display information related to Secure Mobility when the Secure Web Appliance is integrated with an ASA.

| Command   | Description                                                                                                    |  |  |  |
|-----------|----------------------------------------------------------------------------------------------------|--|--|--|
| musstatus | This command displays the following information:                                                                                                    |  |  |  |
|           | • The status of the Secure Web Appliance connection with each ASA.                                                                                         |  |  |  |
|           | • The duration of the Secure Web Appliance connection with each ASA in minutes.                                                                            |  |  |  |
|           | • The number of remote clients from each ASA.                                                                                                    |  |  |  |
|           | • The number of remote clients being serviced, which is defined as the number of remote clients that have passed traffic through the Secure Web Appliance. |  |  |  |
|           | • The total number of remote clients.                                                                                                    |  |  |  |

## **Troubleshooting Policies**

- Access Policy not Configurable for HTTPS
- Some Microsoft Office Files Not Blocked
- Blocking DOS Executable Object Types Blocks Updates for Windows OneCare
- Identification Profile Disappeared from Policy
- Policy is Never Applied
- HTTPS and FTP over HTTP Requests Match only Access Policies that Do Not Require Authentication
- User Matches Global Policy for HTTPS and FTP over HTTP Requests
- User Assigned Incorrect Access Policy
- Policy Troubleshooting Tool: Policy Trace

## **SaaS Access Control**

This topic contains the following sections:

- Overview of SaaS Access Control, on page 98
- Configuring the Appliance as an Identity Provider, on page 99
- Using SaaS Access Control and Multiple Appliances, on page 101
- Creating SaaS Application Authentication Policies, on page 101
- Configuring End-user Access to the Single Sign-on URL, on page 103

## **Overview of SaaS Access Control**

The Secure Web Appliance uses the Security Assertion Markup Language (SAML) to authorize access to SaaS applications. It works with SaaS applications that are strictly compliant with SAML version 2.0.

Cisco SaaS Access Control allows you to:

- · Control which users can access SaaS applications and from where.
- Quickly disable access to all SaaS applications when users are no longer employed by the organization.
- Reduce the risk of phishing attacks that ask users to enter their SaaS user credentials.
- Choose whether users are transparently signed in (single sign-on functionality) or prompted to enter their authentication user name and pass phrase.

SaaS Access Control only works with SaaS applications that require an authentication mechanism that is supported by the Secure Web Appliance. Currently, the Web Proxy uses the "PasswordProtectedTransport" authentication mechanism.

To enable SaaS Access Control, you must configure settings on both the Secure Web Appliance and the SaaS application:

|        | Command or Action                                           | Purpose                                                            |
|--------|-------------------------------------------------------------|--------------------------------------------------------------------|
| Step 1 | Configure the Secure Web Appliance as an identity provider. | Configuring the Appliance as an Identity Provider, on page 99      |
| Step 2 | Create an authentication policy for the SaaS application.   | Creating SaaS Application Authentication Policies, on page 101     |
| Step 3 | Configure the SaaS application for single sign-on.          | Configuring End-user Access to the Single Sign-on URL, on page 103 |
| Step 4 | (Optional) Configue multiple Secure Web Appliances.         | Using SaaS Access Control and Multiple Appliances, on page 101     |

#### Procedure

## **Configuring the Appliance as an Identity Provider**

When you configure the Secure Web Appliance as an identity provider, the settings you define apply to all SaaS applications it communicates with. The Secure Web Appliance uses a certificate and key to sign each SAML assertion it creates.

#### Before you begin

- (Optional) Locate a certificate (PEM format) and key for signing SAML assertions.
- Upload the certificate to each SaaS application.
- Step 1 Choose Network > Identity Provider for SaaS.
- Step 2 Click Edit Settings.
- Step 3 Check Enable SaaS Single Sign-on Service.
- **Step 4** Enter a virtual domain name in the **Identity Provider Domain Name** field.
- **Step 5** Enter a unique text identifier in the **Identity Provider Entity ID** field (a URI formatted string is recommended).

#### **Step 6** Either upload or generate a certificate and key:

| Method                                         | Ad           | dditional Steps                                                               |                                                                                                    |  |
|------------------------------------------------|--------------|-------------------------------------------------------------------------------|----------------------------------------------------------------------------------------------------|--|
| Upload a certificate and                       | a.           | Select Use                                                                    | Uploaded Certificate and Key.                                                                                                    |  |
| key                                            | b.           | In the Certificate field, click Browse; locate the file to upload.            |                                                                                                    |  |
|                                                |              | Note                                                                          | The Web Proxy uses the first certificate or key in the file. The certificate file must be in PEM format. DER format is not supported.                                                                                                    |  |
|                                                | c.           | In the <b>Key</b>                                                             | field, click Browse; locate the file to upload.                                                                                                    |  |
|                                                |              | If the key is                                                                 | s encrypted, select Key is Encrypted.                                                                                                    |  |
|                                                |              | Note                                                                          | The key length must be 512, 1024, or 2048 bits. The private key file must be in PEM format. DER format is not supported.                                                                                                    |  |
|                                                | d.           | Click Uplo                                                                    | ad Files.                                                                                                    |  |
|                                                | e.           | Click <b>Down</b><br>SaaS applic                                              | <b>certificate</b> to download a copy of the certificate for transfer to the eations with which the Secure Web Appliance will communicate.                                                                                                    |  |
| Generate a certificate and                     | a.           | Select Use                                                                    | Generated Certificate and Key.                                                                                                    |  |
| key                                            | b.           | Click Gene                                                                    | rate New Certificate and Key.                                                                                                    |  |
|                                                |              | <b>1.</b> In the C in the s                                                   | Generate Certificate and Key dialog box, enter the information to display igning certificate.                                                                                                    |  |
|                                                |              | Note                                                                          | You can enter any ASCII character except the forward slash ( $/$ ) in the Common Name field.                                                                                                    |  |
|                                                |              | 2. Click G                                                                    | enerate.                                                                                                    |  |
|                                                | c.           | Click <b>Down</b> which the                                                   | <b>hload Certificate</b> to transfer the certificate to the SaaS applications with Secure Web Appliance will communicate.                                                                                                    |  |
|                                                | d.           | (Optional) <sup>7</sup><br><b>Request</b> (D<br>receive a si<br>certificate l | To use a signed certificate, click the <b>Download Certificate Signing</b><br>DCSR) link to submit a request to a certificate authority (CA). After you<br>gned certificate from the CA, click <b>Browse</b> and navigate to the signed<br>ocation. Click <b>Upload File</b> . (bug 37984) |  |
| Note If the appliance h<br>uses the certificat | as b<br>e an | oth an upload<br>d key pair cu                                                | led certificate and key pair and a generated certificate and key pair, it only arrently selected in the Signing Certificate section.                                                                                                    |  |

- **Step 7** Make note of the settings when you configure the appliance as an identity provider. Some of these settings must be used when configuring the SaaS application for single sign-on.
- **Step 8** Submit and Commit Changes.

#### What to do next

After specifying the certificate and key to use for signing SAML assertions, upload the certificate to each SaaS application.

#### **Related Topics**

• Configuring End-user Access to the Single Sign-on URL, on page 103

## Using SaaS Access Control and Multiple Appliances

#### Before you begin

Configuring the Appliance as an Identity Provider, on page 99

- **Step 1** Configure the same Identity Provider Domain Name for each Secure Web Appliance.
- Step 2 Configure the same Identity Provider Entity ID for each Secure Web Appliance.
- **Step 3** Upload the same certificate and private key to each appliance on the Network > Identity Provider for SaaS page.
- **Step 4** Upload this certificate to each SaaS application you configure.

## **Creating SaaS Application Authentication Policies**

#### Before you begin

- Create associated identities.
- Configure Identity Provider, see Configuring the Appliance as an Identity Provider, on page 99.
- Provide an Identity Provider Signing Certificate and Key: Network > Identity Provider for SaaS > Enable and Edit Settings.
- Create an Authentication Realm, Authentication Realms.

#### Step 1 Choose Web Security Manager > SaaS Policies.

- Step 2 Click Add Application.
- **Step 3** Configure the settings:

| Property         | Description                                                                                                    |
|------------------|----------------------------------------------------------------------------------------------------|
| Application Name | Enter a name to identify the SaaS application for this policy; each application name must be unique. The Secure Web Appliance uses the application name to generate a single sign-on URL. |
| Description      | (Optional) Enter a description for this SaaS policy.                                                                                                    |

| Property                         | Description                                                                                                    |  |  |  |  |  |
|----------------------------------|----------------------------------------------------------------------------------------------------|--|--|--|--|--|
| Metadata for Service<br>Provider | Configure the metadata that describes the service provider referenced in this policy. You can either describe the service provider properties manually or upload a metadata file provided by the SaaS application.                                                                                                    |  |  |  |  |  |
|                                  | The Secure Web Appliance uses the metadata to determine how to communicate with the SaaS application (service provider) using SAML. Contact the SaaS application to learn the correct settings to configure the metadata.                                                                                                    |  |  |  |  |  |
|                                  | <b>Configure Keys Manually</b> – If you select this option, provide the following:                                                                                                    |  |  |  |  |  |
|                                  | • Service Provider Entity ID. Enter the text (typically in URI format) the SaaS application uses to identify itself as a service provider.                                                                                                    |  |  |  |  |  |
|                                  | • Name ID Format. Choose from the drop-down list the format the appliance should use to identify users in the SAML assertion it sends to service providers. The value you enter here must match the corresponding setting configured on the SaaS application.                                                                                                    |  |  |  |  |  |
|                                  | • Assertion Consumer Service URL. Enter the URL to which the Secure Web Appliance is to send the SAML assertion it creates. Read the SaaS application documentation to determine the correct URL to use (also known as the login URL).                                                                                                    |  |  |  |  |  |
|                                  | <b>Import File from Hard Disk</b> – If you select this option, click Browse, locate the file, and then click <b>Import</b> .                                                                                                    |  |  |  |  |  |
|                                  | <b>Note</b> This metadata file is an XML document, following the SAML standard, that describes a service provider instance. Not all SaaS applications use metadata files, but for those that do, contact the SaaS application provider for the file.                                                                                                    |  |  |  |  |  |
| User Identification /            | Specify how users are identified/authenticated for SaaS single sign-on:                                                                                                    |  |  |  |  |  |
| Authentication for<br>SaaS SSO   | Always prompt users for their local authentication credentials.                                                                                                    |  |  |  |  |  |
|                                  | • Prompt users for their local authentication credentials if the Web Proxy obtained their user names transparently.                                                                                                    |  |  |  |  |  |
|                                  | • Automatically sign in SaaS users using their local authentication credentials.                                                                                                    |  |  |  |  |  |
|                                  | Choose the authentication realm or sequence the Web Proxy should use to authenticate users accessing this SaaS application. Users must be a member of the authentication realm or authentication sequence to successfully access the SaaS application. If an Identity Services Engine is used for authentication, and LDAP was selected, the realm will be used for the SAML user names and attribute mapping. |  |  |  |  |  |

| Property                  | Description                                                                                                    |  |  |  |  |  |  |
|---------------------------|----------------------------------------------------------------------------------------------------|--|--|--|--|--|--|
| SAML User Name<br>Mapping | Specify how the Web Proxy should represent user names to the service provider in the SAML assertion. You can pass the user names as they are used inside your network ( <b>No mapping</b> ), or you can change the internal user names into a different format using one of the following methods:                                                                                                    |  |  |  |  |  |  |
|                           | • LDAP query. The user names sent to the service provider are based on one or more LDAP query attributes. Enter an expression containing LDAP attribute fields and optional custom text. You must enclose attribute names in angled brackets. You can include any number of attributes. For example, for the LDAP attributes "user" and "domain," you could enter <ul> <li><ul> <li></li></ul></li></ul> |  |  |  |  |  |  |
|                           | • Fixed Rule Mapping. The user names sent to the service provider are based on the internal user name with a fixed string added before or after the internal user name. Enter the fixed string in the Expression Name field, with %s either before or after the string to indicate its position in the internal user name.                                                                                                    |  |  |  |  |  |  |
| SAML Attribute<br>Mapping | (Optional) You can provide to the SaaS application additional information about the internal users from the LDAP authentication server if required by the SaaS application. Map each LDAP server attribute to a SAML attribute.                                                                                                    |  |  |  |  |  |  |
| Authentication            | Choose the authentication mechanism the Web Proxy uses to authenticate its internal users.                                                                                                    |  |  |  |  |  |  |
| Context                   | <b>Note</b> The authentication context informs the service provider which authentication mechanism the identity provider used to authenticate the internal users. Some service providers require a particular authentication mechanism to allow users to access the SaaS application. If a service provider requires an authentication context that is not supported by an identity provider, users cannot access the service provider using single sign-on from the identity provider.                                                                                                    |  |  |  |  |  |  |

**Step 4** Submit and Commit Changes.

#### What to do next

Set up the single sign-on settings on the SaaS application side, using the same parameters to configure the application.

## **Configuring End-user Access to the Single Sign-on URL**

After you configure the Secure Web Appliance as an identity provider and create a SaaS Application Authentication Policy for the SaaS application, the appliance creates a single sign-on URL (SSO URL). The Secure Web Appliance uses the application name configured in the SaaS Application Authentication Policy to generate the single sign-on URL; the SSO URL format is:

http://IdentityProviderDomainName /SSOURL/ApplicationName

- **Step 1** Obtain the single sign-on URL from the **Web Security Manager > SaaS Policies** page.
- **Step 2** Make the URL available to end-users depending on which flow type.
- **Step 3** If you choose Identity provider initiated flow, the appliance redirects users to the SaaS application.

- **Step 4** If you choose Service Provider initiated flows, you must configure this URL in the SaaS application.
  - Always prompt SaaS users for proxy authentication. After entering valid credentials, users are logged into the SaaS application.
  - Transparently sign in SaaS users. Users are logged into the SaaS application automatically.
    - Note To achieve single sign-on behavior using explicit forward requests for all authenticated users when the appliance is deployed in transparent mode, select "Apply same surrogate settings to explicit forward requests" when you configure the Identity group.

## Scan Outbound Traffic for Existing Infections

This topic contains the following sections:

- Overview of Scanning Outbound Traffic, on page 104
- Understanding Upload Requests, on page 105
- Creating Outbound Malware Scanning Policies, on page 106
- Controlling Upload Requests, on page 107
- Logging of DVS Scanning, on page 108

## **Overview of Scanning Outbound Traffic**

To prevent malicious data from leaving the network, the Secure Web Appliance provides the Outbound Malware Scanning feature. Using policy groups, you can define which uploads are scanned for malware, which anti-malware scanning engines to use for scanning, and which malware types to block.

The Cisco Dynamic Vectoring and Streaming (DVS) engine scans transaction requests as they leave the network. By working with the Cisco DVS engine, the Secure Web Appliance enables you to prevent users from unintentionally uploading malicious data.

| Task                                                     | Link to Task                                             |
|----------------------------------------------------------|----------------------------------------------------------|
| Create policies to block malware                         | Creating Outbound Malware Scanning Policies, on page 106 |
| Assign upload requests to outbound malware policy groups | Controlling Upload Requests, on page 107                 |

You can perform the following tasks:

### User Experience When Requests Are Blocked by the DVS Engine

When the Cisco DVS engine blocks an upload request, the Web Proxy sends a block page to the end user. However, not all Websites display the block page to the end user. Some Web 2.0 Websites display dynamic content using Javascript instead of a static Webpage and are not likely to display the block page. Users are still properly blocked from uploading malicious data, but they may not always be informed of this by the Website.

### **Understanding Upload Requests**

Outbound Malware Scanning Policies define whether or not the Web Proxy blocks HTTP requests and decrypted HTTPS connections for transactions that upload data to a server (upload requests). An upload request is an HTTP or decrypted HTTPS request that has content in the request body.

When the Web Proxy receives an upload request, it compares the request to the Outbound Malware Scanning policy groups to determine which policy group to apply. After it assigns the request to a policy group, it compares the request to the policy group's configured control settings to determine whether to block the request or monitor the request. When an Outbound Malware Scanning Policy determines to monitor a request, it is evaluated against the Access Policies, and the final action the Web Proxy takes on the request is determined by the applicable Access Policy.

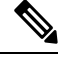

Note

Upload requests that try to upload files with a size of zero (0) bytes are not evaluated against Outbound Malware Scanning Policies.

#### **Criteria for Group Membership**

Each client request is assigned to an Identity and is then evaluated against the other policy types to determine to which policy group it belongs for each type. The Web Proxy applies the configured policy control settings to a client request based on the request's policy group membership.

The Web Proxy follows a specific process for matching the group membership criteria. It considers the following factors for group membership:

| Criteria               | Description           Each client request either matches an Identification Profile, fails authentication and is granted guest access, or fails authentication and is terminated.                                                                                                    |  |  |  |  |  |
|------------------------|----------------------------------------------------------------------------------------------------|--|--|--|--|--|
| Identification Profile |                                                                                                    |  |  |  |  |  |
| Authorized users       | If the assigned <b>Identification Profile</b> requires authentication, the user must be in<br>the list of authorized users in the Outbound Malware Scanning Policy group to<br>match the policy group. The list of authorized users can be any of the specified<br>groups or users or can be guest users if the <b>Identification Profile</b> allows guest<br>access.                    |  |  |  |  |  |
| Advanced options       | You can configure several advanced options for Outbound Malware Scanning<br>Policy group membership. Some options, such as proxy port and URL category,<br>can also be defined within the <b>Identification Profile</b> . When an advanced option<br>is configured in the <b>Identification Profile</b> , it is not configurable in the Outbound<br>Malware Scanning Policy group level. |  |  |  |  |  |

#### **Matching Client Requests to Outbound Malware Scanning Policy Groups**

The Web Proxy compares the upload request status to the membership criteria of the first policy group. If they match, the Web Proxy applies the policy settings of that policy group.

If they do not match, the Web Proxy compares the upload request to the next policy group. It continues this process until it matches the upload request to a user defined policy group. If it does not match a user defined policy group, it matches the global policy group. When the Web Proxy matches the upload request to a policy group or the global policy group, it applies the policy settings of that policy group.

### **Creating Outbound Malware Scanning Policies**

You can create Outbound Malware Scanning Policy groups based on combinations of several criteria, such as one or more Identities or the URL category of the destination site. You must define at least one criterion for policy group membership. When you define multiple criteria, the upload request must meet all criteria to match the policy group. However, the upload request needs to match only one of the configured Identities.

#### Step 1 Choose Web Security Manager > Outbound Malware Scanning.

- Step 2 Click Add Policy.
- **Step 3** Enter a name and an optional description for the policy group.

**Note** Each policy group name must be unique and only contain alphanumeric characters or the space character.

**Step 4** In the Insert Above Policy field, select where in the policies table to place the policy group.

When configuring multiple policy groups, you must specify a logical order for each group.

- **Step 5** In the **Identification Profiles** and Users section, select one or more Identity groups to apply to this policy group.
- **Step 6** (Optional) Expand the Advanced section to define additional membership requirements.
- **Step 7** To define policy group membership by any of the advanced options, click the link for the advanced option and configure the option on the page that appears.

| Advanced Option | Description                                                                                                    |                                                                                                    |  |  |  |
|-----------------|----------------------------------------------------------------------------------------------------|----------------------------------------------------------------------------------------------------|--|--|--|
| Protocols       | Choose whether or not to define policy group membership by the protocol used in the client request. Select the protocols to include.                                                                  |                                                                                                    |  |  |  |
|                 | "All others" means any protocol not listed above this option.                                                                                                    |                                                                                                    |  |  |  |
|                 | Note                                                                                                    | When the HTTPS Proxy is enabled, only Decryption Policies apply to HTTPS transactions. You cannot define policy membership by the HTTPS protocol for Access, Routing, Outbound Malware Scanning, Data Security, or External DLP Policies. |  |  |  |
| Proxy Ports     | Choose whether or not to define policy group membership by the proxy port used to access the Web Proxy. Enter one or more port numbers in the Proxy Ports field. Separate multiple ports with commas. |                                                                                                    |  |  |  |
|                 | For explicit forward connections, this is the port configured in the browser. For transparent connections, this is the same as the destination port.                                                  |                                                                                                    |  |  |  |
|                 | If you define policy group membership by the proxy port when client requests are transparently redirected to the appliance, some requests might be denied.                                            |                                                                                                    |  |  |  |
|                 | Note                                                                                                    | If the Identity associated with this policy group defines Identity membership by this advanced setting, the setting is not configurable at the non-Identity policy group level.                                                           |  |  |  |

| Advanced Option | Description                                                                                                    |  |  |  |  |  |
|-----------------|----------------------------------------------------------------------------------------------------|--|--|--|--|--|
| Subnets         | Choose whether or not to define policy group membership by subnet or other addresses.                                                                                                    |  |  |  |  |  |
|                 | You can select to use the addresses that may be defined with the associated Identity, or you can enter specific addresses here.                                                                                                    |  |  |  |  |  |
|                 | <b>Note</b> If the Identity associated with this policy group defines its membership by addresses, then in this policy group you must enter addresses that are a subset of the addresses defined in the Identity. Adding addresses in the policy group further narrows down the list of transactions that match this policy group.                                                       |  |  |  |  |  |
| URL Categories  | Choose whether or not to define policy group membership by URL categories. Select the user defined or predefined URL categories.                                                                                                    |  |  |  |  |  |
|                 | <b>Note</b> If the Identity associated with this policy group defines Identity membership by this advanced setting, the setting is not configurable at the non-Identity policy group level.                                                                                                    |  |  |  |  |  |
| User Agents     | Choose whether to define policy group membership by the user agents (client applications such as updaters and Web browsers) used in the client request. You can select some commonly defined user agents, or define your own using regular expressions. Specify whether membership definition includes only the selected user agents, or specifically excludes the selected user agents. |  |  |  |  |  |
|                 | NoteIf the Identification Profile associated with this policy group definesIdentification Profile membership by this advanced setting, the setting is not<br>configurable at the non-Identification Profile policy group level.                                                                                                    |  |  |  |  |  |
| User Location   | Choose whether or not to define policy group membership by user location, either remote or local.                                                                                                    |  |  |  |  |  |

**Step 8** Submit your changes.

**Step 9** Configure Outbound Malware Scanning Policy group control settings to define how the Web Proxy handles transactions.

The new Outbound Malware Scanning Policy group automatically inherits global policy group settings until you configure options for each control setting.

**Step 10** Submit and Commit Changes.

## **Controlling Upload Requests**

Each upload request is assigned to an Outbound Malware Scanning Policy group and inherits the control settings of that policy group. After the Web Proxy receives the upload request headers, it has the information necessary to decide if it should scan the request body. The DVS engine scans the request and returns a verdict to the Web Proxy. The block page appears to the end user, if applicable.

| Step 1 | Choose Web Security Manager > Outbound Malware Scanning.                                                         |
|--------|----------------------------------------------------------------------------------------------------|
| Step 2 | In the <b>Destinations</b> column, click the link for the policy group you want to configure.                    |
| Step 3 | In the Edit Destination Settings section, select Define Destinations Scanning Custom Settings from the drop-down |
|        | menu.                                                                                                    |

| Option                                          | Description                                                                                                    |
|-------------------------------------------------|----------------------------------------------------------------------------------------------------|
| Do not scan any uploads                         | The DVS engine scans no upload requests. All upload requests are evaluated against the Access Policies                                                                                                    |
| Scan all uploads                                | The DVS engine scans all upload requests. The upload request is blocked or evaluated against the Access Policies, depending on the DVS engine scanning verdict                                                                                                    |
| Scan uploads to specified custom URL categories | The DVS engine scans upload requests that belong in specific custom URL categories.<br>The upload request is blocked or evaluated against the Access Policies, depending on<br>the DVS engine scanning verdict.<br>Click <b>Edit custom categories list</b> to select the URL categories to scan |

#### **Step 4** In the **Destinations to Scan** section, select one of the following:

- **Step 5** Submit your changes.
- **Step 6** In the **Anti-Malware Filtering** column, click the link for the policy group.
- Step 7 In the Anti-Malware Settings section, select Define Anti-Malware Custom Settings.
- **Step 8** In the **Cisco DVS Anti-Malware Settings** section, select which anti-malware scanning engines to enable for this policy group.
- **Step 9** In the **Malware Categories** section, select whether to monitor or block the various malware categories.

The categories listed in this section depend on which scanning engines you enable.

- **Note** URL transactions are categorized as unscannable when the configured maximum time setting is reached or when the system experiences a transient error condition. For example, transactions might be categorized as unscannable during scanning engine updates or AsyncOS upgrades. The malware scanning verdicts SV TIMEOUT and SV ERROR are considered unscannable transactions.
- **Step 10** Submit and Commit Changes.

## Logging of DVS Scanning

The access logs indicate whether or not the DVS engine scanned an upload request for malware. The scanning verdict information section of each access log entry includes values for the DVS engine activity for scanned uploads. You can also add one of the fields to the W3C or access logs to more easily find this DVS engine activity:

| W3C Log Field         | Format Specifier in Access Logs |
|-----------------------|---------------------------------|
| x-req-dvs-scanverdict | %X2                             |
| x-req-dvs-threat-name | %X4                             |
| x-req-dvs-verdictname | %X3                             |

| Table 1 | : Log | Fields i | in W3C | Logs | and l | Format | Spec | ifiers | in | Access | Logs |
|---------|-------|----------|--------|------|-------|--------|------|--------|----|--------|------|
|---------|-------|----------|--------|------|-------|--------|------|--------|----|--------|------|

When the DVS engine marks an upload request as being malware and it is configured to block malware uploads, the ACL decision tag in the access logs is BLOCK\_AMW\_REQ.
However, when the DVS engine marks an upload request as being malware and it is configured to *monitor* malware uploads, the ACL decision tag in the access logs is actually determined by the Access Policy applied to the transaction.

To determine whether or not the DVS engine scanned an upload request for malware, view the results of the DVS engine activity in the scanning verdict information section of each access log entry.

I

## Access Control